# ControlNet PLC-5 Programmable Controllers

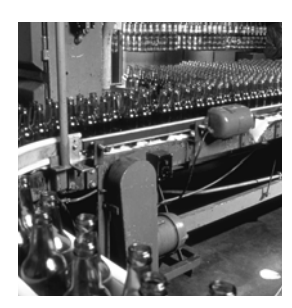

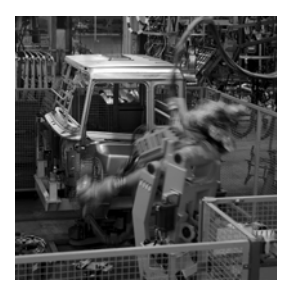

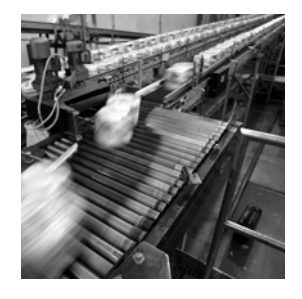

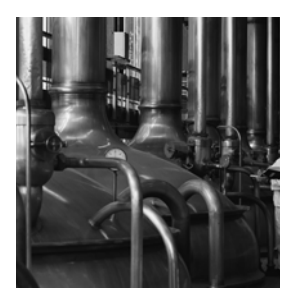

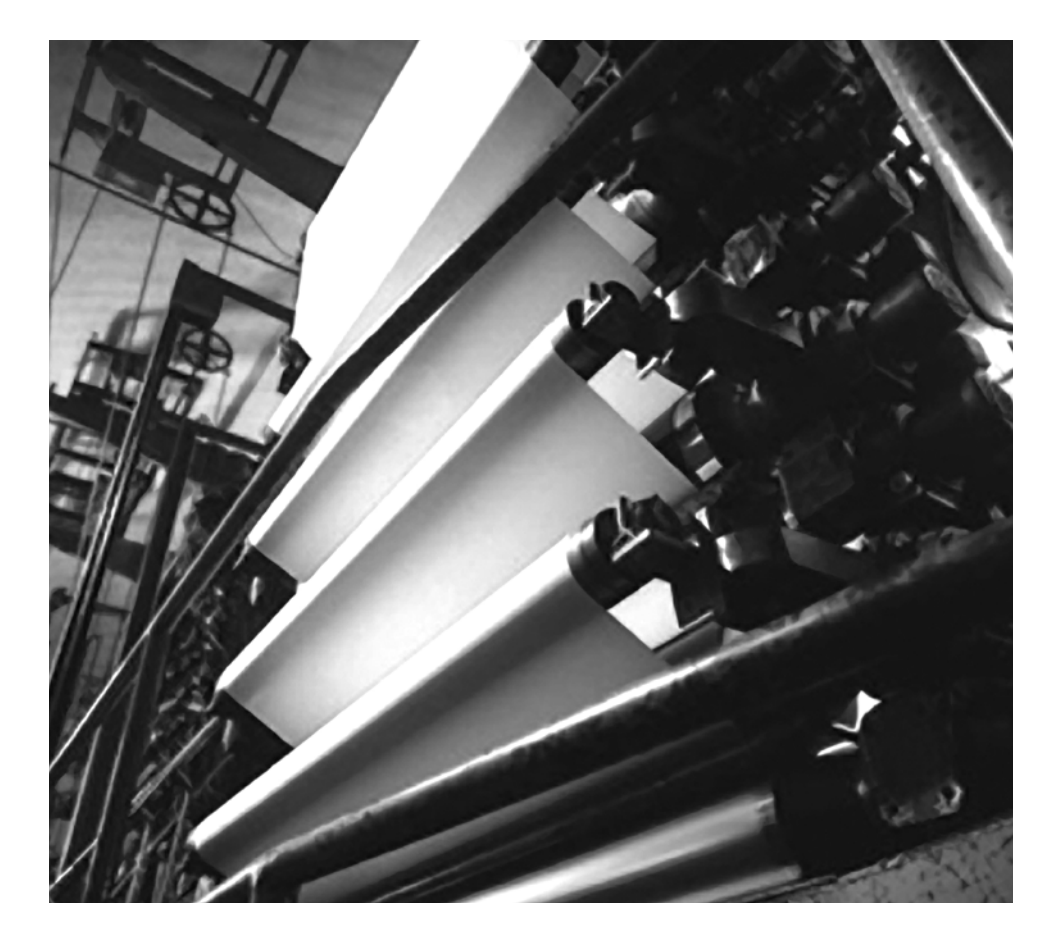

User Manual

Rockwell

(Catalog Numbers) 1785-L20C15, 1785-L40C15, 1785-L46C15, 1785-L80C15)

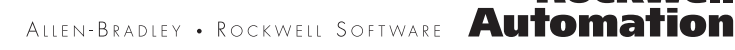

# **Important User Information**

Solid state equipment has operational characteristics differing from those of electromechanical equipment. Safety Guidelines for the Application, Installation and Maintenance of Solid State Controls (publication SGI-1.1 available from your local Rockwell Automation sales office or online at <u>http://literature.rockwellautomation.com</u>) describes some important differences between solid state equipment and hard-wired electromechanical devices. Because of this difference, and also because of the wide variety of uses for solid state equipment, all persons responsible for applying this equipment must satisfy themselves that each intended application of this equipment is acceptable.

In no event will Rockwell Automation, Inc. be responsible or liable for indirect or consequential damages resulting from the use or application of this equipment.

The examples and diagrams in this manual are included solely for illustrative purposes. Because of the many variables and requirements associated with any particular installation, Rockwell Automation, Inc. cannot assume responsibility or liability for actual use based on the examples and diagrams.

No patent liability is assumed by Rockwell Automation, Inc. with respect to use of information, circuits, equipment, or software described in this manual.

Reproduction of the contents of this manual, in whole or in part, without written permission of Rockwell Automation, Inc., is prohibited.

Throughout this manual, when necessary, we use notes to make you aware of safety considerations.

|              | Identifies information about practices or circumstances that can cause an explosion in a hazardous environment, which may lead to personal injury or death, property damage, or economic loss.                             |
|--------------|----------------------------------------------------------------------------------------------------|
| IMPORTANT    | Identifies information that is critical for successful application and understanding of the product.                                                                                                    |
| ATTENTION    | Identifies information about practices or circumstances that can lead to personal injury or death, property damage, or economic loss. Attentions help you identify a hazard, avoid a hazard, and recognize the consequence |
| SHOCK HAZARD | Labels may be on or inside the equipment, for example, a drive or motor, to alert people that dangerous voltage may be present.                                                                                            |
| BURN HAZARD  | Labels may be on or inside the equipment, for example, a drive or motor, to alert people that surfaces may reach dangerous temperatures.                                                                                   |

Allen-Bradley, ControlLogix, Data Highway Plus, DH+, FLEX I/O, PLC-2, PLC-3, PLC-5, Rockwell Automation, RSLinx, RSLogix, S000, RSLogix 5, RSNetWorx, RSNetworx for ControlNet, SLC, and TechConnect are trademarks of Rockwell Automation, Inc.

Trademarks not belonging to Rockwell Automation are property of their respective companies.

# **Summary of Changes**

The information below summarizes the changes to the ControlNet PLC-5 Programmable Controllers User Manual.

To help you find new and updated information, look for the revision bars as shown to the left of this paragraph.

See the table in the Using the ControlNet PLC-5 Processor in a ControlNet I/O System section on page 2-31 to see the revision to information about the ControlLogix ControlNet Bridge.

# Software and Hardware Requirements

**Revised Information** 

Use the following table to understand specific features that are only available with specific versions and releases of software and PLC-5 processors:

| If you want this feature:      | You need both of these versions of software: |              | And this PLC-5 processor<br>(ControlNet Series F, |
|--------------------------------|----------------------------------------------|--------------|---------------------------------------------------|
|                                | RSLogix 5                                    | RSNetWorx:   | Revision A or later)                              |
| Standard functionality         | 2.2 or later                                 | 1.8 or later | all                                               |
| Hot Backup (1771 and FLEX I/O) | 3.21 or later                                | 1.8 or later | PLC-5/40 or -5/80                                 |
| Multicast Outputs              | 3.21 or later                                | 3.0 or later | PLC-5/20, -5/40 or -5/80                          |
| SLC I/O (also with Hot Backup) | 5.0 or later                                 | 3.0 or later | PLC-5/40 or -5/80                                 |

SOC-ii

### Notes

# Installing Your ControlNet PLC-5 Processor

# Chapter 1

| Using This Chapter 1-1                                          |
|-----------------------------------------------------------------|
| Prevent Electrostatic Discharge 1-2                             |
| Identifying ControlNet PLC-5 Processor Components 1-3           |
| Before You Install the Programmable Controller 1-5              |
| Install or Remove the Battery                                   |
| Setting the I/O Chassis Backplane Switches                      |
| Setting the I/O Chassis Configuration Plug 1-10                 |
| Installing Keying Bands for the Processor                       |
| Selecting the DH+ Station Address of Channel 1A 1-11            |
| Specifying the Serial Interface of Channel 0 1-12               |
| Selecting the ControlNet Network Address of Channel 2 1-12      |
| Inserting/Removing the Processor into/from the I/O Chassis 1-13 |
| Installing a Remote I/O Link                                    |
| Installing a DH+ Link                                           |
| Connecting to a ControlNet Network 1-17                         |
| Connecting a Programming Terminal 1-19                          |
| DH+ Connection                                                  |
| Serial Channel                                                  |
| ControlNet Connection                                           |
| Selecting Appropriate Cables                                    |
| Serial Cables                                                   |
| DH+ Programming Cables                                          |
| Remote I/O Cables                                               |
| ControlNet Cables 1-23                                          |
|                                                                 |

### Planning to Use Your ControlNet PLC-5 Processor

## Chapter 2

| •                                                                |
|------------------------------------------------------------------|
| Using This Chapter 2-1                                           |
| Understanding ControlNet I/O                                     |
| Scheduled Data-Transfer Operations on a ControlNet Network 2-2   |
| Unscheduled Data-Transfer Operations on a ControlNet Network 2-4 |
| Using I/O Forcing Operations 2-7                                 |
| Using Immediate Data-Transfer Operations                         |
| Using Process Control Sample Complete 2-9                        |
| Clearing the PCSC New Data and PCSC Overflow Bits 2-11           |
| Considerations When Using PCSC                                   |
| Understanding Scheduled Connection Types 2-11                    |
| Allowable Scheduled Connection Type Combinations 2-12            |
| Multiple Processors Can Control I/O                              |
|                                                                  |

ii

| Understanding Multicast Inputs 2-1                                  | 4  |
|---------------------------------------------------------------------|----|
| Understanding Multicast Outputs                                     | 4  |
| Using Multicast Outputs                                             | 5  |
| Understanding ControlNet I/O Mapping                                | 6  |
| Reserving Space for Non-ControlNet I/O                              | 6  |
| Processor-Resident Local I/O                                        | 6  |
| Remote I/0                                                          | 7  |
| Supported ControlNet I/O Sizes                                      | 8  |
| Discrete I/O Data Transfer Mapping                                  | 9  |
| Non-Discrete I/O Data Transfer Mapping                              | 9  |
| 1771 Modules                                                        | 20 |
| 1747 Modules                                                        | 20 |
| 1794 Modules                                                        | 20 |
| Other ControlNet Processors                                         | 21 |
| Using I/O Mapping Techniques 2-2                                    | 21 |
| Understanding Discrete Mapping                                      | 2  |
| Optimizing the I/O Image Table 2-2                                  | 23 |
| Optimizing the I/O Image Table without Slot Complementary 2-2       | 23 |
| Optimizing the I/O Image Table with Slot Complementary 2-2          | 27 |
| Summary                                                             | 9  |
| Using the ControlNet PLC-5 Processor in a ControlNet I/O System 2-3 | 51 |
| Distributed Keeper Functionality                                    | 3  |
| Converting from a Non-ControlNet Remote I/O System                  |    |
| to a ControlNet I/O System 2-3                                      | 4  |
| Converting from ControlNet Phase 1.0 or 1.25                        |    |
| to ControlNet Phase 1.5                                             | 5  |
|                                                                     |    |

Understanding the ControlNet System Software

# **Chapter 3**

| Configuring and Programming Your ControlNet System | 1      |
|----------------------------------------------------|--------|
| Using ControlNet Message Instructions              | 1      |
| I/O Configuration Utility                          | י<br>י |
| 1/0 Conniguration ounity                           | 2      |
| Uploading and Downloading Software Projects        | 3      |
| Using RSNetWorx to Perform Verification Activities | 4      |
| For More Information                               | 5      |

iii

| Programming Your<br>ControlNet System                    | Chapter 4Using This Chapter4-1Using ControlNet Message Instructions4-1Multihop Messaging Via the MSG Instruction4-2Option to Close Communication Connection when MSG is Done4-3Understanding the ControlNet PLC-2 Compatibility File4-3Using the ControlNet I/O Transfer Instruction4-3Sending Continuous Messages4-51771 ControlNet Transfers in PIIs and STIs4-5Using Selectable Timed Interrupts with a Program4-9Recovering from Major Fault 200 and 2014-9 |
|----------------------------------------------------------|----------------------------------------------------------------------------------------------------|
| Monitoring and Troubleshooting<br>Your ControlNet System | Chapter 5Using This ChapterUsing the General Status IndicatorsUsing the ControlNet Status IndicatorsUsing the DH+/RIO Status Indicators5-5Monitoring ControlNet Configuration and Status                                                                                                    |
| Processor Specifications                                 | Appendix A                                                                                                    |
| Processor Status File                                    | Appendix B         S:0 - S:2       B-1         S:3-10       B-2         S:11       B-3         S:12       B-4         S:13-S:24       B-11         S:26-S:35       B-12         S:36-S:78       B-13         S:79-S127       B-15                                                                                                    |
| ControlNet Instruction Set                               | Appendix CControlNet I/O Transfer InstructionC-1Message Instructions on a ControlNet NetworkC-1Immediate Data I/O InstructionsC-2Instruction Timing and Memory RequirementsC-2                                                                                                    |

| ControlNet I/O Map-Entry<br>Status Words and<br>Error Messages | Appendix D         I/O Map-Entry Status Words.         D-1         Error Codes         D-4 |
|----------------------------------------------------------------|--------------------------------------------------------------------------------------------|
| Fault Codes                                                    | Appendix EClearing Faults.Additional Major Fault CodesE-2                                  |
|                                                                |                                                                                            |

ControlNet Diagnostics File Layout

# Appendix F

|              | FIEldCE                                                                                                    |  |
|--------------|----------------------------------------------------------------------------------------------------|--|
| Introduction | This manual describes how to install your programmable controller<br>and how to plan for, configure, and use the features of a<br>1785-L20C15, 1785-L40C15, 1785-L46C15 or 1785-L80C15<br>programmable controller that are unique to the ControlNet network. |  |
|              | When we refer to ControlNet PLC-5 programmable controllers (or "processors") in this manual, we mean the phase 1.5 programmable controllers:                                                                                                    |  |
|              | • Catalog number 1785-L20C15 (or PLC-5/20C)                                                                                                    |  |
|              | • Catalog number 1785-L40C15 (or PLC-5/40C)                                                                                                    |  |
|              | • Catalog number 1785-L46C15 (or PLC-5/46C)                                                                                                    |  |
|              | • Catalog number 1785-L80C15 (or PLC-5/80C)                                                                                                    |  |
|              | For detailed information about features that the ControlNet PLC-5 processors share with Ethernet and Enhanced processors, see the Enhanced and Ethernet PLC-5 Programmable Controllers User Manual, publication 1785-6.5.12.                                 |  |
| Audience     | The information in this manual is intended for engineers and technicians who are installing, programming, and maintaining a control system that includes a ControlNet PLC-5 programmable controller.                                                         |  |
|              | You should have a background in control-system applications and a basic knowledge of:                                                                                                    |  |
|              | • programmable real-time control systems                                                                                                    |  |
|              | • the PLC-5 control system                                                                                                    |  |
|              | • your operation's required systems and applications                                                                                                    |  |
|              |                                                                                                    |  |

# Drafaca

# Terminology

| Term                                      | Description                                                                                                    |  |
|-------------------------------------------|----------------------------------------------------------------------------------------------------|--|
| Actual Packet Interval (API)              | the actual time it takes for the ControlNet network to update the requested data. The largest<br>binary multiple of the Network Update Time (NUT), smaller or equal to the Requested Packet<br>Interval (RPI). For more information, see Scheduled Data-Transfer Operations on a<br>ControlNet Network on page 2-2. |  |
| ControlNet network                        | communication architecture that allows the exchange of data between Allen-Bradley<br>Company, Inc. products and certified third-party products                                                                                                    |  |
| ControlNet PLC-5 processors               | references PLC-5/20C, PLC-5/40C, PLC-5/46C and PLC-5/80C programmable controllers phase 1.5                                                                                                    |  |
| connection                                | opened communication path between two nodes on a ControlNet network                                                                                                    |  |
| DData Input File (DIF)                    | integer file used by ControlNet PLC-5 processors to store discrete and non-discrete input data. The DIF cannot be forced                                                                                                    |  |
| Data Output File (DOF)                    | integer file used by ControlNet PLC-5 processors to store discrete and non-discrete output data. The DOF cannot be forced                                                                                                    |  |
| discrete I/O data transfer                | type of data transfer in which single units of I/O have discrete relationships with values in the processor's data table; uses the processor's input- and output-image tables (I and O files); configured on a per-node basis in the ControlNet I/O map table                                                       |  |
| frame                                     | single data transfer on a ControlNet link                                                                                                    |  |
| drop cable                                | cable that connects a ControlNet node to the trunk cable; integral part of 1786 taps                                                                                                    |  |
| I/O map table<br>(scanlist configuration) | table that you configure using the programming software to map data from an I/O chassis and other devices on the ControlNet network to particular data table file addresses                                                                                                    |  |
| keeper                                    | device that stores and distributes ControlNet configuration data to all nodes on the network.<br>A minimum of one keeper device is required on each ControlNet network.                                                                                                    |  |
| link                                      | collection of ControlNet nodes with unique network addresses in the range of 01-99; segments connected by repeaters make up a link; links connected by bridges make up a network                                                                                                    |  |
| map table entry<br>(scanlist entry)       | one entry in the I/O map table that you configure using the programming software to map data from one I/O chassis or other device on ControlNet to particular data table file addresses                                                                                                    |  |
| network access port (NAP)                 | port that provides a temporary ControlNet-network connection through an RJ45 connector                                                                                                    |  |
| network address                           | node's address on the ControlNet network                                                                                                    |  |
| network update interval (NUI)             | single occurrence of the ControlNet Network Update Time (NUT)                                                                                                    |  |
| network update time (NUT)                 | smallest repetitive time interval in which data can be sent on the ControlNet network                                                                                                    |  |
| node                                      | port of a physical device connecting to the ControlNet network that requires a network address in order to function on the network; a link may contain a maximum of 99 nodes                                                                                                    |  |
| non-discrete I/O data transfer            | type of data transfer in which blocks of data transferred to or from a single I/O module use integer input and output data table files that you specify; scheduled transfers are configured in the ControlNet I/O map table, unscheduled transfers make use of ControlNet I/O Transfer (CIO) instructions           |  |
| owner                                     | device that controls the outputs of an adapter                                                                                                    |  |
| processor                                 | any one of the ControlNet PLC-5 programmable controllers                                                                                                    |  |
| redundant media                           | dual-cable system that allows you to receive the best signal over a ControlNet network                                                                                                    |  |

| Term                               | Description                                                                                                    |  |  |
|------------------------------------|----------------------------------------------------------------------------------------------------|--|--|
| repeater                           | two-port active physical-layer device that reconstructs and retransmits all traffic that it hears on one ControlNet segment to another segment                                                                                                    |  |  |
| Requested Packet Interval<br>(RPI) | the maximum time allowed for the ControlNet network to update requested data. The RPI is user-selectable on a per connection basis. For more information, see page 2-2.                                                                                  |  |  |
| scheduled maximum node<br>(SMAX)   | the maximum ControlNet node number that can transmit and receive scheduled data                                                                                                    |  |  |
| scheduled transfers                | deterministic and repeatable transfers that are continuous and asynchronous to the ladder-<br>logic program scan                                                                                                    |  |  |
| scheduled connection types         | <b>rack connection</b> - scheduled connection made from the PLC-5C to I/O adapters to some or<br>all of the discrete I/O on the adapter<br><b>module connection</b> - scheduled connection made from the PLC-5C to I/O adapters to<br>individual modules |  |  |
| segment                            | trunkline section of ControlNet network with terminators at each end; a segment does not include repeaters; segments connected by repeaters make up a link                                                                                               |  |  |
| tap                                | component that connects products to the ControlNet trunk cable; a tap is required for each node and for each side of a repeater                                                                                                    |  |  |
| terminator                         | 75W resistor—mounted in a BNC plug—placed on each end of a ControlNet segment to<br>prevent reflections from occurring at the ends of the cable                                                                                                    |  |  |
| trunk cable                        | bus or central part of the ControlNet cable system                                                                                                    |  |  |
| trunk-cable section                | length of trunk cable between any two ControlNet taps                                                                                                    |  |  |
| unscheduled maximum node<br>(UMAX) | the maximum ControlNet node number that can transmit and receive unscheduled data                                                                                                    |  |  |
| unscheduled transfers              | non-deterministic data transfers through ladder-initiated communication or programming devices                                                                                                    |  |  |

#### **Related PLC-5 Publications**

The 1785 PLC-5 programmable-controller and ControlNet documentation is organized into manuals according to the tasks that you perform:

| Publication                                                         | Publication Number |
|---------------------------------------------------------------------|--------------------|
| Enhanced and Ethernet PLC-5 Programmable Controllers User<br>Manual | 1785-6.5.12        |
| ControlNet Cable System Planning and Installation Manual            | 1785-6.2.1         |
| 1785-PLC-5 Programmable Controllers Quick Reference                 | 1785-7.1           |

For more information about 1785 PLC-5 programmable controllers, contact your local Rockwell Automation sales office or distributor.

To view or order these publications online, visit:

www.literature.rockwellautomation.com

For detailed information about different aspects of planning and installing your ControlNet network, see the following publications:

| Publication                                                   | Publication Number |
|---------------------------------------------------------------|--------------------|
| ControlNet Coax Cable System Planning and Installation Manual | 1786-6.2.1         |
| ControlNet Network Access Cable Installation Instructions     | 1786-2.6           |
| ControlNet System Overview                                    | CNET-S0001         |
| ControlNet PLC-5 Hot Backup System User Manual                | 1785-UM024         |
| ControlNet Fiber Planning Installation Guide                  | CNET-IN001         |
| Industrial Automation Wiring and Grounding Guidelines         | 1770-4.1           |
| System Design for Control of Electrical Noise                 | GMC-RM001          |

To view or order these publications online, visit:

www.literature.rockwellautomation.com

or contact your local Rockwell Automation sales office or distributor.

## **Related ControlNet Publications**

# Installing Your ControlNet PLC-5 Processor

# **Using This Chapter**

| Торіс                                                               | Page |
|---------------------------------------------------------------------|------|
| Preventing Electrostatic Discharge                                  | 1-2  |
| Identifying the processor components                                | 1-3  |
| What to do before you begin installation                            | 1-5  |
| Installing and disposing of the processor battery                   | 1-6  |
| Setting the I/O chassis backplane switches                          | 1-11 |
| Setting the I/O chassis configuration plug                          | 1-10 |
| Installing keying bands for the processor                           | 1-10 |
| Selecting the Data Highway Plus (DH+) station address of Channel 1A | 1-11 |
| Specifying the serial interface for Channel 0                       | 1-12 |
| Selecting the ControlNet network address of Channel 2               | 1-12 |
| Inserting/removing the processor into/from the I/O chassis          | 1-13 |
| Installing a remote I/O link                                        | 1-13 |
| Installing a DH+ link                                               | 1-15 |
| Connecting to a ControlNet network                                  | 1-17 |
| Connecting a programming terminal                                   | 1-19 |
| Selecting appropriate cables                                        | 1-22 |

For detailed information about installing chassis and adapters, see the Enhanced and Ethernet PLC-5 Programmable Controllers User Manual, publication 1785-6.5.12.

#### **Prevent Electrostatic Discharge**

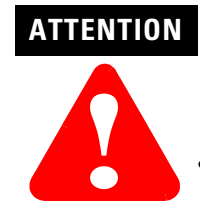

This equipment is sensitive to electrostatic discharge which can cause internal damage and affect normal operation. Follow these guidelines when you handle this equipment:

- touch a grounded object to discharge potential static
- wear an approved grounding wrist strap
- do not touch connectors or pins on component boards
- do not touch circuit components inside the equipment
- if available, use a static-safe workstation
- when not in use, store the equipment in appropriate static-safe packaging

# Identifying ControlNet PLC-5 Processor Components

Figure 1.1 and Figure 1.2 show the front panels of the ControlNet PLC-5 processors.

#### Figure 1.1 PLC-5/20C Processor Front Panel

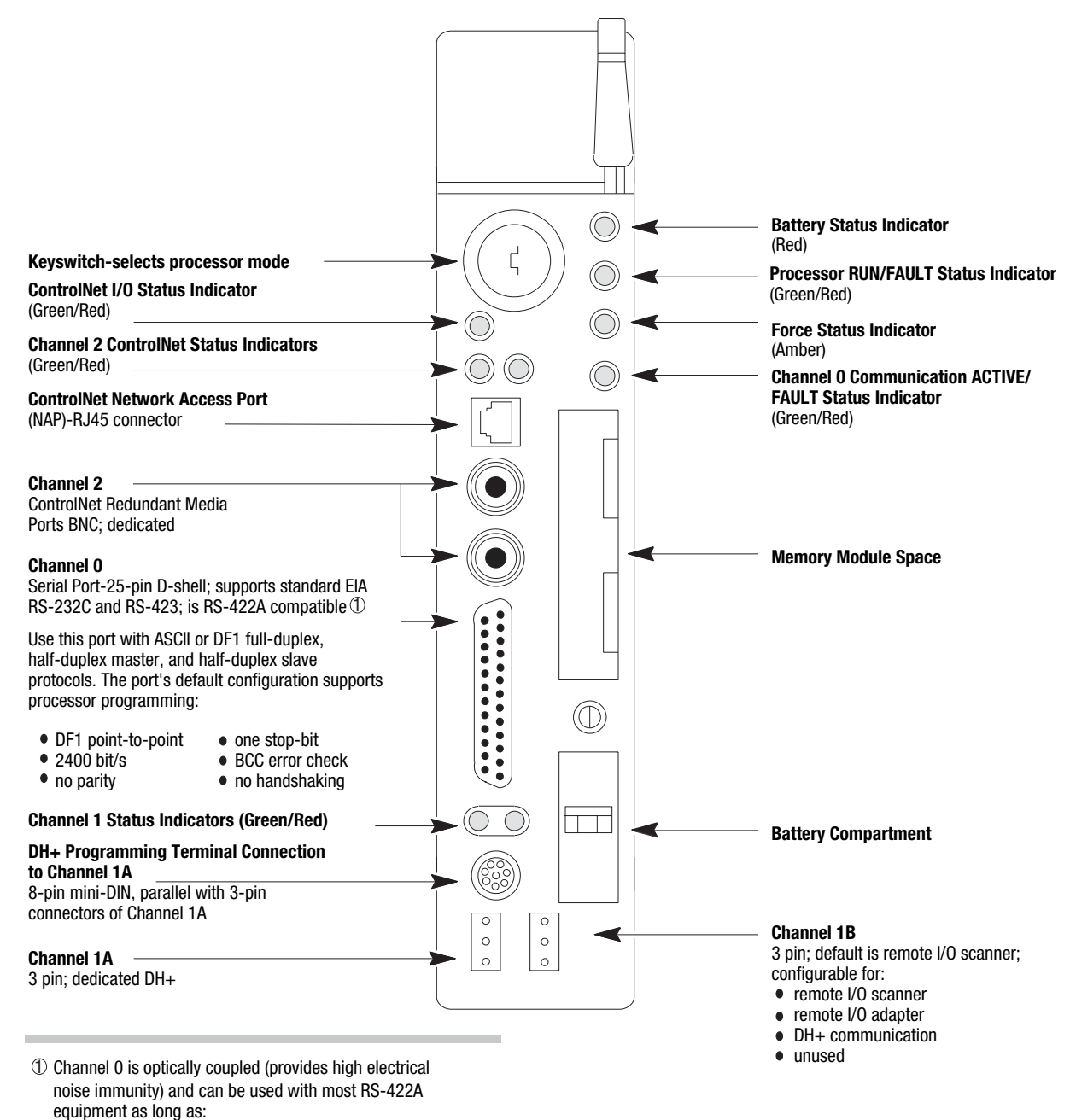

• termination resistors are not used

 the distance and transmission rate are reduced to comply with RS-423 requirements Figure 1.2 PLC-5/40C, -5/46C, and -5/80C Processors Front Panel

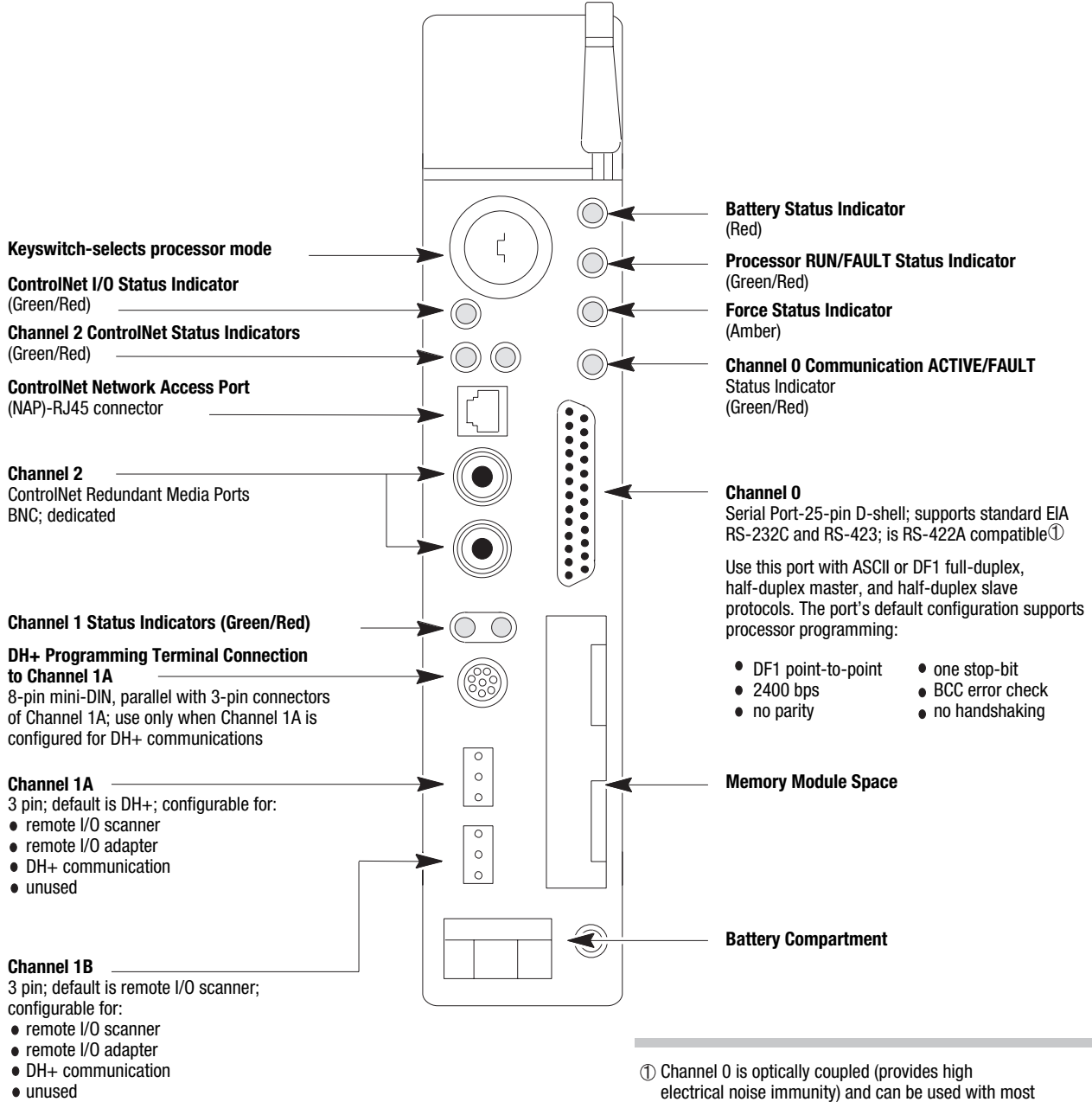

- RS-422A equipment as long as:
- termination resistors are not used
- the distance and transmission rate are reduced to comply with RS-423 requirements

# Before You Install the Programmable Controller

Before installing your ControlNet PLC-5 processor:

**1.** Check your processor package, and make sure that you have the following:

| Processor                          | ControlNet PLC-5 <sup>®</sup> Programmable Controller,<br>1785-L20C15, -L40C15, -L46C15, or -L80C15 |  |  |  |  |
|------------------------------------|----------------------------------------------------------------------------------------------------|--|--|--|--|
| Contents of Tray                   | 1 Lithium Battery, 1770-XYC                                                                         |  |  |  |  |
|                                    | 1 DIN connector cover                                                                               |  |  |  |  |
|                                    | 4 Terminating resistors— $150\Omega^1$                                                              |  |  |  |  |
|                                    | 2 or $4^2$ Terminating resistors— $82\Omega^3$                                                      |  |  |  |  |
|                                    | 2 or 4 <sup>2</sup> 3-pin connectors                                                                |  |  |  |  |
|                                    | 2 Keys                                                                                              |  |  |  |  |
|                                    | 1 Battery cover with screw                                                                          |  |  |  |  |
|                                    | 1 1784-CP7 cable adapter for 1784-CP,<br>-CP5 cables                                                |  |  |  |  |
| Documentation                      | ControlNet PLC-5 Programmable Controllers Quick Start, publication number 1785-10.6                 |  |  |  |  |
| •                                  |                                                                                                    |  |  |  |  |
|                                    |                                                                                                    |  |  |  |  |
| o                                  |                                                                                                    |  |  |  |  |
| <sup>1</sup> Identified by four co | lored bands: brown, green, brown, and gold                                                          |  |  |  |  |
| <sup>2</sup> Two with a PI C-5/2   | $^2$ Two with a PL C-5/20C processor four with PL C-5/40C -5/46C and -5/80C                         |  |  |  |  |

<sup>2</sup> Two with a PLC-5/20C processor, four with PLC-5/40C, -5/46C and -5/80C processors

<sup>3</sup> Identified by four colored bands: gray, red, black, and gold

If any items are missing or incorrect, contact your local Rockwell Automation sales office or distributor.

2. Install and connect a chassis and power supply.

Use the following table to find more information about completing these tasks:

| Chassis Type                       | Chassis Document | Power Supply | Power Supply Document |
|------------------------------------|------------------|--------------|-----------------------|
| 1771-A1B, -A2B, -A3B, - A3B1, -A4B | 1771-2.210       | 1771-P1      | 1771-2.6              |
|                                    |                  | 1771-P2      | 1771-2.7              |
|                                    |                  | 1771-P3      | 1771-2.111            |
|                                    |                  | 1771-P4      | 1771-2.111            |
|                                    |                  | 1771-P4R     | 1771-5.3              |
|                                    |                  | 1771-P4S     | 1771-2.13             |
|                                    |                  | 1771-P5      | 1771-2.111            |
|                                    |                  | 1771-P6R     | 1771-5.3              |
|                                    |                  | 1771-P6S     | 1771-5.11             |
|                                    |                  | 1771-P7      | 1771-5.56             |

#### Install or Replace the Battery

A 3.0 volt lithium battery (cat. no. 1770-XYC) is included with your processor.

If the LED on the front of the processor indicates BATT, it means that the battery must be replaced. You must use an exact replacement battery (cat. no. 1770-XYC).

| ATTENTION | Lithiu       |  |
|-----------|--------------|--|
|           | • do<br>disa |  |
|           | • use<br>DC  |  |

Lithium battery requirements:

- do not short, recharge, heat above 85° C, disassemble or expose contents to water
- use only the 1770-XYC battery in the processor. DO NOT use any other type or size of battery.

**Important:** In non-hazardous environments, it may be possible to replace the battery while the processor is powered so that your programs are maintained in memory. You may lose your programs if you remove the battery when power is removed.

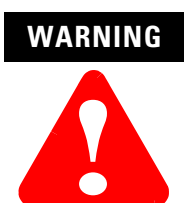

When you connect or disconnect the battery, an electrical arc can occur. This could cause an explosion in hazardous location installations. Be sure that power is removed or the area is nonhazardous before proceeding.

- For safety information on the handling of lithium batteries, including handling and disposal of leaking batteries, refer to *Guidelines for Handling Lithium Batteries*, publication AG-5.4
- Store batteries in a cool, dry environment. We recommend 25° C with 40% or 60% relative humidity. You may store batteries up to 30 days between -45° 85° C, such as during transportation. To avoid possible leakage, do not store batteries above 60° C for more than 30 days.

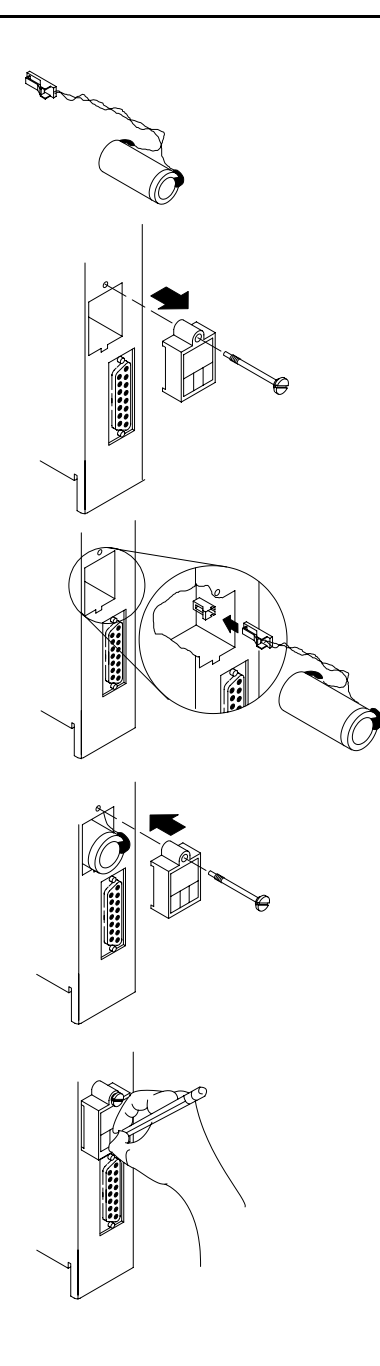

To install or replace the battery:

- **1.** Remove the battery from the shipping bag.
- 2. Remove the battery cover from the processor.
- **3.** If you are replacing an existing battery, detach the wired clip from the mating connector on the processor and remove the battery.
- **4.** Connect the new or replacement battery by attaching the wired clip to the mating connector on the processor.
- 5. Place the battery and tuck the wires inside the battery area on the processor.
- **6.** Replace the battery cover.
- 7. Use a pencil or erasable pen to write the battery installation date on the battery cover.

# WARNING

ele exp sur nor

When you connect or disconnect the battery, an electrical arc can occur. This could cause an explosion in hazardous location installations. Be sure that power is removed or the area is nonhazardous before proceeding.

- For safety information on the handling of lithium batteries, including handling and disposal of leaking batteries, refer to *Guidelines for Handling Lithium Batteries*, publication AG-5.4
- Store batteries in a cool, dry environment. We recommend 25° C with 40% or 60% relative humidity. You may store batteries up to 30 days between -45° 85° C, such as during transportation. To avoid possible leakage, do not store batteries above 60° C for more than 30 days.

|           |             | Worst-Case Battery-Life Estimates |               |                       |  |  |
|-----------|-------------|-----------------------------------|---------------|-----------------------|--|--|
| Processor | Temperature | Power Off 100%                    | Power Off 50% | Battery Duration $^1$ |  |  |
| PLC-5/20C | 60° C       | 173 days                          | 346 days      | 70 hours              |  |  |
|           | 25° C       | 1.69 years                        | 3.38 years    | 14.5 days             |  |  |
| PLC-5/40C | 60° C       | 92.5 days                         | 185 days      | 38 hours              |  |  |
|           | 25° C       | 1.25 years                        | 2.5 years     | 10.8 days             |  |  |
| PLC-5/46C | 60° C       | 92.5 days                         | 185 days      | 38 hours              |  |  |
|           | 25° C       | 1.25 years                        | 2.5 years     | 10.8 days             |  |  |
| PLC-5/80C | 60° C       | 80 days                           | 160 days      | 33 hours              |  |  |
|           | 25° C       | 1.18 years                        | 2.36 years    | 10 days               |  |  |

#### **Estimated Battery Lifetimes**

<sup>1</sup> The battery status indicator (BATT) warns you when the battery is low. These durations are based on the battery supplying the only power to the processor—power to the chassis is off—once the status indicator first lights.

#### **Dispose of a Battery**

If you need to dispose of a battery, follow the procedures described in *Guidelines for Handling Lithium Batteries*, (pub. no. AG-5.4).

ATTENTION Follow these precautions to prevent the battery from exploding. An exploding battery exposes toxic, corrosive and flammable chemicals and causes burns.

- do not incinerate or expose the battery to high temperatures
- do not solder the battery or leads
- do not open, puncture or crush the battery
- do not charge the battery
- · do not short positive or negative terminals together

# Setting the I/O Chassis Backplane Switches

Set the I/O chassis backplane switches using a ball-point pen to set each switch.

**Important:** Do not use a pencil because the tip can break off and short the switch.

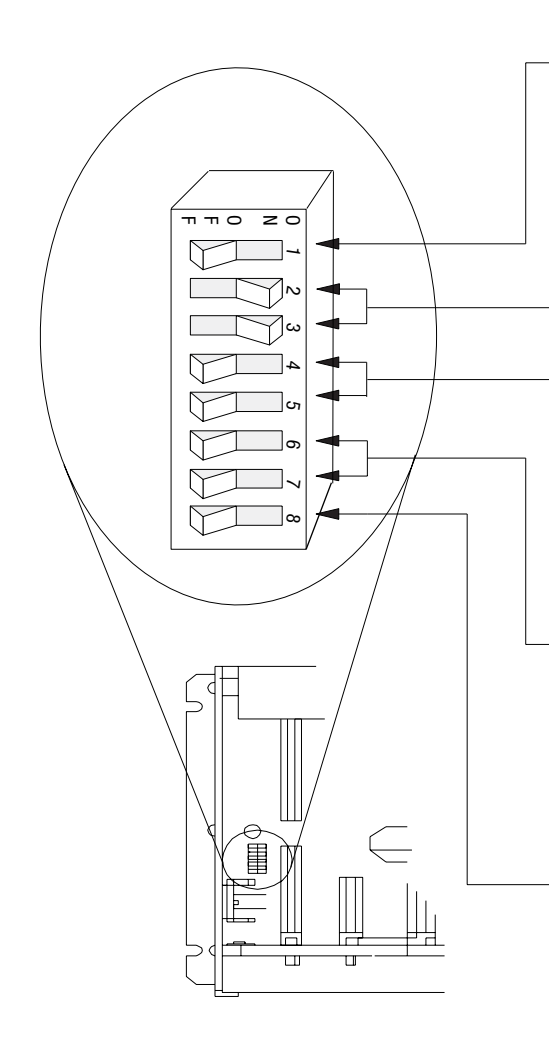

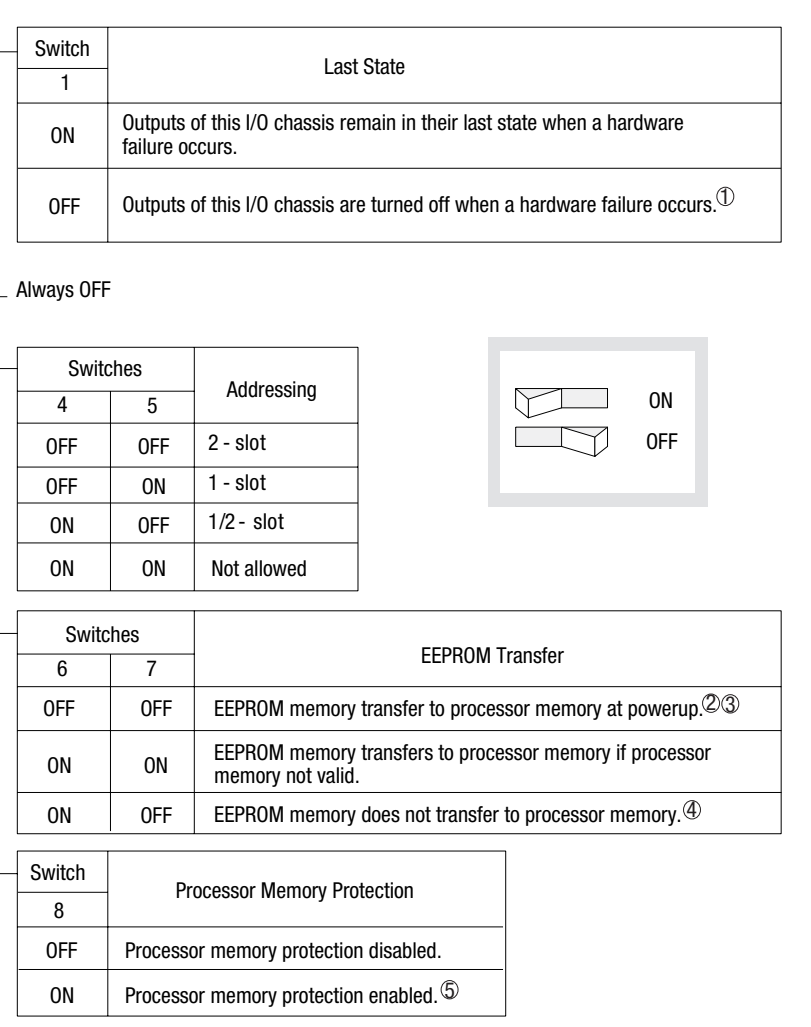

- Regardless of this switch setting, outputs are turned off when any of the following occurs:
   processor detects a runtime error
  - processor detects a runtime error
     an I/O chassis backplane fault occurs
  - an I/U chassis backplane fault occ
     you coloct program or Test mode
  - you select Program or Test mode
    you set a status file bit to reset a local rack
- If an EEPROM module is not installed and processor memory is valid, the processor's PROC indicator blinks and the processor sets bit S:11/9 in the major fault status word. To clear this fault, change the processor from Program mode to Run mode and back to Program mode.
- <sup>(3)</sup> If the processor's keyswitch is set in Remote, the processor enters Remote Run mode after it powers up and has its memory updated by the EEPROM module.
- 4 A processor fault (solid red PROC LED) occurs if processor memory is not valid.
- ⑤ You cannot clear processor memory when this switch is on.

19309

1-9

## Setting the I/O Chassis Configuration Plug

Set the I/O chassis configuration plug as follows:

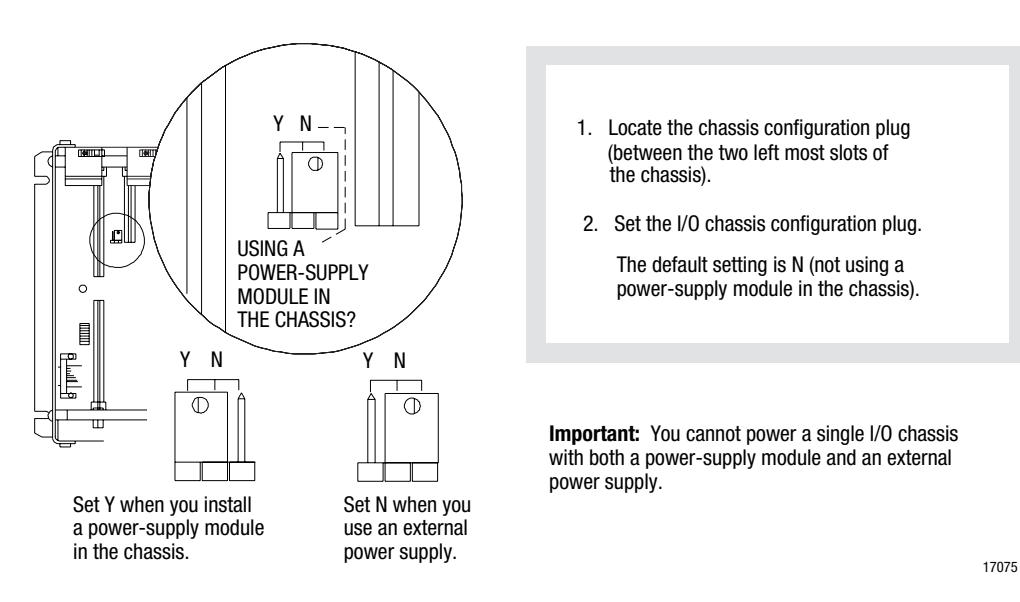

#### Installing Keying Bands for the Processor

You receive plastic keying bands with each I/O chassis. Insert the keying bands as follows:

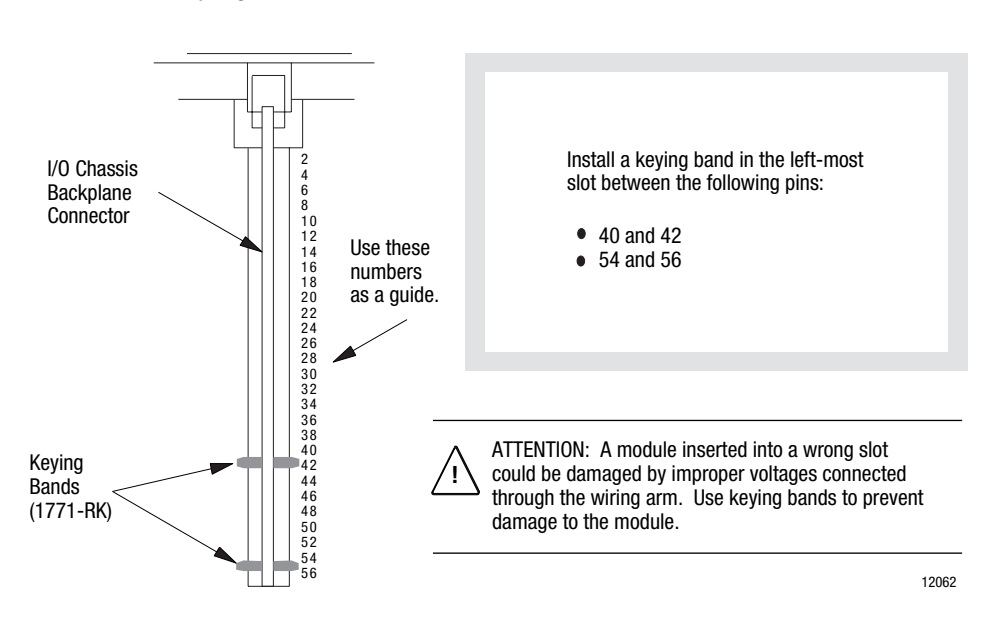

### Selecting the DH+ Station Address of Channel 1A

To select the DH+ station address of Channel 1A, set the switches of assembly SW1.

Side View of PLC-5/20C, -5/40C, -5/46C, -5/80C Switch Assembly SW1

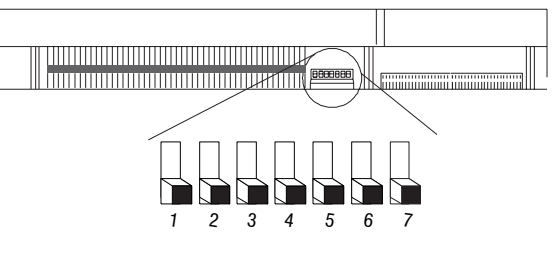

| To select:                   | Set switch: | То:                      |                         |
|------------------------------|-------------|--------------------------|-------------------------|
| DH+ Station Number           | 1 through 6 | (See below)              |                         |
| Channel 1A DH+ Configuration | 7           | on (bottom)<br>off (top) | 57.6 kbps<br>230.4 kbps |

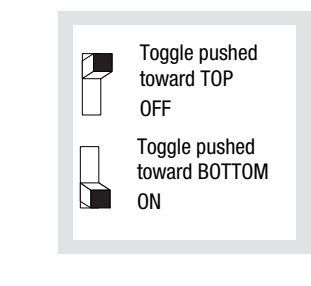

| DH+<br>Station | Switch |     |     |     |     |    |   |
|----------------|--------|-----|-----|-----|-----|----|---|
| Number         | 1      | 2   | 3   | 4   | 5   | 6  |   |
| 0              | on     | on  | on  | on  | on  | on | 1 |
| 1              | off    | on  | on  | on  | on  | on |   |
| 2              | on     | off | on  | on  | on  | on |   |
| 3              | off    | off | on  | on  | on  | on |   |
| 4              | on     | on  | off | on  | on  | on |   |
| 5              | off    | on  | off | on  | on  | on |   |
| 6              | on     | off | off | on  | on  | on |   |
| 7              | off    | off | off | on  | on  | on |   |
| 10             | on     | on  | on  | off | on  | on |   |
| 11             | off    | on  | on  | off | on  | on |   |
| 12             | on     | off | on  | off | on  | on |   |
| 13             | off    | off | on  | off | on  | on |   |
| 14             | on     | on  | off | off | on  | on |   |
| 15             | off    | on  | off | off | on  | on |   |
| 16             | on     | off | off | off | on  | on |   |
| 17             | off    | off | off | off | on  | on |   |
| 20             | on     | on  | on  | on  | off | on |   |
| 21             | off    | on  | on  | on  | off | on |   |
| 22             | on     | off | on  | on  | off | on |   |
| 23             | off    | off | on  | on  | off | on |   |
| 24             | on     | on  | off | on  | off | on |   |
| 25             | off    | on  | off | on  | off | on |   |
| 26             | on     | off | off | on  | off | on |   |
| 27             | off    | off | off | on  | off | on |   |
| 30             | on     | on  | on  | off | off | on |   |
| 31             | off    | on  | on  | off | off | on |   |
| 32             | on     | off | on  | off | off | on |   |
| 33             | off    | off | on  | off | off | on |   |
| 34             | on     | on  | off | off | off | on |   |
| 35             | off    | on  | off | off | off | on |   |
| 36             | on     | off | off | off | off | on |   |
| 37             | off    | off | off | off | off | on |   |
|                |        |     |     |     |     |    |   |

| DH+<br>Station | Switch |     |     |           |     |           |
|----------------|--------|-----|-----|-----------|-----|-----------|
| Number         | 1      | 2   | 3   | 4         | 5   | 6         |
| 40             | on     | on  | on  | on        | on  | off       |
| 41             | off    | on  | on  | on        | on  | off       |
| 42             | on     | off | on  | on        | on  | off       |
| 43             | off    | off | on  | on        | on  | off       |
| 44             | on     | on  | off | on        | on  | off       |
| 45             | off    | on  | off | on        | on  | off       |
| 46             | on     | off | off | on        | on  | off       |
| 47             | off    | off | off | on        | on  | off       |
| 50             | on     | on  | on  | off       | on  | off       |
| 51             | off    | on  | on  | off       | on  | off       |
| 52             | on     | off | on  | off       | on  | off       |
| 53             | off    | off | on  | off       | on  | off       |
| 54             | on     | on  | off | off       | on  | off       |
| 55             | off    | on  | off | off       | on  | off       |
| 56             | on     | off | off | off       | on  | off       |
| 57             | off    | off | off | off       | on  | off       |
| 60             | on     | on  | on  | on        | off | off       |
| 61             | off    | on  | on  | on        | off | off       |
| 62             | on     | off | on  | on        | off | off       |
| 63             | off    | off | on  | on        | off | off       |
| 64             | on     | on  | off | on        | off | off       |
| 65             | off    | on  | off | on        | off | off       |
| 66             | on     | off | off | on        | off | off       |
| 67             | off    | off | off | on        | off | off       |
| 70             | on     | on  | on  | off       | off | off       |
| 71             | off    | on  | on  | off       | off | off       |
| /2             | on     | off | on  | off       | off | off       |
| /3             | off    | 011 | on  | off       | off | off       |
| /4             | 00     | on  | 011 | 011       | 011 | 011       |
| /5             | ΟΠ     | 0N  | 0Π  | 011       | 011 | Π0        |
| /6             | on     | 0Π  | 0Π  | 0Π<br>off | 011 | 0Π<br>off |
| //             | ΟΠ     | ΟΠ  | ΟΠ  | οπ        | ΟΠ  | ΟΠ        |

#### Specifying the Serial Interface of Channel 0

Specify RS-232C, RS-422A, or RS-423 communication for Channel 0 by setting the switches of assembly SW2.

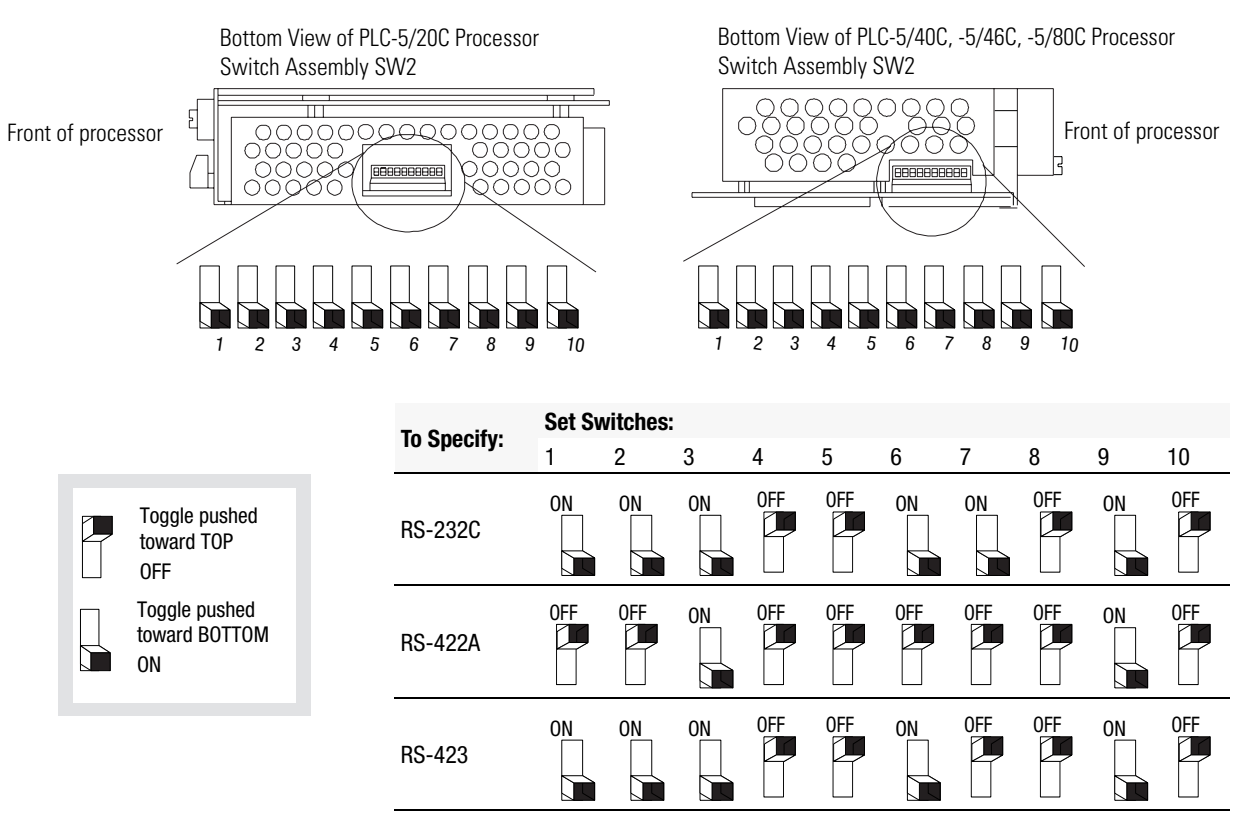

#### Selecting the ControlNet Network Address of Channel 2

Select your processor's ControlNet network address by setting the two 10-digit rotary switches on the top of the processor.

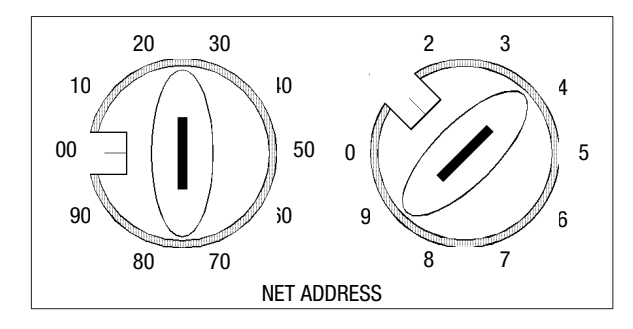

Network address 01 is shown

You can select from as many as 99 network addresses (from 01 to 99) for a processor on a ControlNet link. 0 is invalid.

Important: Do not power-up the processor if the processor's ControlNet network address is set to 0. If you do, you will not be able to communicate with your processor and your ladder program will be lost, even if you have a battery installed. If this happens, select a valid network address for the processor and cycle power.

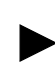

For optimum throughput, assign addresses to your ControlNet nodes in a sequential order starting with 01.

# Inserting/Removing the Processor into/from the I/O Chassis

To insert/remove the processor into/from the chassis, do the following:

WARNING

If you insert or remove the processor while backplane power is on, an electrical arc can occur. This could cause an explosion in hazardous location installations. Be sure that power is removed or the area is nonhazardous before proceeding.

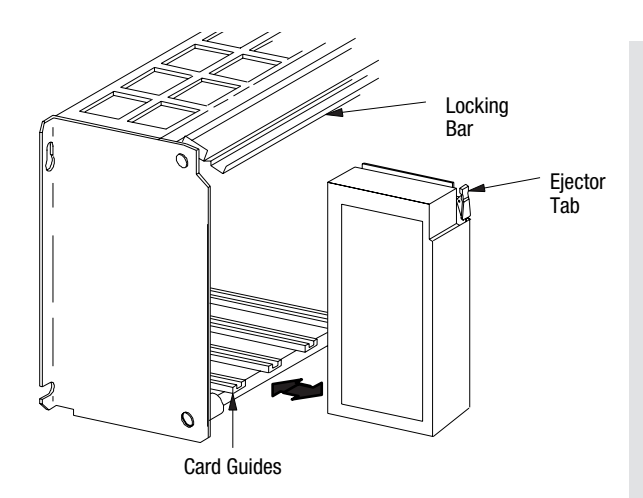

To insert a processor into the chassis:

- 1. Lift the locking bar and the ejector tab.
- 2. Slide the processor into the left-most slot of the I/O chassis.
- 3. Press down on the ejector tab, and then close the locking bar over the processor.

To remove a processor from the chassis:

- 1. Save processor memory.
- 2. Remove power to the processor-resident chassis.
- 3. Disconnect all cables from the processor's ports.
- 4. Lift the locking bar and the ejector tab, and then slide the processor from the chassis.

# Installing a Remote I/O Link

Trunk-cable/drop-cable considerations: When using a trunk-cable/drop-cable configuration, use 1770-SC station connectors and follow these cable-length guidelines:

- trunk-cable length—depends on the communication rate of the link; see Table Table 1.A
- drop-cable length—30.4 m (100 cable-ft) maximum

**Important:** When using a trunk-cable/ drop-cable configuration, set your communication rate to 57.6K bit/s.

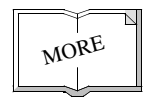

For more information about designing trunk-cable/drop-cable configurations, see the Data Highway/Data Highway Plus/Data Highway II/Data Highway 485 Cable Installation Manual, publication 1770-6.2.2. Install a remote I/O link using 1770-CD cable and either a daisy-chain or trunk-cable/drop-cable configuration.

Verify that your system's design plans specify cable lengths within allowable measurements.

**Important:** The maximum cable length for remote I/O depends on the transmission rate. Configure all devices on a remote I/O link to communicate at the same rate.

#### Table 1.A Correct Cable Length Based on Communication Rate

| A remote I/O link using this<br>communication rate: | Cannot exceed this cable length:  |
|-----------------------------------------------------|-----------------------------------|
| 57.6K bit/s                                         | 3,048 m (approximately 10,000 ft) |
| 115.2K bit/s                                        | 1,524 m (approximately 5,000 ft)  |
| 230.4K bit/s                                        | 762 m (approximately 2,500 ft)    |

For proper operation, terminate both ends of a remote I/O link by using the external resistors shipped with the programmable controller. Use either a  $150\Omega$  or  $82\Omega$  terminator.

|                                 |                                                                     |                                 | The maximum numbe                                                  | er of                                                           |
|---------------------------------|---------------------------------------------------------------------|---------------------------------|--------------------------------------------------------------------|-----------------------------------------------------------------|
| If your remote I/O link:        |                                                                     | Use this<br>resistor<br>rating: | <i>physical</i> devices<br>that you can connect<br>on the link is: | logical rack<br>numbers that you<br>can scan on the<br>link is: |
| Operates at 230.4K bit/s        |                                                                     |                                 |                                                                    |                                                                 |
| Operates at 57.6K or 115.2K b   | it/s, and <b>no</b> devices listed below are linked                 |                                 |                                                                    |                                                                 |
| Scanners                        | 1771-SN; 1772-SD, -SD2;                                             |                                 |                                                                    |                                                                 |
|                                 | 1775-SR, -S4A, -S4B;<br>6008-SQH1, -SQH2                            | 82Ω                             | 32                                                                 | 16                                                              |
| Adapters                        | 1771-AS; 1771-ASB (Series A Only); 1771-DCM                         |                                 |                                                                    |                                                                 |
| Miscellaneous                   | 1771-AF                                                             |                                 |                                                                    |                                                                 |
| Connects to any device listed b | pelow:                                                              |                                 |                                                                    |                                                                 |
| Scanners                        | 1771-SN; 1772-SD, -SD2;<br>1775-SR, -S4A, -S4B;<br>6008-SQH1, -SQH2 | 150Ω                            | 16                                                                 | 16                                                              |
| Adapters                        | 1771-AS; 1771-ASB (Series A Only); 1771-DCM                         |                                 |                                                                    |                                                                 |
| Miscellaneous                   | 1771-AF                                                             |                                 |                                                                    |                                                                 |
| Operates at 57.6K or 115.2K b   | it/s, and you do not require over 16 physical devices               | 1                               |                                                                    |                                                                 |

You can install a remote I/O link two ways:

- trunk cable/drop cable -- from the drop cable to the connector screw terminals on the remote I/O connectors of the processor

- daisy chain--to the connector screw terminals on the remote I/O connectors of the processor and then to the remote I/O screw terminals of the next remote I/O device

To connect remote I/O cable, use the Phoenix MTSB2.5/3-ST 3-pin header connector provided in the accessory kit.

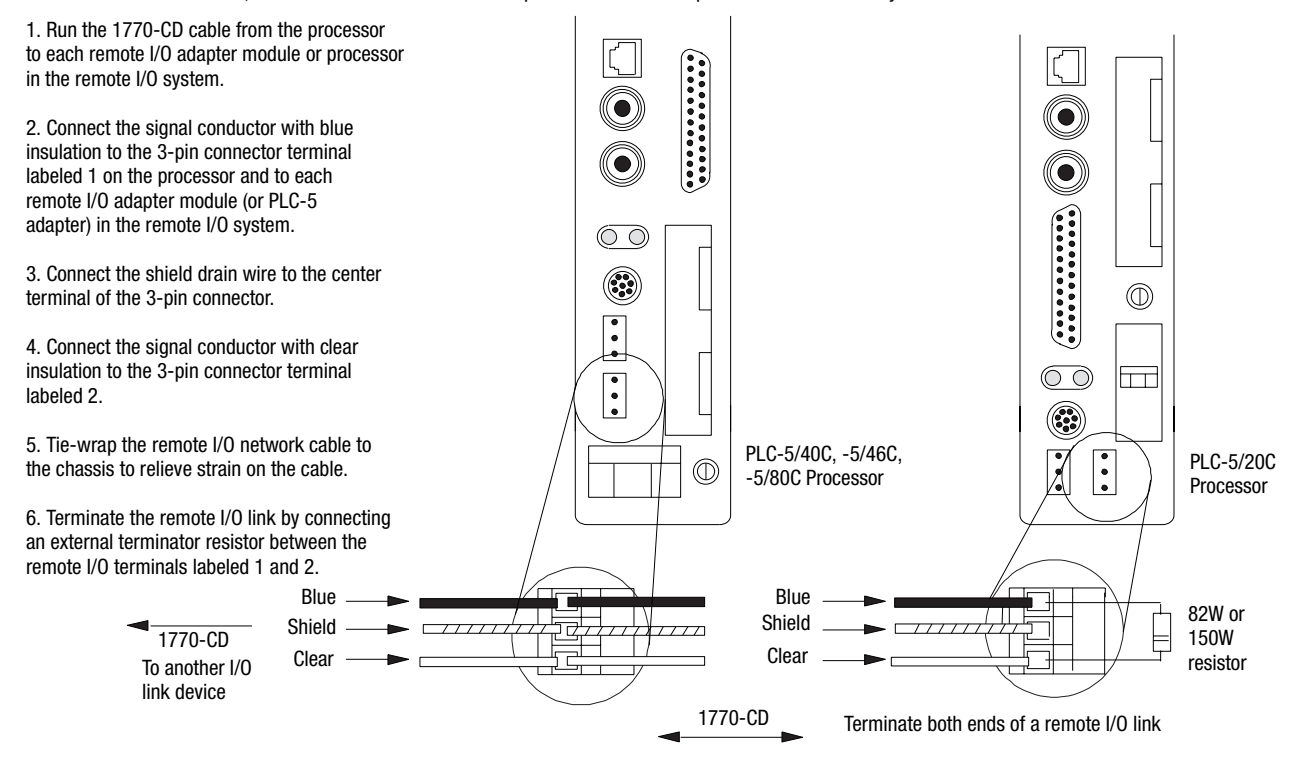

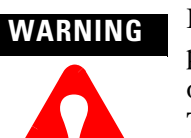

If you connect or disconnect the 1770-CD cable with power applied to this processor or the device on the other end of the cable, an electrical arc can occur. This could cause an explosion in hazardous location installations. Be sure that power is removed or the area is nonhazardous before proceeding.

# WARNING

When used in a Class I, Division 2, hazardous location, this equipment must be mounted in a suitable enclosure with proper wiring method that complies with the governing electrical codes.

#### Installing a DH+ Link

Use 1770-CD cable to connect the processor to a DH+ link.

Follow these guidelines while installing DH+ communication links:

- do not exceed these cable lengths:
  - trunk-cable length—3,048 m (approximately 10,000 cable-ft)
  - drop-cable length—30.4 m (approximately 100 cable-ft)
- do not connect more than 64 stations on a single DH+ link

Use the 3-pin connector on the processor to connect a DH+ link. The connector's port must be configured to support a DH+ communication link.

You can install a DH+ link two ways: - trunk cable/drop cable--from the drop cable to the connector screw terminals on the DH+ connectors of the processor. - daisy chain--to the connector screw terminals on the DH+ connectors of the processor.

To make connections, use the Phoenix connector MTSB2.5/3-ST 3-pin header connector provided in the accessory kit.

1. Connect the signal conductor with clear insulation to the 3-pin connector terminal 1 at each end of each cable segment.

2. Connect the shield drain wire to the center terminal of the 3-pin connector at both ends of each cable segment.

3. Connect the signal conductor with blue insulation to the 3-pin connector terminal 2 at each end of each cable segment.

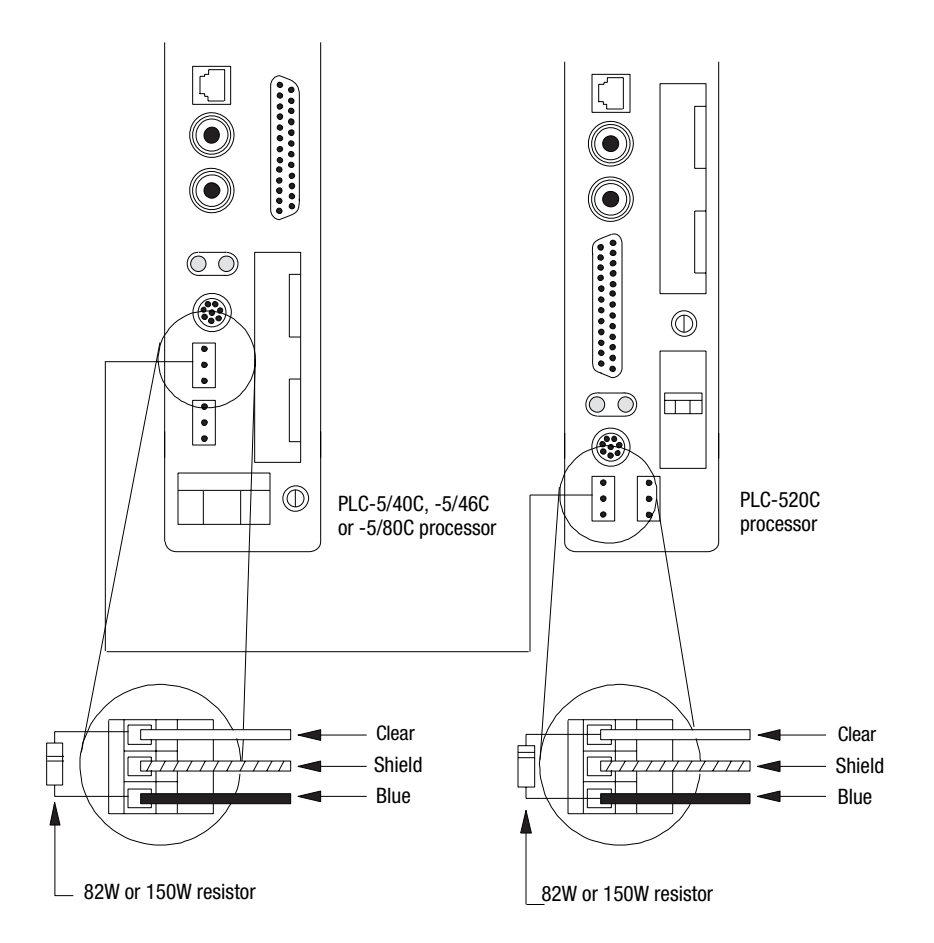

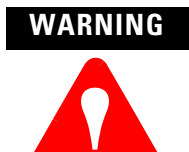

If you connect or disconnect the 1770-CD cable with power applied to this processor or the device on the other end of the cable, an electrical arc can occur. This could cause an explosion in hazardous location installations. Be sure that power is removed or the area is nonhazardous before proceeding.

WARNING

When used in a Class I, Division 2, hazardous location, this equipment must be mounted in a suitable enclosure with proper wiring method that complies with the governing electrical codes.

## Connecting to a ControlNet Network

Connect a ControlNet PLC-5 processor to a ControlNet network via a tap with a 1-m (39.4-in) drop cable.

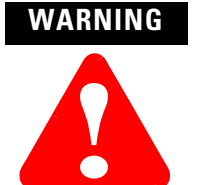

If you connect or disconnect the ControlNet tap cable with power applied to this processor or the device on the other end of the cable, an electrical arc can occur. This could cause an explosion in hazardous location installations. Be sure that power is removed or the area is nonhazardous before proceeding.

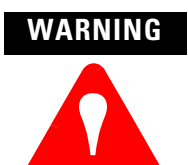

When used in a Class I, Division 2, hazardous location, this equipment must be mounted in a suitable enclosure with proper wiring method that complies with the governing electrical codes.

Four taps are available from Rockwell Automation:

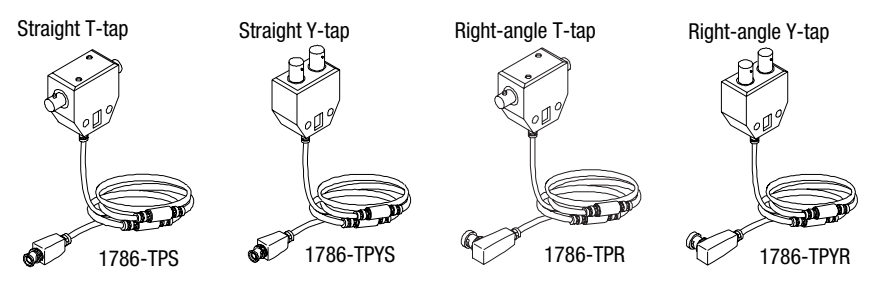

**Important:** ControlNet taps contain passive electronics and must be purchased from Rockwell Automation for the network to function properly.

After terminating your segments, you connect your node to the network.

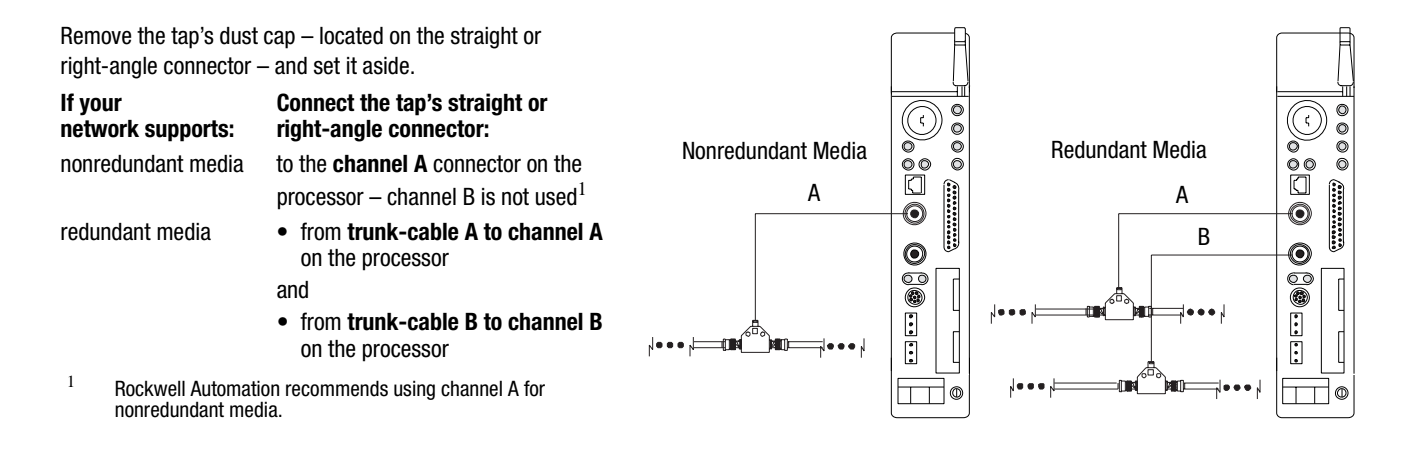

For detailed information about planning and installing your ControlNet system, see the following publications:

| Publication                                               | Publication Number |
|-----------------------------------------------------------|--------------------|
| ControlNet Cable System Component List                    | AG-2.2             |
| ControlNet Cable System Planning and Installation Manual  | 1786-6.2.1         |
| ControlNet Network Access Cable Installation Instructions | 1786-2.6           |
| ControlNet Fiber Planning and Installation Guide          | CNET-IN001A-EN-P   |
| System Design for Control of Electrical Noise             | GMC-RM001A-EN-P    |
| Industrial Automation Wiring and Grounding Guidelines     | 1770-4.1           |
| Terminating Your ControlNet Coaxial Cables CD-ROM         | CNET-DM001A-EN-C   |

To view or order these publications online, visit:

http://literature.rockwellautomation.com

### Connecting a Programming Terminal

You can connect a programming terminal to a ControlNet PLC-5 processor via a:

- DH+ connection
- serial channel
- ControlNet connection

WARNING When used in a Class I, Division 2, hazardous location, this equipment must be mounted in a suitable enclosure with proper wiring method that complies with the governing electrical codes.

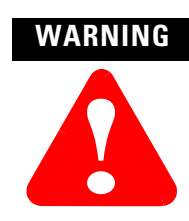

If you connect or disconnect the DH+ cable with power applied to this processor or the device on the other end of the cable, an electrical arc can occur. This could cause an explosion in hazardous location installations. Be sure that power is removed or the area is nonhazardous before proceeding.

#### **DH+** Connection

To attach a personal computer to a ControlNet PLC-5 processor using a DH+ connection:

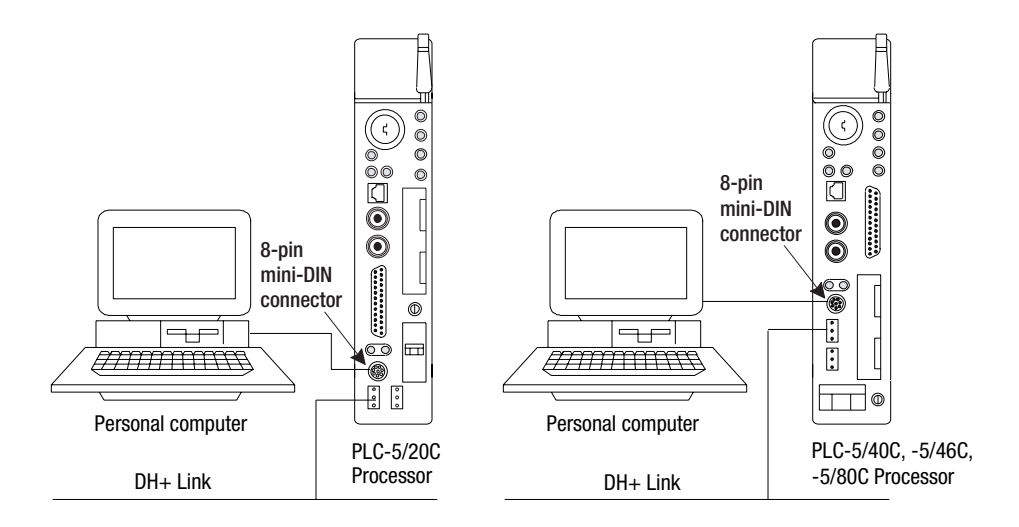

| When using this communication card: | Use this cable:                                                     |
|-------------------------------------|---------------------------------------------------------------------|
| 1784-KT <i>X</i> , KT <i>X</i> D    | • 1784-CP13                                                         |
| 1784-PCMK                           | <ul><li>1784-PCM6</li><li>1784-PCM5 with 1784-CP7 adapter</li></ul> |
| 1784-PKTX, -PKTXD                   | • 1784-CP13                                                         |

#### **Serial Channel**

To program the processor using Channel 0, configure the channel for RS-232C using DF1 point-to-point protocol.

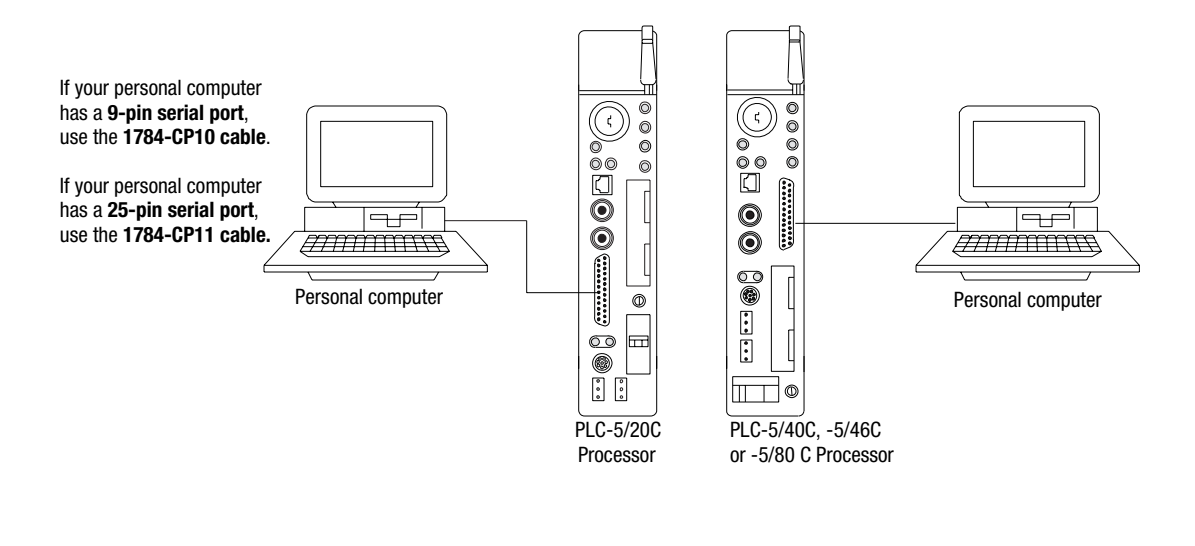

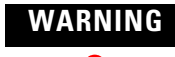

If you connect or disconnect the serial cable with power applied to this processor or the device on the other end of the cable, an electrical arc can occur. This could cause an explosion in hazardous location installations. Be sure that power is removed or the area is nonhazardous before proceeding.

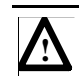

**ATTENTION:** Do not connect the same communication card to both the NAP and a tap on the ControlNet network.

#### **ControlNet Connection**

You can connect programming devices to a ControlNet network through:

- the ControlNet network access cable (1786-CP)
- the ControlNet 1784-PCC1 cable
- a tap on a ControlNet network

#### **Examples of ControlNet Connection Types**

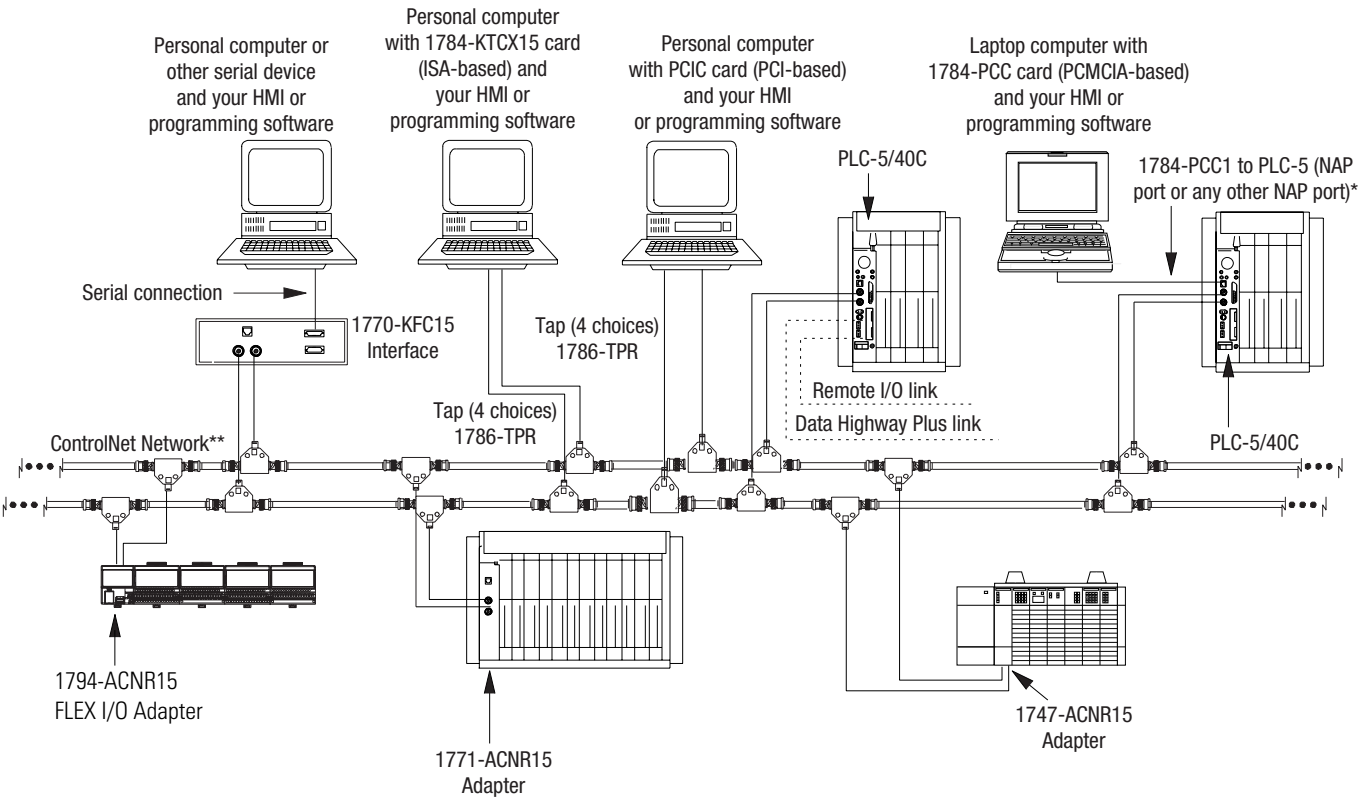

\*A programming terminal connected through this cable is counted as a node and must have a unique address. \*\*Redundant media not required.

**Important:** Use the 1786-CP cable when connecting a programming terminal to the network through a NAP. Using a commercially available RJ-style cable could result in network failure.

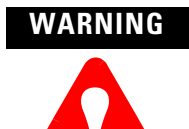

If you connect or disconnect the ControlNet cable with power applied to this processor or the device on the other end of the cable, an electrical arc can occur. This could cause an explosion in hazardous location installations. Be sure that power is removed or the area is nonhazardous before proceeding.

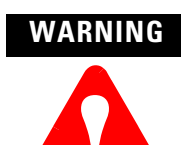

When used in a Class I, Division 2, hazardous location, this equipment must be mounted in a suitable enclosure with proper wiring method that complies with the governing electrical codes.

#### **Selecting Appropriate Cables**

This section lists information about:

- serial cables
- DH+ programming cables
- remote I/O cables
- ControlNet cables

For more information about cables, see the Enhanced and Ethernet PLC-5 Programmable Controllers User Manual, publication 1785-6.5.12.

#### **Serial Cables**

You can make your own serial cables or purchase them from Rockwell Automation.

Pin

The side label of the processor shows the following table, which lists Channel 0 (serial port) pin assignments.

RS-232C

| Pin | RS-232C  | RS-422A              | RS-423   |
|-----|----------|----------------------|----------|
| 1   | C.GND    | C.GND                | C.GND    |
| 2   | TXD.OUT  | TXD.OUT+             | TXD.OUT  |
| 3   | RXD.IN   | RXD.IN <sup>+</sup>  | RXD.IN   |
| 4   | RTS.OUT  | RTS.OUT <sup>+</sup> | RTS.OUT  |
| 5   | CTS.IN   | CTS.IN <sup>+</sup>  | CTS.IN   |
| 6   | DSR.IN   | DSR.IN+              | DSR.IN   |
| 7   | SIG.GND  | SIG.GND              | SIG.GND  |
| 8   | DCD.IN   | DCD.IN <sup>+</sup>  | DCD.IN   |
| 9   |          |                      |          |
| 10  | NOT USED | DCD.IN <sup>-</sup>  | NOT USED |
| 11  |          |                      |          |
| 12  |          |                      |          |
| 13  | NOT USED | CTS.IN <sup>-</sup>  | NOT USED |

| 14 | NOT USED | TXD.OUT              | SEND COM |
|----|----------|----------------------|----------|
| 15 |          |                      |          |
| 16 | NOT USED | RXD.IN <sup>−</sup>  | REC COM  |
| 17 |          |                      |          |
| 18 |          |                      |          |
| 19 | NOT USED | RTS.OUT              | NOT USED |
| 20 | DTR.OUT  | DTR.OUT <sup>+</sup> | DTR.OUT  |
| 21 |          |                      |          |
| 22 | NOT USED | DSR.IN <sup>-</sup>  | NOT USED |
| 23 | NOT USED | DTR.OUT              | NOT USED |
| 24 |          |                      |          |
| 25 |          |                      |          |

RS-422A

RS-423

The shading indicates that the pin is reserved.

| Digital Interface    | Maximum Cable Length        |
|----------------------|-----------------------------|
| RS-232C              | 15 m (approximately 50 ft)  |
| RS-422A (compatible) | 61 m (approximately 200 ft) |
| RS-423               | 61 m (approximately 200 ft) |

This processor's serial port can support these configurations:

#### **Important:** Follow these guidelines:

- When Channel 0 is configured for RS-422A compatibility, do not use terminating resistors anywhere on the link.
- When Channel 0 is configured for RS-422A (compatible) and RS-423, do not go beyond 61 m (approximately 200 ft). This distance restriction is independent of the transmission rate.

#### **DH+ Programming Cables**

| When using this<br>communication card: | Use this cable:                                                     |
|----------------------------------------|---------------------------------------------------------------------|
| 1784-KT <i>X</i> , KT <i>X</i> D       | • 1784-CP13                                                         |
| 1784-PCMK                              | <ul><li>1784-PCM6</li><li>1784-PCM5 with 1784-CP7 adapter</li></ul> |
| 1784-PKTX, -PKTXD                      | • 1784-CP13                                                         |

#### **Remote I/O Cables**

Use 1770-CD or cable for remote I/O. See Inserting/Removing the Processor into/from the I/O Chassis on page 1-13 for more information.

#### **ControlNet Cables**

Several types of RG-6 **quad-shield** cable may be appropriate for your ControlNet installation—depending on the environmental factors associated with your application and installation site.

| ltem <sup>1</sup>                              |                                  | Cat. No <i>.</i>         |
|------------------------------------------------|----------------------------------|--------------------------|
| ControlNet Coax Tool Kit                       |                                  | 1786-CTK                 |
| Coax Tap Kit                                   | Right-angle T-tap                | 1786-TPR                 |
|                                                | Straight T-tap                   | 1786-TPS                 |
|                                                | Right-angle Y-tap                | 1786-TPYR                |
|                                                | Straight Y-tap                   | 1786-TPYS                |
| Repeaters                                      | Repeater adapter                 | 1786-RPA                 |
|                                                | Copper                           | 1786-RPCD                |
|                                                | Fiber -short                     | 1786-RPFS                |
|                                                | Fiber - medium                   | 1786-RPFM                |
|                                                | Fiber ring - long                | <sup>2</sup> 1786-RPFRL  |
|                                                | Fiber ring - extra long          | <sup>2</sup> 1786-RPFRXL |
|                                                | Dummy load                       | 1786-TCAP                |
| Fiberoptic Repeaters                           | Low-voltage dc                   | 1786-RPA                 |
| RG-6 Quad Shield Cable                         | Standard-PVC CM-CL2              | 1786-RG6                 |
| ControlNet Network Access Cable—3.05 m (10 ft) |                                  | 1786-CP                  |
| PC Card Cable for 1784-PCC                     |                                  | 1784-PCC1                |
| BNC Connectors                                 | Barrel (plug to plug)            | 1786-BNCP                |
|                                                | BNC/RG-6 plug                    | 1786-BNC                 |
|                                                | Bullet (jack to jack)            | 1786-BNCJ                |
|                                                | Isolated-bulkhead (jack to jack) | 1786-BNCJI               |
|                                                | Terminators (BNC-75Ω)            | 1786-XT                  |

The following ControlNet cable system components are available from the Rockwell Automation:

<sup>1</sup> For a complete list of ControlNet cable system components that are available from Rockwell Automation and other sources, see the ControlNet Cable System Component List, publication AG-2.2.

<sup>2</sup> Planned availability - March 2002.

**Important:** Install all wiring for your ControlNet system in accordance with the regulations contained in the National Electric Code (or applicable country codes), state codes, and applicable municipal codes.
| Publication                                               | Publication Number |  |
|-----------------------------------------------------------|--------------------|--|
| ControlNet Cable System Component List                    | AG-2.2             |  |
| ControlNet Cable System Planning and Installation Manual  | 1786-6.2.1         |  |
| ControlNet Network Access Cable Installation Instructions | 1786-2.6           |  |
| ControlNet System Overview                                | 1786-2.9           |  |
| ControlNet Fiber Planning and Installation Guide          | CNET-IN001A-EN-P   |  |
| System Design for Control of Electrical Noise             | GMC-RM001A-EN-P    |  |
| Industrial Automation Wiring and Grounding Guidelines     | 1770-4.1           |  |
| Terminating Your ControlNet Coaxial Cable                 | CNET-DM001A-EN-C   |  |

For detailed information about ControlNet cabling, see the following publications:

# Notes

# Planning to Use Your ControlNet PLC-5 Processor

# **Using This Chapter**

| Торіс                                                                         | Page |
|-------------------------------------------------------------------------------|------|
| Understanding ControlNet I/O                                                  | 2-1  |
| Understanding Scheduled Connection Types                                      | 2-11 |
| Understanding ControlNet I/O mapping                                          | 2-16 |
| Using I/O Mapping Techniques                                                  | 2-21 |
| Using the ControlNet PLC-5 processor in a ControlNet I/O system               | 2-31 |
| Converting from a non-ControlNet remote I/O system to a ControlNet I/O system | 2-34 |
| Converting from ControlNet phase 1.0 or 1.25 to ControlNet phase 1.5          | 2-35 |

To distinguish phase 1.5 ControlNet processors from earlier phase processors, new catalog numbers were created for each of the phase 1.5 ControlNet processors: 1785-L20C15, 1785-L40C15, L46C15, and 1785-L80C15.

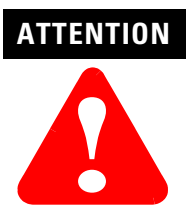

You cannot mix phase 1.5 and earlier phase (such as 1.0 and 1.25) products on the same ControlNet network.

The ControlNet system is designed to:

- provide high-speed, repeatable, deterministic I/O transmission
- allow control and message information to co-exist on the same physical media
- make sure that I/O data transfers are not affected by
  - programming-terminal message activity
  - inter-PLC processor message activity on the network

# Understanding ControlNet I/O

# Scheduled Data-Transfer Operations on a ControlNet Network

ControlNet scheduled data transfer on a ControlNet PLC-5 processor:

- is continuous
- is asynchronous to the ladder-logic program scan
- occurs at the actual rate displayed in the Actual Packet Interval (API) field on the programming software scanlist configuration screen in RSNetWorx for ControlNet software

**Important:** The Requested Packet Interval (RPI) rate requested for a connection establishes the data transfer rate on the ControlNet network. API is determined by RSNetWorx software when the schedule is built. The API will always be the same or less than the RPI.

The API does not imply the actual I/O throughput. I/O data is sent on the network every API regardless of whether the I/O data has been refreshed with newer I/O data. I/O throughput time may be slower due to delays caused by module update times, processor scan times and adapter to I/O module transfer times.

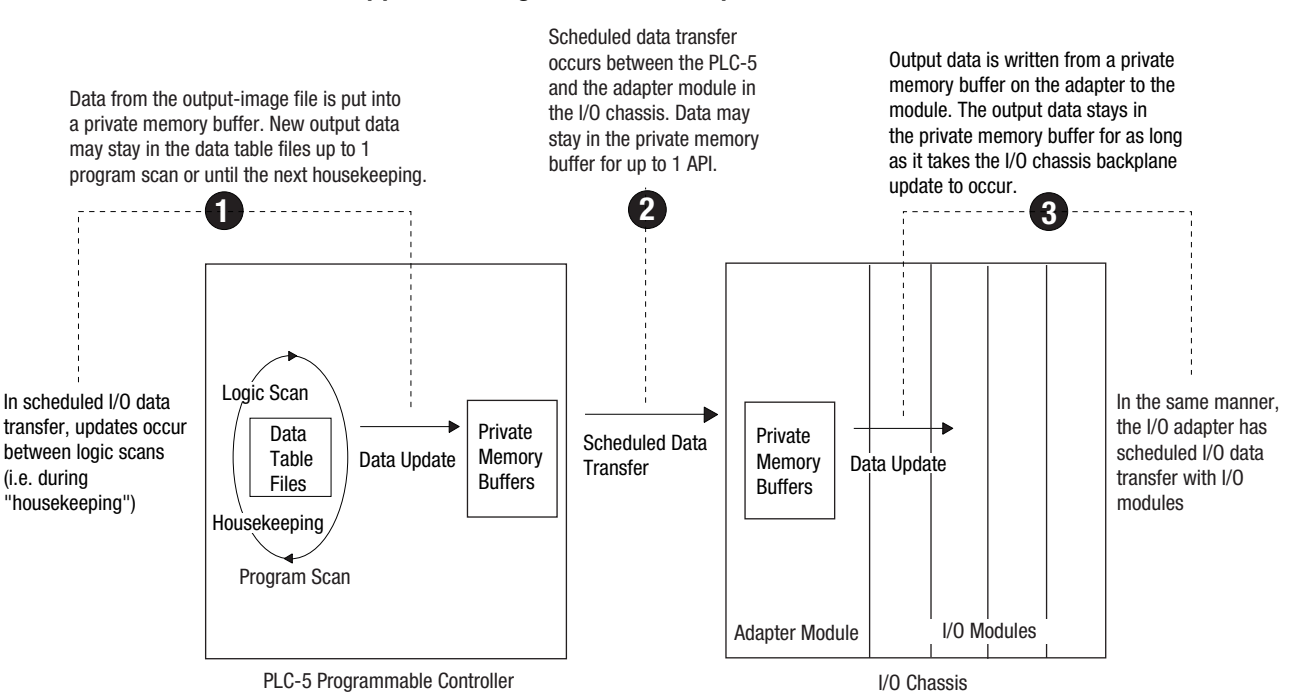

# What Happens During Scheduled Output Data Transfer

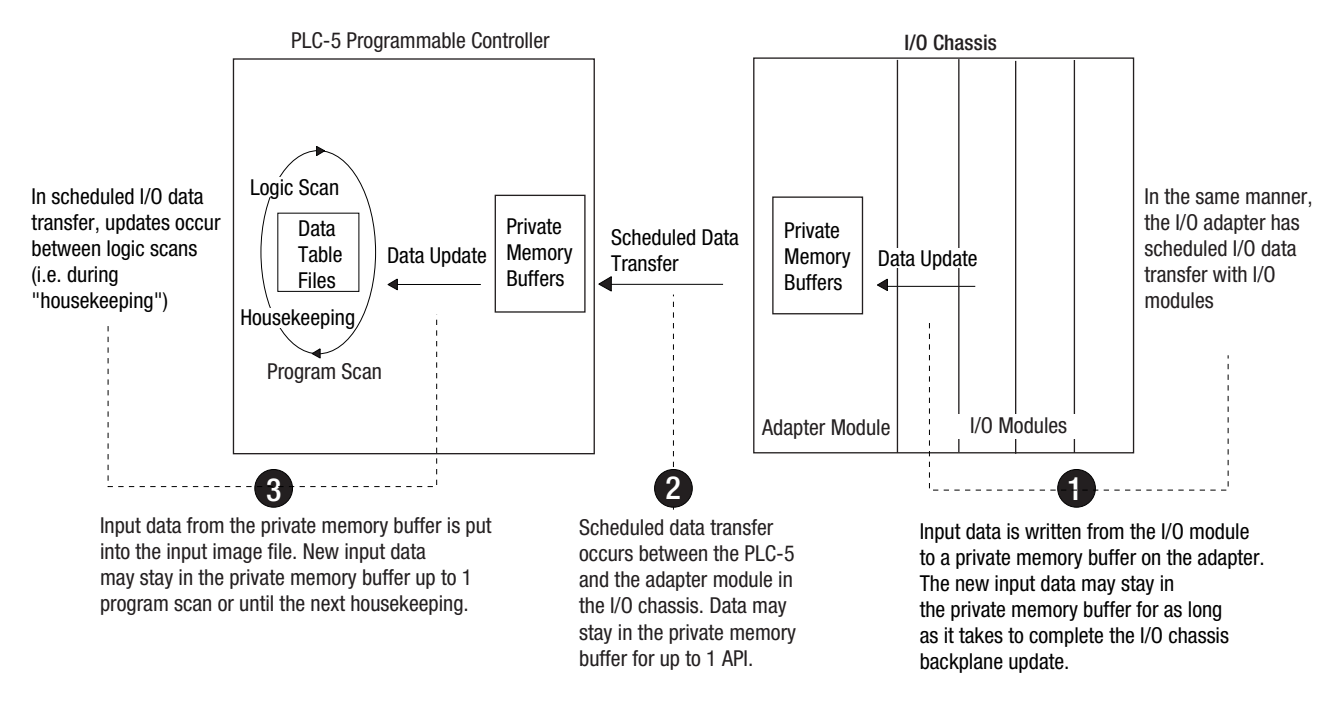

What Happens During Scheduled Input Data Transfer

The frequency of I/O chassis backplane updates depends on the adapter, the type of scheduled data transfer (rack or module connection) and the number of different modules being updated. Actual I/O throughput times must be determined with real products to determine if the I/O throughput times meet the requirements of the application.

The following scheduled data-transfer operations are supported by the ControlNet processors on a ControlNet network:

| Table | e 2.A | ControlNet | t Scheduled | Data-Trans | ier Operations |
|-------|-------|------------|-------------|------------|----------------|
|-------|-------|------------|-------------|------------|----------------|

| Operation                                                                        | Description                                                                                                    |
|----------------------------------------------------------------------------------|----------------------------------------------------------------------------------------------------|
| Discrete I/O Data<br>Transfer (can be done<br>as a rack or module<br>connection) | Performed in a deterministic and repeatable manner<br>asynchronous to and independent of the ladder-logic<br>program scan. You configure all ControlNet discrete I/O<br>data transfers on a per-node basis in the I/O map table<br>(scanlist configuration). <sup>1</sup>                                                                                                    |
| Non-discrete I/O Data<br>Transfer (can be done<br>as a module<br>connection)     | Handled with the same priority as discrete I/O data<br>transfer. You can update analog data without using<br>block-transfer instructions in ladder programs. You do<br>this by including non-discrete I/O data-transfer<br>configurations in the I/O map table (scanlist<br>configuration). This data is updated in the buffers and<br>data-table files between logic scans in the same<br>manner as that used in discrete I/O data transfer. <sup>1</sup> |
| Peer-to-peer<br>Communication                                                    | Allows a ControlNet processor to communicate with<br>any other ControlNet processor on the ControlNet<br>network with the same priority as that of the discrete<br>and non-discrete I/O data transfers discussed above. <sup>1</sup>                                                                                                    |

<sup>1</sup> While scheduled data transfer is asynchronous to program scanning, all data is presented synchronously to and from the user data table during housekeeping.

# **Unscheduled Data-Transfer Operations on a ControlNet Network**

The ControlNet network allows you to use unscheduled messaging when deterministic delivery is not required. Unscheduled operations include:

- unscheduled I/O data transfers, or when unscheduled messaging is event-driven—through ControlNet I/O Transfer (CIO) instructions
- peer-to-peer messaging—through Message (MSG) instructions
- messaging from programming devices
- messaging from Human Machine Interface (HMI) devices

The ControlNet system places your scheduled transfers in the first part of each Network Update Interval (NUI). Time is automatically reserved for network maintenance. Unscheduled transfers are performed during the time remaining in the interval.

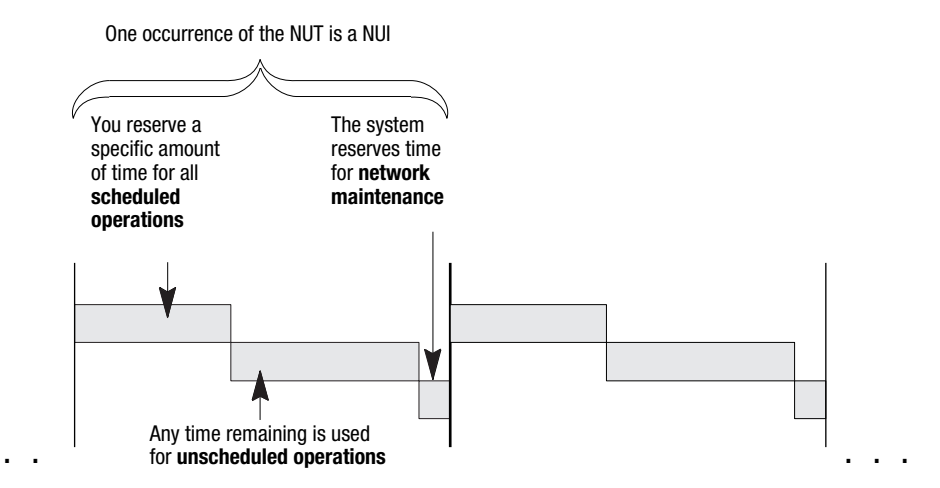

Unscheduled messaging on a ControlNet network is non-deterministic. Your application and your configuration—number of nodes, application program, NUT, amount of scheduled bandwidth used, etc.—determine how much time there is for unscheduled messaging.

Important: The ControlNet network reserves time for at least one maximum-sized unscheduled transfer per NUI. Depending on how much time there is for unscheduled messaging, every node may not have a chance to send unscheduled data every NUI.

| Operation                                                          | Description                                                                                                    |                                                                                                    | Features                                                                                                    |
|--------------------------------------------------------------------|----------------------------------------------------------------------------------------------------|----------------------------------------------------------------------------------------------------|----------------------------------------------------------------------------------------------------|
| Operation<br>Non-discrete I/O<br>Data Transfer<br>CIO Instructions | Description         Perform ladder-initiated unsche a ControlNet network by using O The data type for these transfer         • Command:         1771 READ         1771 WRITE         1794 READ         1794 WRITE         1794 FAULT ACTION         1794 IDLE ACTION         1794 SAFE STATE DATA         CIP GENERIC         Generic bi-directional                                                                                                    | duled non-discrete I/O data transfers on<br>ControlNet I/O Transfer (CIO) instructions.<br>s (CT) has the following information:<br>reads data from a 1771 non-discrete<br>I/O module<br>writes data to a 1771 non-discrete<br>I/O module<br>reads data from a 1794 I/O module<br>writes data to a 1794 I/O module<br>writes data to a 1794 I/O module<br>changes the action a module takes<br>when it faults<br>changes the action a module takes<br>when it is idle<br>changes a module's configuration<br>data<br>changes a module's safe-state data<br>sends user-specified CIP service<br>which requires raph; data | <ul> <li>Features</li> <li>As many as 32 1771 READ and/or 1771 WRITE<br/>CIOs can be active at a time <sup>1</sup></li> <li>Minor fault bit S:17/14 is set when 32 1771<br/>READ and/or 1771 WRITE CIOs are active at a<br/>time</li> <li>As many as a total of 8 1794 FLEX I/O and 1747<br/>SLC I/O CIOs can be active at a time <sup>1</sup></li> <li>Minor fault bit S:17/15 is set when 8 1794 FLEX<br/>I/O CIOs are active at a time</li> <li>Any transfer initiated from a Processor Input<br/>Interrupt (PII) or Selectable Timed Interrupt (STI)<br/>program suspends execution of the program<br/>scan until the transfer is completed<br/>Important: This can extend your program scan<br/>by tens of milliseconds.</li> <li>No transfer is initiated when the processor is in<br/>Program mode</li> <li>Transfers that have been running with the.CO<br/>bit set automatically restart on the<br/>Program.to.Bun transition when the Continue</li> </ul> |
|                                                                    | 1747 READ INPUT<br>1747 WRITE OUTPUT<br>1747 READ MO FILE<br>1747 WRITE MO FILE<br>1747 READ M1 FILE<br>1747 WRITE M1 FILE<br>1747 SAFE STATE<br>DATA<br>1747 WRITE FLAGS<br>1747 CONFIG DATA                                                                                                    | which requires reply data<br>reads data from SLC I/O module<br>input file<br>writes data to SLC I/O module<br>output file<br>reads data from SLC I/O module<br>MO file<br>writes data to SLC I/O module MO<br>file<br>reads data from SLC I/O module M1<br>file<br>writes data to SLC I/O module M1<br>file<br>change SLC I/O module safe state<br>data<br>change action SLC I/O module<br>take when it faults and/or goes to<br>idle<br>change SLC module's<br>configuration data                                                                                                    | <ul> <li>Program-to-Run transition when the Continue<br/>Last step bit is set and the data table has not<br/>changed</li> <li>A transfer has a maximum size of 64 words</li> <li>If the SFC startover bit is set in the processor<br/>configuration file, continuous ClOs may time out<br/>if you cycle power in RUN mode. If this happens,<br/>the ClO error bit is set. To reset the error bit, the<br/>ClO instruction rung condition must go from<br/>FALSE to TRUE.</li> <li>See Chapter 4 and Appendices C and F for more<br/>information.</li> </ul>                                                                                                    |
|                                                                    | <ul> <li>Data-table address in source</li> <li>Size of message in words</li> <li>Network address of destinati</li> <li>Slot of destination module</li> <li>Port number—set to 2 for the</li> <li>Flags: <ul> <li>TO forces a transfer to tf</li> <li>EW indicates that the tra</li> <li>CO transfer is made con</li> <li>ER indicates that the tra</li> <li>DN indicates that the tra</li> <li>ST indicates that the tra</li> <li>EN indicates that the tra</li> </ul> </li> <li>Error code—indicates the tra</li> <li>Done length—indicates the tra</li> </ul> | processor<br>on node<br>e ControlNet network<br>me out<br>nsfer is waiting for an open connection<br>tinuously in Run mode<br>nsfer was terminated due to an error<br>nsfer was terminated due to an error<br>nsfer was started<br>nsfer instruction is enabled<br>ror when the.ER bit is set <sup>2</sup><br>number of words transferred                                                                                                    |                                                                                                    |

| Operation                                     | Description                                                                                                    | Features                                                                                                    |
|-----------------------------------------------|----------------------------------------------------------------------------------------------------|----------------------------------------------------------------------------------------------------|
| Peer-to-peer<br>Messaging<br>MSG Instructions | <ul> <li>You can use ControlNet message (MSG) instructions and the data-type<br/>MG to create unscheduled messages that are initiated by one ControlNet<br/>PLC-5 processor and sent to another ControlNet PLC-5 processor. The<br/>MG data type for the ControlNet instruction has the following<br/>information:</li> <li>Command—PLC-5 TYPED READ, PLC-5 TYPED WRITE, PLC-3 WORD<br/>RANGE READ, PLC-3 WORD RANGE WRITE, PLC-2 UNPROTECTED<br/>READ, PLC-2 UNPROTECTED WRITE</li> <li>Data-table address in source processor</li> <li>Size of message in elements</li> <li>Network address of destination processor</li> <li>Data-table address in destination processor</li> <li>Port number—set to 2 for the ControlNet network</li> <li>Flags: <ul> <li>TO forces a message to time out</li> <li>EW indicates that the message is waiting for an open connection</li> <li>CO message is sent continuously in Run mode</li> <li>ER indicates that the message was sterminated due to an error</li> <li>DN indicates that the message was started</li> <li>EN indicates that the message instruction is enabled</li> <li>NC forces the connection to close when the message is done</li> </ul> </li> </ul> | <ul> <li>As many as 32 ControlNet MSGs can be active at a time <sup>1</sup></li> <li>Minor fault bit S:17/13 is set when 32 ControlNet MSGs are active at a time</li> <li>All messages have the same priority</li> <li>No message is initiated when the processor is in Program mode</li> <li>Messages that have been running with the.CO bit set automatically restart on the Programto-Run transition when the Continue Last step bit is set and the data table has not changed</li> <li>Each message has a maximum size of 1000 elements</li> <li>See chapter 4 and Appendices C and F for more information.</li> </ul> |
| 1 5                                           |                                                                                                    |                                                                                                    |

<sup>1</sup>Because connections are opened and closed as needed, more can exist in a program as long as no more than this number are active at one time.

<sup>2</sup> See Appendix D for a list of ControlNet error codes.

# **Using I/O Forcing Operations**

ControlNet I/O forcing occurs in the same way as remote I/O forcing in the ControlNet processors. The processor performs the forcing and transmits the forced data to the output- and input-image tables. You can force any discrete I/O data placed in the I/O image; however, forcing of DIF and DOF data is not supported.

For detailed information about forcing, see your programming software documentation.

# **Using Immediate Data-Transfer Operations**

ControlNet Immediate Data I/O transfers—Immediate Data Input (IDI) and Immediate Data Output (IDO)—perform similarly to the Remote-I/O supported immediate I/O transfers—Immediate Input (IIN) and Immediate Output (IOT)—which the ControlNet system also supports. The logic scan is temporarily interrupted while the most recent state of up to 64 words is read from or written to the private memory buffer.

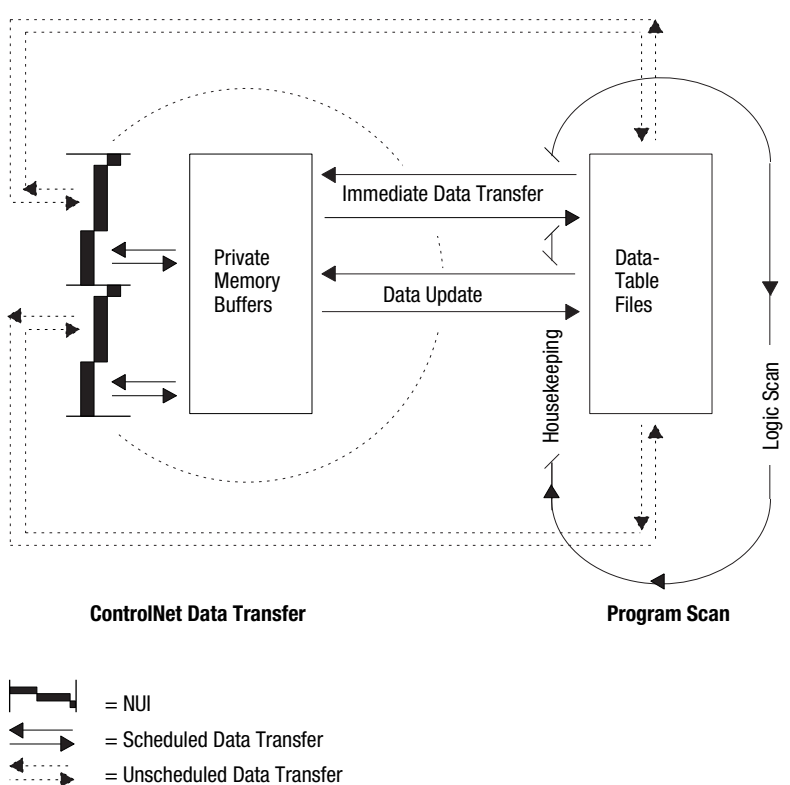

| Table 2.C ControlNet I | mmediate Data | -Transfer 0 | perations |
|------------------------|---------------|-------------|-----------|
|------------------------|---------------|-------------|-----------|

| Instructions                                                                        | Description                                                                                                    |
|-------------------------------------------------------------------------------------|----------------------------------------------------------------------------------------------------|
| Immediate I/0-ControlNet and Remote I/0                                             | In the case of an IIN, the most recent copy of the specified input word secured in the last discrete I/O data transfer from the corresponding I/O chassis is used. This value is moved from the private memory buffer to the working data table and is used in all subsequent ladder instructions. This data could be as old as the time taken since the last asynchronous I/O update, and it may not actually                                                |
| 001<br>( IIN )<br>001                                                               | reflect the latest state of the input word.<br>In the case of an IOT, the current state of the specified output word is copied to the private memory<br>buffer and is used on the next output update to the I/O chassis. The actual change is not<br>communicated until the next asynchronous I/O transfer                                                                                                    |
| ( IOT )                                                                             | Only 1 word of I/O data can be updated per instruction.                                                                                                    |
| ControlNet Immediate Data I/O<br>IDIIDI<br>IMMEDIATE DATA INPUT                     | The ControlNet Immediate Data I/O instructions work in much the same way as the immediate I/O instructions. During an input instruction, the most recent data is copied from the private memory buffer to a data-table address that you specify. In the case of an output instruction, the data is copied from an area that you specify to the private memory buffer and sent on the next I/O update. As many as 64 words can be transferred per instruction. |
| Length 10<br>Destination N11:232                                                    | <b>Important:</b> In most cases, you should set the Data file offset and the Source of an IDO or the Data file offset and the Destination of an IDI to the same address. See Chapter 4 for more information on this and other aspects of using ControlNet IDI and IDO instructions.                                                                                                    |
| IDO<br>IMMEDIATE DATA OUTPUT<br>Data file offset 175<br>Length 24<br>Source N12:175 |                                                                                                    |

# Using Process Control Sample Complete

Scheduled data transfers occur continuously and asynchronously to the program scan. If a scheduled connection is an input, then incoming data is copied to a private input buffer upon its receipt. If a scheduled connection is an output, then data from a private output buffer is transmitted during each scheduled communication. Your data table files and private buffers are synchronized during housekeeping, which occurs between program scans. During housekeeping, the latest inputs are copied from the private memory buffers to the processor's input data table files (file 1 and the DIF) and the output data table files (file 0 and the DOF) are copied to the private output buffers.

In some instances, however, it is useful to have access to new input data as soon as it has been received without waiting for housekeeping to take place at the end of the program scan. Process control sample complete enables you to do so for the following scheduled connection types:

- 1747 analog or module connection
- 1771 analog or module connection
- 1794 analog or module connection
- receive scheduled message

You enable process control sample complete on a per connection basis by setting the PCSC enable bit in the connection's ControlNet I/O status file entry.

When process control sample complete is enabled for a connection and the processor is in RUN mode, newly received data for that connection is immediately copied into your data table (even if the processor is in the middle of a program scan) and the PCSC new data bit is set in the connection's ControlNet I/O status file entry. This data will not be updated again during a program scan until you clear the PCSC new data bit. The data is updated during housekeeping, regardless of the state of the new data bit.

If new data is received and the PCSC new data bit is already set, then the PCSC overflow bit is set. In this event, your data table will not be updated. Process control sample complete uses bits 2, 3, and 4 of the first word of the ControlNet I/O status file entry. See Appendix D for more information about the ControlNet I/O status file.

The input data must be mapped into the DIF. PCSC is not enabled if the input data is mapped into the discrete input image table.

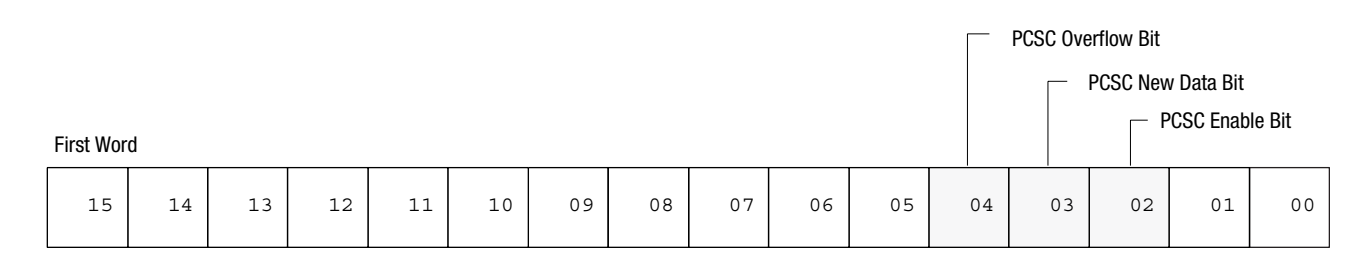

| Bit             | Description                                                                                                    |
|-----------------|----------------------------------------------------------------------------------------------------|
| 2—PCSC Enable   | When this bit is set, the processor updates your ControlNet data input file when new data is received. Process control sample complete can be dynamically enabled and disabled by your program during a program scan. This can be done by setting and clearing the PCSC enable bit of the connection's entry in the ControlNet status file. After this bit has been set, the input data should not be read until the PCSC new data bit has been set by the processor.                                                                                                    |
| 3—PCSC New Data | This bit is set by the processor when the PCSC enable bit is set to one and new data has been copied to the ControlNet data input file. To insure that you do not access this data while the processor is copying new data to the data input file, <b>do not</b> access the data until the PCSC new data bit has been set by the system. When this bit is set to one, it signifies that new data has been received and it is safe to read from your ControlNet data input file. This data is not updated again until you clear this bit or until housekeeping occurs between program scans. <b>Never</b> set this bit to one. |
| 4—PCSC Overflow | This bit indicates that your program is not checking the PCSC new data bit often enough to use all processor control sample complete data that has arrived. If the PCSC new data bit has not been cleared by the time a new data sample arrives, the PCSC overflow bit is set and the new data is <b>not</b> copied to the ControlNet data input file. You must clear this bit. If you clear the PCSC New Data bit but not the PCSC overflow bit, the ControlNet data input file is still updated when the next process control sample complete data is received. <b>Never</b> set this bit to one.                           |

# **Clearing the PCSC New Data and PCSC Overflow Bits**

If it is crucial to maintain the integrity of the PCSC overflow bit after new data has arrived while clearing the PCSC new data and overflow bits. Then do the following:

**1.** Disable process control sample complete by setting the PCSC enable bit for the connection to zero.

When process control sample complete is disabled, the system will not modify the new data and overflow bits while you clear them.

- 2. Clear the PCSC new data and the PCSC overflow bits.
- **3.** Re-enable process control sample complete by setting the connection's PCSC enable bit back to one.

# **Considerations When Using PCSC**

When using scheduled ControlNet 1.5 communications to analog I/O (such as map entries) and you are using the PID instruction in the PLC-5/15, then you should do the following:

- the analog module must be set up to use RTS (Real Time Sample) mode
- set your analog RPI (Repetitive Packet Interval) to be at least twice the RTS time
- your ladder program needs to set the PCSC enable bit
- your ladder program needs to use the PCSC done bit to condition the execution of the PID instruction
- the PID loop update must equal the RTS rate
- your ladder program must use the PCSC overflow bit to take appropriate action on an overflow condition

Scheduled connections are made to I/O devices such as I/O adapters and to peer-to-peer devices such as other controllers.

There are some common scheduled connection types made from the ControlNet PLC-5 to other Allen-Bradley products that are detailed in the following section. These scheduled connection types have certain behaviors and limitations that you must understand before configuring the connections. The ControlNet PLC-5 can also make scheduled connections to products not manufactured by Allen-Bradley. Refer to the literature that accompanies those products for information on their scheduled connection behavior.

Scheduled connection types made from the ControlNet PLC-5 to I/O adapters can be made either to some or all of the discrete I/O on the adapter (called a rack connection), or to individual modules (called a module connection).

# Understanding Scheduled Connection Types

There are four general types of scheduled connections from the ControlNet PLC-5 to I/O adapters:

- **exclusive owner** these scheduled connections indicate the PLC-5 has exclusive ownership of the outputs. These scheduled connections can also gather inputs from the device. There cannot be more than one exclusive owner connection made to either the rack connection or module connection at a time.
- **input only** these scheduled connections only gather inputs from the I/O adapters. These scheduled connections do not require other scheduled connection types to be first established before its scheduled connection can be established.
- **listen only** these scheduled connections are similar to input only scheduled connections, except that they require a different scheduled connection to be first established before its connection can be established.
- redundant owner these scheduled connections are similar to exclusive owner scheduled connections because they both can control outputs and gather inputs. The difference between them is that with redundant owner scheduled connections, multiple ControlNet PLC-5 controllers can establish identical redundant connections. Only one of the controllers that establish the redundant scheduled connection will own the outputs.

Redundant connections can only be used in a PLC-5 ControlNet Hot Backup system. Refer to the PLC-5 ControlNet Hot Backup User Manual, publication 1785-6.5.24 for more information on using redundant connections.

# Allowable Scheduled Connection Type Combinations for I/O Adapter Connections

Only specific combinations of scheduled connection types are allowable. RSNetWorx software will have a pull down list showing all allowable schedule connection types.

The following details about these combinations assume that different processors are making either rack connections to the same adapter or module connections to the same slot.

**Important:** The 1771-ACN(R15) requires a rack connection to be established before any module connections are accepted.

If an **exclusive owner** connection is made to the adapter:

- another exclusive owner connection will be rejected
- an input only connection can be made
- a listen only connection can be made
- a redundant owner connection will be rejected

If an **input only** connection is made to the adapter:

- an exclusive owner connection can be made
- another input only connection can be made
- a listen only connection can be made
- a redundant owner connection can be made

A listen only connection can only be made to the adapter if:

- an exclusive owner connection already exists, or
- an input only connection already exists, or
- a redundant owner connection already exists

If a **redundant owner** connection is made to the adapter:

- an exclusive owner connection will be rejected
- an input only connection can be made
- a listen only connection can be made
- another identical redundant owner connection can be made

# Multiple Processors Can Control I/O on the Same ControlNet Link

A processor at any valid node address can control the outputs of a particular module or rack. However, only one processor can control the same outputs at any one time.

In the following figure, the processor at node 1 can control the outputs of node 2 while the processor at node 3 controls the outputs of node 4.

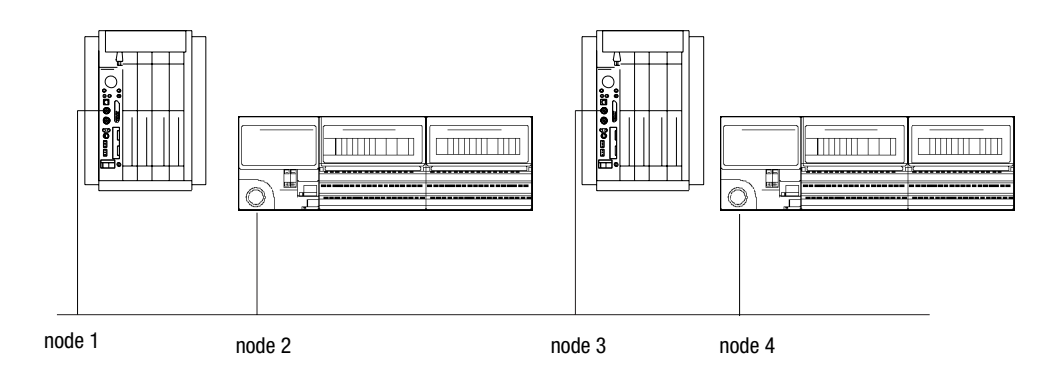

# Understanding Multicast Inputs

This feature enables input devices to send the same data to multiple processors simultaneously.

Advantages of multicast inputs include:

- Network optimization reduces network usage since data is sent only once simultaneously to all connections. This reduction may allow more complex scheduled connection configurations or improved unscheduled connection performance.
- Device synchronization inputting data to all devices simultaneously improves synchronization between devices

In the following example, the ControlNet PLC-5 processor at node 2 is sending outputs to the adapter at node 3. Nodes 1, 2, and 4 are all receiving the same input packet from node 3. Nodes 1 and 4 are considered listen-only and are producing heartbeats to keep their connections to the adapter alive.

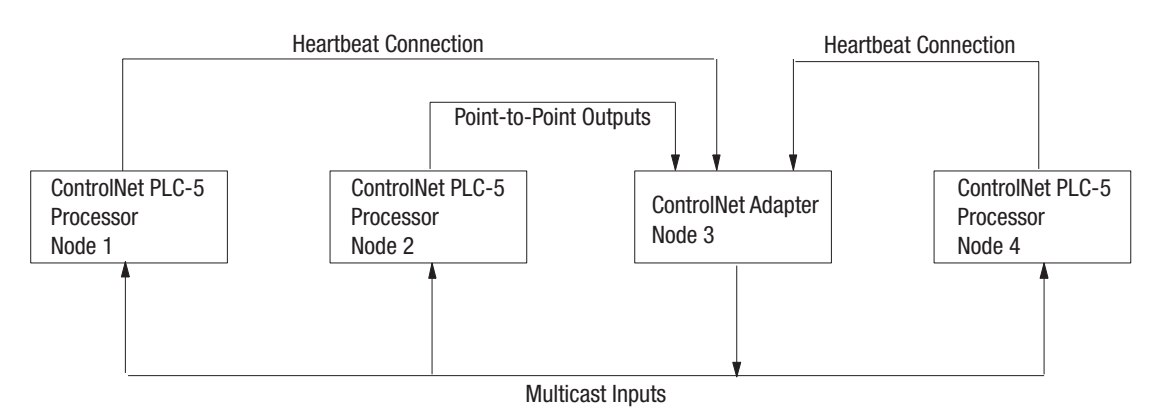

# **Understanding Multicast Outputs**

This feature enables the PLC-5 to simultaneously send the same output data to more that one target device. To use this feature, both the PLC-5 and the target devices must support multicast outputs.

Advantages of multicast outputs include:

- Network optimization reduces network usage since data is sent only once simultaneously to all connections. This reduction may allow more complex scheduled connection configurations or improved unscheduled connection performance.
- Device synchronization outputting data to all devices simultaneously improves synchronization between devices

#### Using Multicast Outputs

To use multicast outputs, you must first configure each Multicast Output connection in RSNetworx 3.0:

- 1. In the Details Tab of Connection Properties dialog, change the Scanner to Target Network Connection to **Multicast.** You cannot modify this field for any device that does not support multicast outputs.
- 2. The Scanner to Target Multicast ID of the Details Tab indicates to which multicast output group the connection belongs. All connections with the same Multicast ID will have their output data combined into a single transmission on the ControlNet network.

The processor will combine the output data into a single packet and simultaneously send it to all assigned connections that have the same:

- Request Packet Interval
- Output Address in the PLC-5 data table
- Output Size

You must determine if the output data being sent to each device of a multicast group is compatible with the application.

Using Multicast Outputs affects the ControlNet I/O Status file Immediate Inhibit bit and ControlNet I/O Status file Reset bit functionality:

- ControlNet I/O Status file Immediate Bit since all connections in a Scanner to Target Multicast ID group share the same output data, the Immediate Inhibit Bit will not take affect until all connections of that group have their immediate inhibit bit set. After the immediate inhibit takes place, you may independently re-enable each connection by clearing this bit.
- **ControlNet I/O Status file Reset Bit -** all connections of a Scanner to Target Multicast ID group must have this bit set or cleared so that the target devices are put into the correct state. The Reset Bit affects all connections for a given multicast ID group.

# Understanding ControlNet I/O Mapping

All scheduled data transfers must be mapped on a ControlNet network. You specify where I/O data is to be read from or written to—i.e., mapped. You do this and establish the relationship between processors, I/O adapters, and data-table file addresses by creating and maintaining an I/O map table. An I/O map-table entry is required for each scheduled data transfer. The map table is stored in the configuration section of memory and is not accessible by your application program.

Using your programming software, you can automatically configure and map nodes attached to your ControlNet I/O. See Using I/O Mapping Techniques in Chapter 2 for information about ControlNet automatic configuration and I/O mapping.

# **Reserving Space for Non-ControlNet I/O**

Non-ControlNet processor-resident local I/O and Remote-I/O devices can only use fixed I/O image locations based on rack number for discrete I/O data transfer, while discrete I/O data transfer between ControlNet nodes can be mapped to any unused location in the I/O image tables. Before mapping your ControlNet I/O, therefore, you should configure any processor-resident local I/O and any Remote I/O racks on non-ControlNet channels. This allows the programming software to reserve input- and output-image space for all non-ControlNet processor-resident local I/O and Remote-I/O chassis.

#### Processor-Resident Local I/O

If you first configure processor-resident local I/O on your processor, the programming software reserves processor-resident local chassis input- and output-image space starting at offset 0 in both files.

The following table shows the default number of input and output words automatically reserved by the programming software for the different sizes and addressing modes of processor-resident local I/O:

| Addressing<br>Mode | Number of Words Reserved |         |          |          |
|--------------------|--------------------------|---------|----------|----------|
|                    | 4 Slots                  | 8 Slots | 12 Slots | 16 Slots |
| 2 Slot             | 8                        | 8       | 8        | 8        |
| 1 Slot             | 8                        | 8       | 16       | 16       |
| 1/2 Slot           | 8                        | 16      | 24       | 32       |

**Important:** ControlNet I/O cannot map into any part of a rack number used by the processor-resident rack.

#### Remote I/O

The following table shows the default number of input and output words reserved by the programming software for the different sizes and addressing modes of non-ControlNet Remote I/O if you first configure non-ControlNet Remote I/O on your processor:

| Addressing | Number of Words Reserved |         |          |          |
|------------|--------------------------|---------|----------|----------|
| Mode       | 4 Slots                  | 8 Slots | 12 Slots | 16 Slots |
| 2 Slot     | 2                        | 4       | 6        | 8        |
| 1 Slot     | 4                        | 8       | 12       | 16       |
| 1/2 Slot   | 8                        | 16      | 24       | 32       |

The programming software reserves non-ControlNet Remote-I/O output- and input-image space according to these guidelines:

- It does not overlap processor-resident local I/O reserved image space
- It addresses input- and output-image space offset in octal from
  - 00-37—for the PLC-5/20C15 processor
  - 00-177—for the PLC-5/40C15 processor
  - 00-177—for the PLC-5/46C15 processor
  - 00-277—for the PLC-5/80C15 processor
- The output-image offset value in the I/O map corresponds to the first slot of the referenced chassis—i.e., in a 4-slot chassis set for 1-slot addressing, the corresponding output-image offset of O:10 would map the words O:10, O:11, O:12, and O:13 to slots 0, 1, 2, and 3 respectively
- The input-image offset corresponds to the first slot in the referenced rack, and the offset location of the input modules in that rack corresponds to the same offset in the image table—i.e., if a chassis set for 1-slot addressing has an input-image offset of I:10 and an input module in slot 3, the word that corresponds to that input module would be I:10 + 3, or I:13

# Supported ControlNet I/O Sizes

The following table shows the maximum I/O map entries allowed in the ControlNet I/O map table:

| Processor:  | Number of<br>Mappings: | Number of DIF<br>Files: | Number of DIF<br>Words: | Number of DOF<br>Files: | Number of DOF<br>Words: |
|-------------|------------------------|-------------------------|-------------------------|-------------------------|-------------------------|
| PLC-5/20C15 | 64                     | 2                       | 2000                    | 2                       | 2000                    |
| PLC-5/40C15 | 96                     | 3                       | 3000                    | 3                       | 3000                    |
| PLC-5/46C15 | 96                     | 3                       | 3000                    | 3                       | 3000                    |
| PLC-5/80C15 | 128                    | 4                       | 4000                    | 4                       | 4000                    |

## Table 2.D Maximum I/O Map Entries

Each map-table entry corresponds to one transfer—input only, output only, or both input and output—of data between the ControlNet processor and an I/O rack, an I/O module, or another ControlNet processor.

## Table 2.E Files That You Configure with the I/O Map for Scheduled I/O Usage

| File                        | Description                                                                                                    |
|-----------------------------|----------------------------------------------------------------------------------------------------|
| ControlNet Status File      | User-specified integer data table file containing status information about this processor's scheduled I/O map-table entries. Each I/O map table entry has a status-file offset field pointing to three status words associated with that entry. Refer to Appendix D for more information on I/O map-table entry status words. |
| ControlNet Diagnostics File | User-specified integer data table file containing diagnostics about the ControlNet network (not required). See Appendix F.                                                                                                    |
| Data Input File (DIF)       | User-specified integer data-table file with a maximum of:<br>• 2000 words for the PLC-5/20C processor (spanning two contiguous data table files)                                                                                                    |
|                             | <ul> <li>3000 words for the PLC-5/40C processor (spanning two contiguous data table files)</li> </ul>                                                                                                    |
|                             | 3000 words for the PLC-5/46C processor (spanning three contiguous data table files)                                                                                                    |
|                             | <ul> <li>4000 words for the PLC-5/80C processor (spanning four contiguous data table files)</li> </ul>                                                                                                    |
|                             | This file is typically used for non-discrete input data and peer-to-peer input. Discrete input data may be mapped to DIF as well.                                                                                                    |
| Data Output File (DOF)      | User-specified integer data-table file with a maximum of:                                                                                                    |
|                             | <ul> <li>2000 words for the PLC-5/20C processor (spanning two contiguous data table files)</li> </ul>                                                                                                    |
|                             | 3000 words for the PLC-5/40C processor (spanning three contiguous data table files)                                                                                                    |
|                             | 3000 words for the PLC-5/46C processor (spanning three contiguous data table files)     4000 words for the PLC 5/80C processor (spanning four contiguous data table files)                                                                                                    |
|                             | This file is typically used for non-discrete output data and peer-to-peer output. Discrete output data may be mapped to DOF as well.                                                                                                    |
| Configuration File          | User-specified integer data-table file used to store non-discrete I/O data transfer configuration data. This configuration data is sent to the target device each time the connection is opened.                                                                                                    |

## **Discrete I/O Data-Transfer Mapping**

Regardless of the type of I/O—e.g., 1747, 1771, 1794—all ControlNet discrete I/O data is stored within the processor according to the corresponding I/O map-table entry. Discrete I/O data can be stored in either the I/O image table or the DIF/DOF. Any status information transferred along with the I/O data is stored in a separate status file that you specify during configuration.

**Important:** If you want to force your discrete I/O, you must map it to the I/O image table.

#### Non-discrete I/O Data-Transfer Mapping

ControlNet non-discrete I/O data can be stored in either the I/O image table or the DIF/DOF. The ControlNet processor supports two distinct image files; both are integer data-table files that you specify:

- Data Input File (DIF)
- Data Output File (DOF)

Each map-table entry for a non-discrete I/O data transfer defines an offset into the DIF or DOF where the data is stored. Using separate data-table files for non-discrete I/O data transfer allows the processor to scan non-discrete I/O data asynchronously to the program scan. Like discrete I/O, the data is presented synchronously to the processor and output buffers during housekeeping.

The DIF and DOF can be overlapped (as in Figure 2.1) so that inputs from one device can be used as outputs to another device. As a result of the overlap, no ladder logic is required to copy the data. If either the DIF or DOF size is greater than 1000 words, then it will span multiple physical files. The physical files comprising the DIF or DOF must be contiguous.

#### Figure 2.1 Data Input and Data Output Files

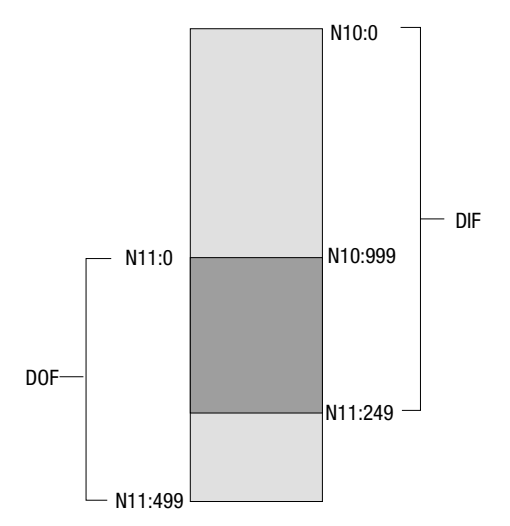

#### 1771 Modules

ControlNet 1771 discrete I/O data-transfer mapping requires one map-table entry per node. ControlNet 1771 non-discrete I/O data-transfer mapping requires one map-table entry per module.

The ControlNet scheduled I/O data-transfer mechanism makes it possible to eliminate block-transfer programming to communicate with the 1771 modules. For a complete list of these modules, refer to RSNetWorx for ControlNet documentation.

The types of modules that may be accommodated by the processor's scheduled non-discrete I/O data-transfer mechanism are typically those modules that require a one-time configuration and then continuously read or write.

To communicate with 1771 modules, you can also include explicit CIO instructions in your ladder-logic program. See Chapter 4 and Appendix C for more information.

The 1771 discrete rack must be owned by a processor before any non-discrete connections (scheduled or unscheduled) can be established with the 1771 adapter. The non-discrete connections can be established by the owner processor and/or non-owner processors.

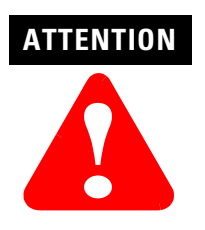

The Run/Program mode for all modules in a 1771 chassis is controlled by the owning discrete rack connection. You must consider this when configuring non-discrete connections from other processors.

# **1747 Modules**

ControlNet 1747 discrete I/O data-transfer mapping requires one map-table entry per node. ControlNet 1747 non-discrete I/O data-transfer mapping requires one map-table entry per module.

The ControlNet scheduled I/O data-transfer mechanism makes it possible to map 1747 modules. For a complete list of these modules, refer to RSNetWorx for ControlNet documentation.

#### **1794 Modules**

ControlNet 1794 FLEX discrete I/O data-transfer mapping requires one map-table entry per node. ControlNet 1794 non-discrete I/O data-transfer mapping requires one map-table entry per module.

The ControlNet scheduled I/O data-transfer mechanism makes it possible to map 1794 modules. For a complete list of these modules, refer to RSNetWorx for ControlNet documentation.

#### **Other ControlNet Processors**

ControlNet scheduled peer-to-peer communications between ControlNet processors require one map-table entry per message.

You can set up ControlNet peer-to-peer communications between any two processors on a ControlNet network. The ControlNet transfer mechanism makes it possible to map the scheduled peer-to-peer messages listed in the following table.

Table 2.F Peer-to-Peer Communications Mapping

| Message Type                     | <b>Description</b> <sup>1</sup> | Valid Sizes |  |  |
|----------------------------------|---------------------------------|-------------|--|--|
| Receive Data From                | Scheduled Message               | 1-240 words |  |  |
| Send Data                        | Scheduled Message               | 1-240 Wolus |  |  |
| <sup>1</sup> RPI Default = 4 x N | UT                              |             |  |  |

To communicate between any ControlNet PLC-5 processors on the ControlNet network, you can include MSG instructions in your ladder-logic program. See Chapter 4 and Appendix C for more information.

# Using I/O Mapping Techniques

Discrete I/O interfaced to a PLC-5 processor is typically mapped to the I/O image table. You can map discrete I/O to the DIF and DOF, but you lose the ability to force the I/O if the DIF or DOF is used.

Each version of the PLC-5 processor has a specific amount of I/O image table available, and therefore, a limit on the amount of I/O that can be mapped to the I/O image table. Traditionally, each slot in an I/O chassis is assigned a location in the input image table and the output image table. While this provides very easy mapping of I/O to the image table, it is not the most efficient way to use it. For example, if a slot contains an input module, the corresponding location in the output image table goes unused. With the introduction of the ControlNet network to the PLC-5 processor family, new techniques are available to map discrete I/O into the I/O image table in a more efficient manner.

Input and output data can be mapped to offsets within the I/O image tables and need not be the same size.

# **Understanding Discrete Mapping**

| This processor: | Has:                                                                |
|-----------------|---------------------------------------------------------------------|
| PLC-5/20C       | 32 words of input image table and 32 words of<br>output image table |
| PLC-5/40C       | 128 words of input image table and 128 words of output image table  |
| PLC-5/46C       | 128 words of input image table and 128 words of output image table  |
| PLC-5/80C       | 192 words of input image table and 192 words of output image table  |

Each version of a PLC-5 processor has a fixed amount of I/O image space. For example:

The I/O image table is used for all discrete I/O connected to the PLC-5 processor, regardless of where it is located (local I/O, Remote I/O, ControlNet network). Since the local chassis reserves a minimum of eight words of input and output, a PLC-5/20C processor has a maximum of 24 words of inputs and 24 words of outputs available for the ControlNet network. Some applications may find that the use of I/O image space needs to be optimized to insure that the I/O requirements can be met.

A node address on a ControlNet network does not directly map to a location in the I/O image table like it does on a Remote I/O network. For example, If you have an 8-slot chassis in 1-slot addressing and set the node address to two, and:

| If the node is on a: | Then:                                                                                                    |  |  |  |  |  |
|----------------------|----------------------------------------------------------------------------------------------------|--|--|--|--|--|
| Remote I/O network   | the inputs in that chassis automatically map to I:020-I:027 if the node is on a remote I/0 network                                                                                                    |  |  |  |  |  |
| ControlNet network   | you can map the inputs to any location available in the input<br>image table, and the outputs to any location available in the<br>output image table. The input and output locations can be in<br>two totally different rack numbers. |  |  |  |  |  |

For example, you can specify I:024 as the input location and O:032 as the output location. The only restriction is that you must map the input and output words contiguously. If you mapped eight words of inputs you must map it to a location with eight words available. In this example, words I:024-I:033 must be available.

The ControlNet network also allows the size of the chassis to be set based on what is needed. Using the previous example, the chassis on the Remote I/O network uses eight words of inputs and eight words of outputs, regardless of what modules are actually in the chassis. On the ControlNet network, you can set the sizes to what is actually needed. For example, you can set the input size to six and the output size to three. If no outputs are in the chassis you can set the output size to zero.

# Optimizing the I/O Image Table

You may find that you are close to the I/O image table limits in a PLC-5 processor and need to optimize the use of the I/O image table in order to insure that the application will fit in the processor. This section discusses techniques that make optimal use of the I/O image table available in a PLC-5 processor. The use of these techniques is not required, they merely demonstrate methods which can be used to make maximum use of the available I/O image table. Proceed with caution when using these techniques.

**Important:** You need to understand the ramifications of how you map the I/O before proceeding, as the method you use may make future expansion extremely difficult.

There are two methods to optimize the use of I/O image table in a ControlNet PLC-5 processor.

- optimizing without slot complementary
- optimizing with slot complementary where you set the I/O chassis backplane switches to a lower density than the modules you are actually using, and then staggering the modules: input, output, input, output, etc. For example, you can set the backplane switches to 2-slot addressing and then place 16-point I/O modules in the rack: input, output, input, output, etc. See Configuring Complementary I/O for PLC-5 Processors, publication number 1785-6.8.3, for information about slot complementary I/O.

Both methods make use of arranging the I/O modules in the most efficient manner within the chassis.

In many cases, the optimal solution for a system is a combination of both the methods.

## **Optimizing the I/O Image Table without Slot Complementary**

The techniques used for I/O image optimization are best illustrated using examples. The following examples all assume 1-slot addressing for all chassis and that the local rack is using rack 0 image table (I:000-007 and O:000-007).

Example 1

Examine the following chassis:

| ACN | Ι | 0 | 0 | I | 0 | 0 | x | X |                                                                                                    |
|-----|---|---|---|---|---|---|---|---|----------------------------------------------------------------------------------------------------|
|     |   |   |   |   |   |   |   |   | I = Discrete Input Module     0 = Discrete Output Module     ACN = ControlNet adapter     X = Empty Slot |

If you perform an automap on this system, the map table appears like this:

| Input file | nput file Input size |       | Output size |
|------------|----------------------|-------|-------------|
| l:010      | 8                    | 0:010 | 8           |

The automap feature reserves the maximum size of inputs and outputs. It is up to you to manually change the sizes if desired. If you optimize the chassis as shown, the sizes adjust to the following:

| Input file | Input size | Output file | Output size |  |  |
|------------|------------|-------------|-------------|--|--|
| l:010      | 4          | 0:010       | 6           |  |  |

There are two input modules and four output modules in the chassis. However, you cannot set the sizes to two and four because the address you specify is the starting address of the chassis. It identifies the address of the leftmost slot. The size you specify determines how many slots in the chassis written to or read from. (In 1-slot addressing, words equals slots. The concept is the same for any addressing mode. Words are read/written from left to write. In 1/2slot addressing there are two words per slot.)

In this example, the first slot in the chassis is I:010/O:010, the second slot, I:011/O:011, and so on. The fifth slot is O:014 only. You cannot place an input module in this slot since no input word is mapped to it. The seventh slot has no I/O image table mapped to it. You cannot place a discrete input or output module in the last two slots since there is no I/O image table allocated to it.

Example 2

Take another look at the chassis. By moving the modules you can optimize this chassis further. Move all the input modules to the left of the chassis:

| ACN | I | I | 0 | 0 | 0 | 0 | Х | X | I = Discrete Input Module<br>0 = Discrete Output Module<br>ACN = ControlNet adapter<br>X = Empty Slot |
|-----|---|---|---|---|---|---|---|---|----------------------------------------------------------------------------------------------------|
|     |   |   |   |   |   |   |   | 1 |                                                                                                    |

Now if you optimize, the map table looks like this:

| Input file | Input size | Output file | Output size |
|------------|------------|-------------|-------------|
| I:010      | 2          | 0:010       | 6           |

By placing the input modules first, you only have to map two input words to the chassis and do not lose any by having to pass over output modules. The outputs only lose two words by passing over the inputs. This example shows the first rule of module optimization.

# First Rule of Module Optimization

When placing discrete modules, put the type (input or output) you have the least of to the left in the chassis.

## Example 3

Some chassis may contain analog modules, communication cards, or power supplies. Examine the following chassis:

| ACN | A | I | 0 | I | 0 | PS | I | I | I = Discrete Input Module<br>O = Discrete Output Module<br>ACN = ControlNet adapter<br>A = Analog Module<br>PS = Power Supply |
|-----|---|---|---|---|---|----|---|---|----------------------------------------------------------------------------------------------------|
|-----|---|---|---|---|---|----|---|---|----------------------------------------------------------------------------------------------------|

This chassis contains an analog module and a power supply. Assume all analog modules on a ControlNet network are mapped to an integer table in the PLC-5 processor. Power supplies do not require any I/O image table. Therefore, the optimal configuration of this chassis is:

| ACN | 0          | 0 |       | 1          | I | 1           | A | PS      |             | I = Discrete 0 = Discrete ACN = Cont A = Analog PS = Power | e Input Module<br>te Output Module<br>trolNet adapter<br>Module<br>r Supply |
|-----|------------|---|-------|------------|---|-------------|---|---------|-------------|------------------------------------------------------------|-----------------------------------------------------------------------------|
|     | Input file |   |       | Input size |   | Output file |   | ıt file | Output size |                                                            |                                                                             |
|     |            |   | l:010 |            |   | 6           |   | 0       | ):010       | )                                                          | 2                                                                           |

Since analog modules and power supplies do not need any I/O image space you should place them to the right so that you don't have to waste any inputs or outputs passing over these modules. This leads to the second important module placement rule of optimization.

# Second Rule of Module Optimization

Place modules that do not require I/O image table space to the right in the chassis.

# Example 4

To understand how optimization with a ControlNet network preserves I/O image space, look at the following example system:

| Chassis 1  | ACN | I | 0 | 0 | 0 | 0 | 0 | 0 | PS | I = Discrete Input Module<br>O = Discrete Output Module<br>ACN = ControlNet adapter |
|------------|-----|---|---|---|---|---|---|---|----|-------------------------------------------------------------------------------------|
|            |     |   |   |   |   |   |   |   |    | A = Analog Module<br>PS = Power Supply                                              |
| Chassis 2  | ACN | 0 | I | I | I | I | I | I | PS |                                                                                     |
| 01185515 2 |     |   |   |   |   |   |   |   |    |                                                                                     |
|            |     |   |   |   |   |   |   |   |    |                                                                                     |
|            | ACN | Α | A | Α | A | A | Α | A | PS |                                                                                     |
| Chassis 3  |     |   |   |   |   |   |   |   |    |                                                                                     |
|            |     |   |   |   |   |   |   |   |    |                                                                                     |

The following chart shows how a Remote I/O system compares to one optimized with a ControlNet network.

|            |            | Remote I/O | ControlNet Network |        |         |        |         |      |
|------------|------------|------------|--------------------|--------|---------|--------|---------|------|
|            | Input      |            | Out                | put    | In      | put    | Outj    | put  |
| Chassis    | Address    | Size       | Address            | Size   | Address | Size   | Address | Size |
| 1          | l:010      | 8          | 0:010              | 8      | I:010   | 1      | 0:010   | 7    |
| 2          | 1:020      | 8          | 0:010              | 8      | I:011   | 7      | 0:017   | 1    |
| 3          | I:030      | 8          | 0:030              | 8      | n/a     | 0      | n/a     | 0    |
| Total Used | 24 (3 ו    | racks)     | 24 (3 ו            | racks) | 8 (1    | rack)  | 8       |      |
| Remaining  | <b>g</b> 0 |            | C                  | 0      |         | racks) | 16      |      |

If you install the system on a PLC-5/20C processor, the Remote I/O network option would be out of I/O image space, while the ControlNet network option would have used only one-third of the available I/O image space. You must take into account future expansion when optimizing the I/O.

#### Example 4

| Chassis 1 | ACN | I | 0 | 0 | Ι | I | 0 | 0 | 0 |  |
|-----------|-----|---|---|---|---|---|---|---|---|--|
| Chassis 2 | ACN | I | A | 0 | A | X | X | A | I |  |
| Chassis 3 | ACN | 0 | 0 | 0 | Ι | I | I | I | A |  |

#### Examine the following system:

| I = Discrete Input Module  |
|----------------------------|
| 0 = Discrete Output Module |
| ACN = ControlNet adapter   |
| A = Analog Module          |
| PS = Power Supply          |
| X = Empty Slot             |

|           | Input file | Input size | Output file | Output size |
|-----------|------------|------------|-------------|-------------|
| Chassis 1 | I:010      | 5          | 0:010       | 8           |
| Chassis 2 | l:015      | 8          | 0:020       | 3           |
| Chassis 3 | I:025      | 7          | 0:023       | 3           |

Assume you want to add an additional output module in one of the empty slots in the second chassis. Only three words of output are mapped to the second chassis. You have to change the output size in the second chassis to five to get to the first empty slot. However, this example started mapping the third chassis at O:023. If you try to set the second chassis size to five, you get an overlap error because words O:023 and O:024 are being used in the third chassis. You can always change the starting address of the third chassis, but then you must change any references to the outputs in your program. It may be better to start mapping the third chassis at O:027 to allow for output expansion. You can add input modules in the empty slots without changing anything since there are already eight words of inputs mapped to the chassis.

#### **Optimizing the I/O Image Table with Slot Complementary**

Slot complementary makes use of the ability of a chassis to share inputs or outputs between adjacent slots. This allows you to set the density of the chassis to a lower value than the modules used in the chassis and then share the I/O between the slots. For example, you can set a chassis to 2-slot addressing and then place 16-point modules in the chassis, alternating input and output modules.

## Example 1

#### Examine the following chassis:

| 2-slot addressing | ACN | I | 0 | I | 0 | I | 0 | Ι | 0 | I = Discrete Input Module<br>O = Discrete Output Module<br>ACN = ControlNet adapter |
|-------------------|-----|---|---|---|---|---|---|---|---|-------------------------------------------------------------------------------------|
|                   |     |   |   |   |   |   |   |   |   |                                                                                     |

In this example the first input module uses eight inputs from the first slot and eight inputs from the second slot (not used by the output module in the second slot). The first output module uses eight outputs from the first slot and eight outputs from the second slot, and so on. Given an 8-slot chassis in 2-slot addressing, there are four words of inputs and four words of outputs used in this chassis. On a ControlNet network, you can map four words of inputs and four words of outputs to this chassis and **no I/O image space is wasted**. If you set the addressing mode to 1-slot addressing and use the methods described in the previous section you waste either four words of input or four words of output image table.

This method works extremely well for cases where there are equal numbers of input and output cards. However, in most cases there are not the same number of each module.

#### Example 2

ACN

I

Examine the following chassis:

2-slot addressing 16-point modules 

 0
 I
 0
 X
 0
 X
 0

 I
 I
 I
 I
 I
 I
 I
 I

 I
 I
 I
 I
 I
 I
 I
 I
 I

 I
 I
 I
 I
 I
 I
 I
 I
 I
 I

 I
 I
 I
 I
 I
 I
 I
 I
 I
 I
 I
 I
 I
 I
 I
 I
 I
 I
 I
 I
 I
 I
 I
 I
 I
 I
 I
 I
 I
 I
 I
 I
 I
 I
 I
 I
 I
 I
 I
 I
 I
 I
 I
 I
 I
 I
 I
 I
 I
 I
 I
 I
 I
 I
 I
 I
 I
 I
 I
 I
 I
 I
 I
 I
 I
 I
 I
 I
 I
 I
 I
 I
 I
 I
 I
 I
 I
 I
 I
 I
 I

In this case you can map two words of input and four words of output to the chassis and not waste any I/O image table. However, you waste physical space (note the two empty slots).

Look at the case where you have 14 input modules and two output modules. If you use slot complementary, you have to purchase an additional chassis, and therefore an additional adapter and power supply, since you can only put eight of the input modules in one chassis (one module every other slot). If you do not use slot complementary, you can fit all the cards in one chassis and only sacrifice two output image table words.

With the slot-complementary method you cannot just put any module anywhere. If you wish to add an output module to the chassis shown above you cannot since there are no **output** slots available; you have to start a new chassis.

# Summary

There are two methods to optimize the use of I/O image table in a ControlNet PLC-5 processor. There are tradeoffs in using each method which are summarized in the following table.

| Method:                                       | Tradeoffs:                                                                                                    |
|-----------------------------------------------|----------------------------------------------------------------------------------------------------|
| optimize <b>without</b> slot<br>complementary | <ul> <li>allows optimization of I/O image table, but<br/>not to the extent if using slot complementary</li> <li>does not waste chassis slots</li> <li>can put any module anywhere (provided I/O<br/>table exists for that slot)</li> </ul> |
| optimize <b>with</b> slot complementary       | <ul> <li>allows complete optimization of the I/O image table</li> <li>can waste chassis slots and require additional chassis</li> <li>can only put modules in odd or even slots, depending on the module type</li> </ul>                   |

The best solution in most cases is to combine the two methods. Examine the module requirements at any given chassis or location and see which method fits best. You may find in some areas you have an equal number of input and output modules, and slot complementary optimizing works well. However, you may find in other areas there are space limitations which require the use of the smallest possible chassis, and therefore, you cannot waste slots using slot complementary.

A final point to be aware of is that each system is unique and you must apply these techniques accordingly. For example, you may have the following chassis:

| ACN | I | I | 0 | T | Ι | I | 0 | I |
|-----|---|---|---|---|---|---|---|---|
|     |   |   |   |   |   |   |   |   |
|     |   |   |   |   |   |   |   |   |

I = Discrete Input Module O = Discrete Output Module ACN = ControlNet adapter

2-slot addressing 16-point modules

2-slot addressing

16-point modules

Using strict rules of optimization you might immediately arrange the chassis like this:

| ACN | 0 | 0 | I | I | I | I | I | 1 |
|-----|---|---|---|---|---|---|---|---|
|     |   |   |   |   |   |   |   |   |
|     |   |   |   |   |   |   |   |   |

I = Discrete Input Module O = Discrete Output Module ACN = ControlNet adapter However, the overall system may be heavy on inputs, and there are no concerns about the output image table. In this case you may want to conserve the input image table for this chassis and arrange it as follows:

2-slot addressing 16-point modules

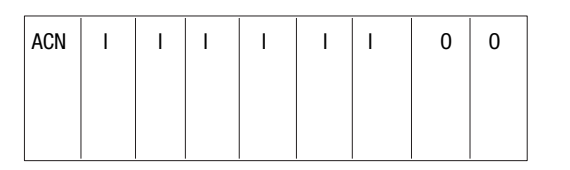

I = Discrete Input Module 0 = Discrete Output ModuleACN = ControlNet adapter

When deciding when, where, and what type of optimization to use, you have to balance:

- space limitations
- additional costs (extra chassis, adapters, etc.)
- I/O image table availability
- future expansion

# Using the ControlNet PLC-5 Processor in a ControlNet I/O System

There can be multiple ControlNet PLC-5 processors updating I/O adapters on a ControlNet network.

- any processor can own adapters on the network
- any processor is allowed to send CIO instructions to I/O modules
- additional processors can do scheduled transfers to any other processor on the ControlNet network by using peer-to-peer communications through the scan configuration list

The following table describes various ControlNet devices that you can add to your network. For a complete listing, contact your local Rockwell Automation sales office.

| Catalog Number(s)                                   | Device(s)                                                     | Function                                                                                                    |
|-----------------------------------------------------|---------------------------------------------------------------|----------------------------------------------------------------------------------------------------|
| 1785-L20C15,<br>-L40C15, -L46C15,<br>-L80C15        | ControlNet Programmable Controllers                           | Communicate with other ControlNet nodes using scheduled or unscheduled peer-to-peer communication.                                                         |
| 1784-KTC15,<br>-KTCX15, -KTCS                       | ControlNet ISA Communication Cards                            | Allows other computer platforms to communicate with the ControlNet network.                                                                                |
| 1784-PCC                                            | ControlNet PCMCIA Communication Card                          | Allows other computer platforms to communicate with the ControlNet network.                                                                                |
| 1770-KFC15,<br>-KFCD15                              | ControlNet Serial/Parallel Communication<br>Interface         | Connects a serial or parallel device to a ControlNet network.                                                                                              |
| 1747-ACN15,<br>-ACNR15                              | 1747 ControlNet SLC I/O Adapters                              | Allows the ControlNet processor remote access to Allen-Bradley's family of SLC-designated I/O modules via a ControlNet network.                            |
| 1771-ACN15,<br>-ACNR15                              | 1771 ControlNet I/O Adapters                                  | Allows the ControlNet processor remote access to Allen-Bradley's family of 1771-designated I/O modules via a ControlNet network.                           |
| 1784-PCIC, -PCICS                                   | ControlNet PCI Communication Cards                            | Allows other computer platforms to communicate with the ControlNet network.                                                                                |
| 1794-ACN15,<br>-ACNR15                              | 1794 ControlNet FLEX I/O Adapters                             | Allows the ControlNet processor remote access to Allen-Bradley's family of 1794-designated I/O modules via a ControlNet network.                           |
| 1797-ACN15                                          | 1797 ControlNet Ex I/O Adapter                                | Allows the ControlNet processor remote access to Allen-Bradley's family of 1797-designated I/O modules via a ControlNet network.                           |
| 1788-CN2DN,<br>-CN2FF                               | 1788 ControlNet Linking Devices                               | Allows the ControlNet processor to link to DeviceNet or Foundation Fieldbus networks.                                                                      |
| 1756-CNBR,<br>1756-CN2                              | ControlLogix ControlNet Bridge                                | Allows the ControlNet processor remote access to Allen-Bradley's family of 1756 controllers via a ControlNet network.                                      |
| PV 550, 600, 900,<br>1000, 1400, 1000e<br>and 1400e | Panel View ControlNet products with<br>ControlNet comm option | Allows the ControlNet processor remote access to Allen-Bradley's PanelView ControlNet operator interfaces via a ControlNet network.                        |
| 1203-CN1                                            | Any scan port drive or device that communicates thru 1203-CN1 | Allows the ControlNet processor remote access to Allen-Bradley's scan port drives or devices that communicate through a 1203-CN1 via a ControlNet network. |
| 1336T AC Vector<br>Drive, 1395 Digital<br>DC Drive  | Drives with direct fiber ControlNet connections               | Allows the ControlNet processor remote access to Allen-Bradley's AC Vector<br>and Digital DC drives via a ControlNet network.                              |

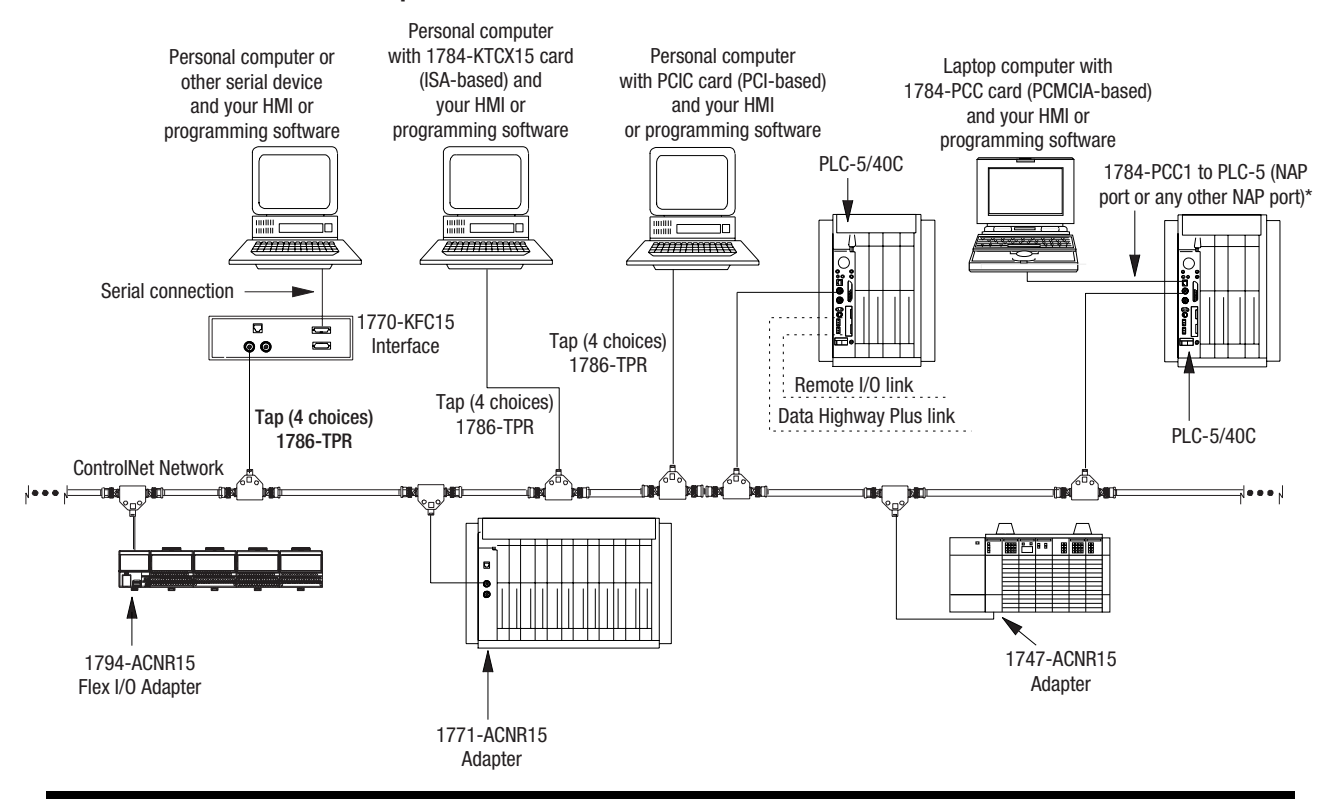

# Example of a ControlNet Network without Redundant Media

**Example of a ControlNet Network with Redundant Media** 

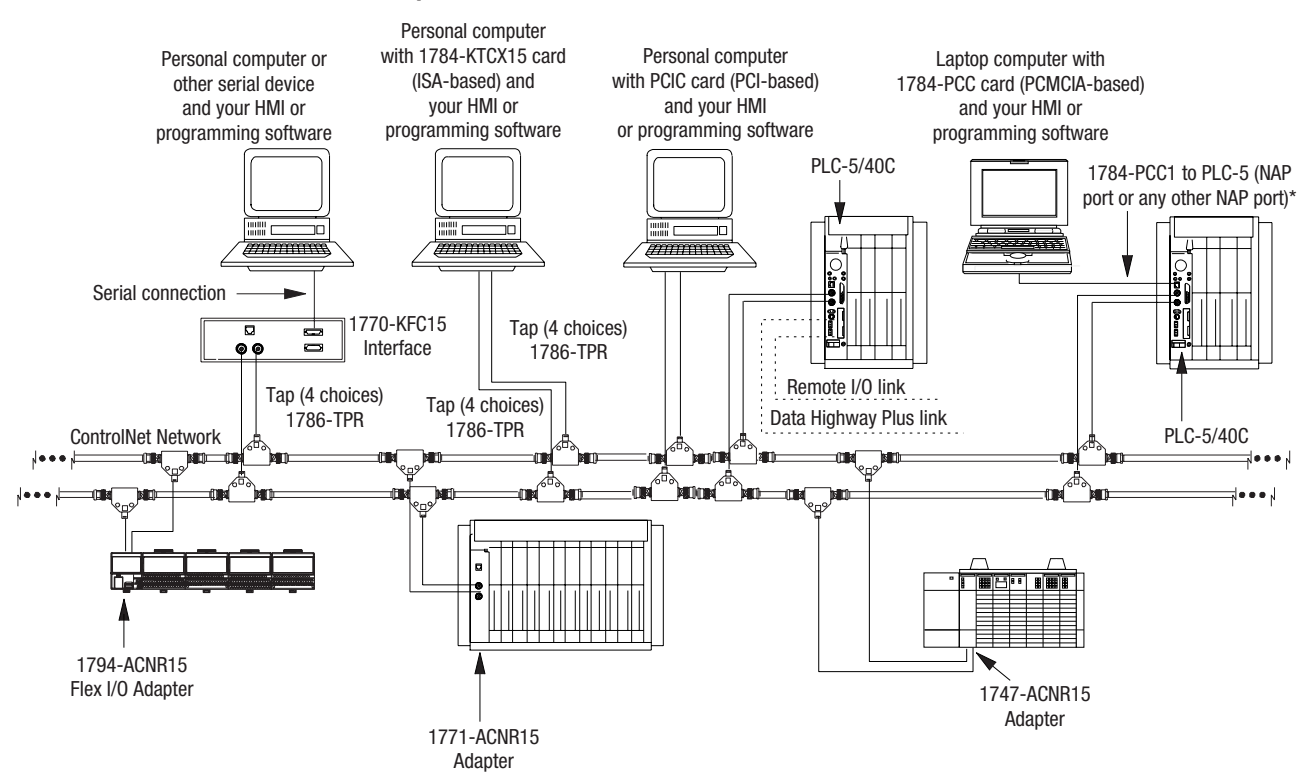

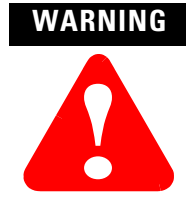

When used in a Class I, Division 2, hazardous location, this equipment must be mounted in a suitable enclosure with proper wiring method that complies with the governing electrical codes.

# **Distributed Keeper Functionality**

All ControlNet processors now keep the ControlNet configuration. The processor with the lowest node address acts as the master keeper, while the other processors serve as backups. If the master keeper drops off the network, the next-lowest numbered processor takes over as the master keeper. No user intervention is required.

**Important:** ControlNet PLC-5 programmable controllers with firmware revision E/B, D/C, or C/L are single keeper devices. All later releases are distributed keeper devices.

There are two rules you must follow when combining single keeper devices and distributed keeper devices on the same network:

- if there is a single keeper device at node 1, there can be no distributed keeper devices on the network
- if there are distributed keeper devices on the network, single keeper devices can also be allowed on the network. However, there cannot be a single keeper device at node 1.

If you plan to have distributed keeper devices on the network, we recommend that you flash upgrade the single keeper devices to be distributed keeper devices.

# Converting from a Non-ControlNet Remote I/O System to a ControlNet I/O System

When you download archived files to a ControlNet PLC-5 processor, the programming software ignores Channel 2 configuration information from anything other than a ControlNet-processor program because Channel 2 is reserved for ControlNet communication on the ControlNet processors. The software sets Channel 2 to the default ControlNet configuration.

| Program files <sup>1</sup><br>for this process: | Archived from a:                                                                                                    | On channel: | Can be run on a<br>ControlNet<br>PLC-5 channel: | If they fit and are: |
|-------------------------------------------------|----------------------------------------------------------------------------------------------------|-------------|-------------------------------------------------|----------------------|
| Messaging and I/O                               | <ul> <li>PLC-5/11</li> <li>PLC-5/20</li> <li>PLC-5/20</li> <li>PLC-5/20C15</li> <li>PLC-5/20E</li> <li>PLC-5/80</li> </ul>                                                                                                   | 0           | 0                                               | downloaded unchanged |
|                                                 | <ul> <li>PLC-5/30</li> <li>PLC-5/80C1</li> <li>PLC-5/40</li> <li>PLC-5/80E</li> <li>PLC-5/40C15</li> <li>PLC-5/40C15</li> <li>PLC-5/40E</li> </ul>                                                                           | 5 1A        | 1A                                              |                      |
|                                                 | <ul> <li>PLC-5/20</li> <li>PLC-5/20C15</li> <li>PLC-5/20E</li> <li>PLC-5/20E</li> <li>PLC-5/60L</li> <li>PLC-5/30</li> <li>PLC-5/80</li> <li>PLC-5/40</li> <li>PLC-5/80C1</li> <li>PLC-5/40C15</li> <li>PLC-5/40E</li> </ul> | 1B          | 18                                              |                      |
|                                                 | PLC-5/20C15 PLC-5/46C1     PLC-5/40C15 PLC-5/80C1                                                                                                    | 5 2         | 2                                               |                      |
| Program files <sup>1</sup><br>for this process: | Archived from a:                                                                                                    | On channel: | Can be run on a<br>ControlNet<br>PLC-5 channel: | If they fit and are:                                                                                             |
|-------------------------------------------------|----------------------------------------------------------------------------------------------------|-------------|-------------------------------------------------|----------------------------------------------------------------------------------------------------|
| Messaging and I/O<br>continued                  | <ul> <li>PLC-5/11</li> <li>PLC-5/20</li> <li>PLC-5/20C15</li> <li>PLC-5/20C15</li> <li>PLC-5/20E</li> <li>PLC-5/20E</li> <li>PLC-5/60L</li> <li>PLC-5/60L</li> <li>PLC-5/80L</li> <li>PLC-5/80C15</li> <li>PLC-5/40C15</li> <li>PLC-5/80E</li> <li>PLC-5/40E</li> </ul> | 1A          | 2                                               | performed by the ControlNet network—you<br>must make these changes manually by<br>reprogramming <sup>2,3,4</sup> |
|                                                 | <ul> <li>PLC-5/20</li> <li>PLC-5/20C15</li> <li>PLC-5/20E15</li> <li>PLC-5/20E</li> <li>PLC-5/60</li> <li>PLC-5/60</li> <li>PLC-5/60</li> <li>PLC-5/60</li> <li>PLC-5/80</li> <li>PLC-5/40C15</li> <li>PLC-5/80E</li> </ul>                                             | 18          | 2                                               |                                                                                                    |
|                                                 | • PLC-5/40 • PLC-5/80                                                                                                    | 2A or 2B    | 2                                               |                                                                                                    |
|                                                 | • PLU-5/60                                                                                                    |             | 1A or 1B                                        | performed by DH+ or remote I/O—you must<br>make these changes manually by<br>reprogramming <sup>5</sup>          |
|                                                 | PLC-5/20E     PLC-5/40E     PLC5/40L     PLC5/40L                                                                                                    | 2           | 1A or 1B                                        | performed by DH+ or remote I/O—you must<br>make these changes manually by<br>reprogramming <sup>5</sup>          |
|                                                 |                                                                                                    |             | 2                                               | performed by the ControlNet network—you<br>must make these changes manually by<br>reprogramming <sup>3,4,5</sup> |

<sup>1</sup> These include processor files, data-table files, and port configurations.

<sup>2</sup> If you do not update the program, the ControlNet processor will fault.

<sup>3</sup> You must change block-transfer instructions for the ControlNet system from the standard block transfer read (BTR) and block transfer write (BTW) instructions to scheduled transfers or to unscheduled CIO instructions.

<sup>4</sup> You must edit non-ControlNet PLC-5 programs containing references to the I/O Status File for use with I/O connected via the ControlNet network. Information regarding ControlNet status is stored in a separate data file that you specify through the programming software.

<sup>5</sup> If you do not update the program, the data-table locations corresponding to the "missing" I/O devices will not be updated.

# Converting from ControlNet Phase 1.0 or 1.25 to ControlNet Phase 1.5

ControlNet phase 1.0 or 1.25 products will not work in a ControlNet 1.5 system.

To convert ControlNet phase 1.0 or 1.25 to ControlNet phase 1.5, contact your local Rockwell Automation sales office or distributor.

#### Notes

# Understanding the ControlNet System Software

This chapter describes the configuration and programming software that you use with your ControlNet PLC-5 processor and specific details about their maintenance. Although the software packages are separate tools, they have specific interdependencies that must be met in order to keep projects synchronized between one another.

Use the following software packages to configure and program your ControlNet system.

| Use:                                                           | То:                                                                                                    |
|----------------------------------------------------------------|----------------------------------------------------------------------------------------------------|
| RSNetWorx for ControlNet<br>(henceforth RSNetWorx)<br>software | <ul> <li>define ControlNet network parameters, such as:</li> <li>network update time</li> <li>media redundancy</li> <li>physical media configuration</li> <li>maximum scheduled nodes</li> <li>maximum unscheduled nodes</li> <li>monitor I/O map entry status</li> </ul> |
| RSLogix 5 software                                             | <ul> <li>enter user program files</li> <li>create/delete/monitor data table files</li> <li>enter module configuration</li> <li>enter channel 0, 1A, 1B, and 3 configuration</li> <li>administer passwords and privileges</li> </ul>                                       |
| RSLinx software                                                | <ul><li>provide the ControlNet network interfaces to:</li><li>poll the network for active devices</li><li>monitor station diagnostics</li></ul>                                                                                                    |

Additionally, use:

- **RSNetWorx software** to configure the individual scheduled connections for the ControlNet PLC-5. RSNetWorx software creates a project (.xc) file on your personal computer when you save the project. RSNetWorx software writes to the Channel 2 configuration memory during an online save to the ControlNet PLC-5.
- **RSLogix 5 software** to configure and program all other parameters within the ControlNet PLC-5. RSLogix 5 software creates a project (.rsp) file on your personal computer when you save the project.

These two software packages are separate tools because RSNetWorx software is used to configure the entire ControlNet network and RSLogix 5 software is used to configure node-specific information.

**Using This Chapter** 

#### Configuring and Programming Your ControlNet System

Also, the ControlNet network requires that the entire network be configured at one time to make sure all scheduled connections are performed at their configured packet rates.

Two interdependencies exist between RSNetWorx and RSLogix 5 software:

- the I/O configuration utility invoked in RSLogix 5 software
- the ControlNet configuration information is created and saved in RSNetWorx software, but is also saved and downloaded in RSLogix 5 software

#### I/O Configuration Utility

The I/O configuration utility in RSLogix 5 software is used to simplify the configuration of intelligent I/O modules. It is important to understand the difference between I/O configuration over remote I/O vs. I/O configuration over ControlNet:

- over remote I/O, the information displayed and entered in the configuration applet is always read and written to the data table. Thus, all of the I/O configuration functionality over remote I/O is contained with the RSLogix 5 application.
- over ControlNet, the information displayed and entered in the configuration applet is read and written to **both** the data table and the RSNetWorx project (.xc) file.

The I/O configuration data must be read and written to the RSNetWorx project (.xc) file so that the user can download the I/O configuration data from RSNetWorx software. If the RSNetWorx project (.xc) file was not updated with the I/O configuration edits done within the I/O configuration utility, the edits would be lost when that RSNetWorx project file was downloaded.

You must configure the association to the RSNetWorx project (.xc) file in RSLogix 5 software so that RSLogix 5 software knows which RSNetWorx project (.xc) file to access the I/O configuration information. You can do this within the Controller Properties window in RSLogix 5 software. If you don't use the I/O configuration utility to edit or monitor ControlNet scheduled connections, the association to the RSNetWorx project (.xc) file in RSLogix 5 software is unnecessary.

Certain circumstances can cause the data table configuration information to differ from what is stored in the RSNetWorx project (.xc) file. This can occur when program logic is used to modify the contents of the data table for purposes of reconfiguring a module via a path other than the I/O configuration utility. If such "on the fly" reconfiguration is necessary for your application, consider that subsequently launching the I/O configuration utility applet will result in outdated information being displayed, unless that information has been imported into the RSNetWorx project (.xc) file. Under these circumstances, consider the following guidelines:

- when configuring intelligent modules over ControlNet, any configuration changes should be performed via a module's respective applet in the I/O configuration utility. This will ensure that the edits are written to both the data table and the RSNetWorx project (.xc) file.
- if you must configure an intelligent module over ControlNet via program logic, you must then upload the online network configuration in RSNetWorx software to synchronize the contents of the data table with the RSNetWorx project (.xc) file. This will ensure that the I/O configuration utility applet will contain current information the next time it is launched.

#### Uploading and Downloading Software Projects

Considering that both RSLogix 5 and RSNetWorx software can upload and download the ControlNet configuration information, you must make sure that both the RSLogix 5 project (.rsp) file and the RSNetWorx project (.xc) file contain the same ControlNet configuration information. For example, if outdated ControlNet configuration information is present in the RSLogix 5 project (.rsp) file, a download of the RSLogix 5 project may download ControNet configuration information that does not match the current ControlNet network.

There are two reasons why the RSLogix 5 project (.xc) file contains ControlNet configuration information:

- the RSNetWorx tool can only download to the entire ControlNet network. For example, in an application where a single ControlNet PLC-5 needs to have its program downloaded, RSNetWorx software will attempt to download all nodes on the ControlNet network. This will be time-consuming and require that all ControlNet PLC-5 processors on the ControlNet network be placed in PROGRAM mode.
- the RSLogix 5 software download can download everything to a ControlNet PLC-5 in a single download. If the ControlNet configuration information was not contained within the RSLogix 5 project, both an RSLogix 5 project download and an RSNetWorx project download would be required.

## Verify that ControlNet PLC-5 Configuration Matches Network Information

To make sure that the ControlNet configuration information downloaded to the ControlNet PLC-5 processor matches the current ControlNet network information, follow one of these procedures:

#### Download from both RSNetWorx and RSLogix 5 software

You can download the ControlNet configuration information from RSNetWorx software and the remaining controller information from RSLogix 5 software. When downloading the project from RSLogix 5 software, a dialog box appears and asks whether the ControlNet configuration information stored in the RSLogix 5 project should be downloaded.

With this approach, you will want to keep the existing ControlNet configuration that is currently on the ControlNet PLC-5 processor.

#### Download from RSLogix 5 Software Only

You can download the entire program from RSLogix 5 software while keeping the ControlNet configuration information up to date. When downloading the ControlNet configuration information from RSLogix 5 software, a dialog box appears and asks whether the ControlNet configuration information stored in the RSLogix 5 project should be downloaded.

With this approach, you will want to overwrite the existing ControlNet configuration that is currently on the ControlNet PLC-5 processor with the ControlNet configuration information that is stored in the RSLogix 5 project (.rsp) file.

The ControlNet configuration information in RSLogix 5 software is kept up to date by uploading from the ControlNet PLC-5 processor and by saving a new RSLogix 5 project (.rsp) file following every save performed in RSNetWorx software, or following an RSNetWorx project download if a save was performed off-line.

**Important:** This approach simplifies the download to a single operation, however it requires the maintenance of keeping the RSLogix 5 project (.rsp) file up to date with the current ControlNet network configuration information for every PLC-5 processor on the ControlNet network. To do this, you must perform the RSLogix 5 upload and save for each and every save performed in RSNetWorx software, even if no ControlNet configuration information changed for any ControlNet PLC-5 processor. This is required because a network keeper signature is reevaluated every save and is unique for every save. The network keeper signature is downloaded to every keeper-capable device on the ControlNet network.

#### Using RSNetWorx Software to Perform Verification Activities After a Download or Save in RSNetWorx Software

We recommend that you perform two verification activities following a download or save operation in RSNetWorx software:

- Verify Keeper Signatures
- Verify Scanner Signatures

To verify keeper signatures:

- 1. In Network menu, choose Keeper Status
- **2.** If any keepers are invalid, select the node(s) and click Update Keeper

To verify scanner signatures:

- 1. In Network menu, choose Scanner Signature Status
- 2. If any scanners are invalid, download the RSNetWorx project to the processors that indicate a scanner signature mismatch (you may have to follow additional troubleshooting procedures in RSNetWorx software to correct the scanner signature mismatch).

#### **Merge-Save Functionality**

When you add or delete nodes or when you add, modify, or delete I/O map table entries, only those processors on the network whose ControlNet schedules need to change are required to be in Program mode. This feature requires RSNetWorx for ControlNet software version 1.6 or later.

During the save operation, RSNetWorx software gives you two options:

- **Optimize schedule for all connections:** RSNetWorx software recalculates the ControlNet schedule for all the nodes on the ControlNet network. The new schedule is downloaded to all the processors. The processors close all of their existing connections and then reopen their connections according to the new schedule. This option requires that all the processors be in Program mode.
- Merge changes into existing schedule: RSNetWorx software merges the pending changes into the current ControlNet schedule. The new schedule is only downloaded to those processors that are affected by the change. Only those processors that are affected by the change have to be in Program mode. All other processors on the network can remain in Run mode and their connections remain open. This option is only available if the current schedule can accommodate the pending changes and if the ControlNet network parameters (such as NUT, maximum scheduled address, maximum unscheduled address, or media redundancy) do not change.
- **Important:** Performing a download via RSNetWorx software may require all the processors to be in Program mode.

For more information about using these software packages, see the online help systems included with RSNetWorx for ControlNet and RSLogix 5 software.

#### **For More Information**

#### Notes

### Programming Your ControlNet System

#### **Using This Chapter**

| Торіс                                                                         | Page |
|-------------------------------------------------------------------------------|------|
| ControlNet message instructions                                               | 4-1  |
| ControlNet I/O transfer instructions                                          | 4-3  |
| ControlNet immediate data input and output instructions                       | 4-6  |
| Using Selectable Timed Interrupts (STIs) in a program on a ControlNet network | 4-9  |
| Recovering from Major Fault Codes 200 and 201                                 | 4-9  |

You can use the Message (MSG) instruction and the MG data type to send message commands over the ControlNet system within the local ControlNet link:

- PLC-5 TYPED WRITE
- PLC-5 TYPED READ
- PLC-3 WORD RANGE READ
- PLC-3 WORD RANGE WRITE
- PLC-2 UNPROTECTED READ
- PLC-2 UNPROTECTED WRITE

Use your programming software to go to the instruction entry for message block screen.

| If you want to:                  | Do this:                                                                                                    |
|----------------------------------|----------------------------------------------------------------------------------------------------|
| change the command<br>type       | <ul> <li>Select one of the following:</li> <li>PLC-5 TYPED WRITE—to select a write operation to another PLC-5 processor</li> <li>PLC-5 TYPED READ—to select a read operation from another PLC-5 processor</li> <li>PLC-3 WORD RANGE READ—to select a write operation to another PLC-3 processor</li> <li>PLC-3 WORD RANGE WRITE—to select a read operation from another PLC-3 processor</li> <li>PLC-3 WORD RANGE WRITE—to select a read operation from another PLC-3 processor</li> <li>PLC-2 UNPROTECTED READ—to select a write operation to another PLC-2 processor</li> <li>PLC-2 UNPROTECTED WRITE—to select a read operation from another PLC-2 processor</li> </ul> |
| enter a PLC-5 data table address | Type the PLC-5 data table address.                                                                                                    |

#### Using ControlNet Message Instructions

| If you want to:                          | Do this:                                  |
|------------------------------------------|-------------------------------------------|
| enter the size in elements               | Type a number of elements from 1 to 1000. |
| enter the destination<br>network address | Type a number from 1 to 99.               |
| enter a destination data table address   | Type the destination data table address.  |

The fields of the MG data type that you can directly address are:

| Field                     | Definition                    | Location           |
|---------------------------|-------------------------------|--------------------|
| .EW                       | Enabled-waiting flag bit      | word 0, bit 02     |
| .CO                       | Continuous control bit        | word 0, bit 03     |
| .ER                       | Errored flag bit              | word 0, bit 04     |
| .DN                       | Done flag bit                 | word 0, bit 05     |
| .ST                       | Started flag bit              | word 0, bit 06     |
| .EN                       | Enabled flag bit              | word 0, bit 07     |
| .TO                       | Abort (Time out) control bit  | word 0, bit 08     |
| .NR                       | No-response flag bit—not used | word 0, bit 09     |
| .NC                       | No-cache bit                  | word 0, bit 10     |
| .ERR                      | Error-code word               | word 1             |
| .RLEN                     | Requested length word         | word 2             |
| .DLEN                     | Done length word              | word 3             |
| .DATA[0] through.DATA[51] | Remaining words               | words 4 through 55 |

For more detailed information about writing ladder programs and using message instructions, see your programming software documentation.

#### **Multihop Messaging Via the MSG Instruction**

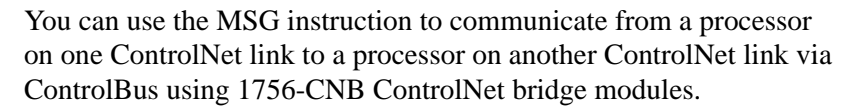

You can also configure a ControlNet ladder MSG instruction to:

- a Data Highway Plus device by bridging across the 1756-CNB(R) and 1756-DHRIO modules
- an Ethernet device by bridging across the 1756-CNB(R) and 1756-ENET modules

Refer to your programming software documentation for information about configuring multihop messages.

©.:00

[

ControlNet Link 1

1756-CNB

ControlBus

() || ||

ControlNet Link 2

#### **Option to Close Communication Connection when MSG is Done**

This feature allows you to configure the ControlNet ladder MSG instruction to close its communication connection when the message operation is done - thus conserving ControlNet resources on low duty rate messages. Do this by setting the NC configuration bit in the ladder MSG control file.

#### **Understanding the ControlNet PLC-2 Compatibility File**

When a PLC-2 command is received from the ControlNet network, the ControlNet PLC-5 processor uses the user-specified file as the PLC-2 compatibility file. All PLC-2 commands received from the ControlNet network use the same PLC-2 compatibility file. The ControlNet PLC-5 processor uses the value stored in S:73 of the processor status file as the PLC-2 compatibility file number.

The PLC-2 file number must be between 3 and 999, inclusive. The corresponding data table file must exist and be large enough to accommodate the PLC-2 requests. You can use a MOV instruction in the ladder program to update S:73.

The PLC-2 type MSG instructions error if the PLC-2 compatibility file on the target PLC-5 processor is invalid.

| Condition<br>PLC-2 Compatibility file number is:        | Error Code Returned | Corrective Action                                          |
|---------------------------------------------------------|---------------------|------------------------------------------------------------|
| less than 3 or greater than 999                         | 0x8000              | Set S:73 to a value between 3 and 999, inclusive.          |
| between 3 and 999, but file does not exist              | 0x8000              | Create the data<br>table file referred by<br>S:73.         |
| between 3 and 999, exists, but file is not large enough | 0x5000              | Increase the size of the data table file referred by S:73. |

#### Using the ControlNet I/O Transfer Instruction

You can use the ControlNet I/O Transfer (CIO) instruction and the ControlNet Transfer (CT) data type to make ControlNet I/O transfers within the local ControlNet link. Use your programming software to go to the instruction entry for ControlNet I/O transfer block screen.

| If you want to:                       | Do this:                                                                                                    |
|---------------------------------------|----------------------------------------------------------------------------------------------------|
| change the command<br>type            | <ul> <li>Select one of the following:</li> <li>1771 READ - reads input data from 1771 non-discrete I/0 module</li> <li>1771 WRITE - writes output data to 1771 non-discrete I/0 module</li> <li>1794 READ - reads data from a 1794 I/0 module</li> <li>1794 READ - reads data from a 1794 I/0 module</li> <li>1794 WRITE - writes data to a 1794 I/0 module</li> <li>1794 FAULT ACTION - changes the action that a module takes when it faults</li> <li>1794 IDLE ACTION - changes the action that a module takes when it is idle</li> <li>1794 CONFIG DATA - changes a module's configuration data</li> <li>CIP GENERIC - sends user-specified CIP service</li> <li>1794 CONFIG DATA - changes a module's configuration data</li> <li>CIP GENERIC - sends user-specified CIP service</li> <li>GENERIC BI-DIRECTIONAL - changes a module's safe-state data</li> <li>CIP GENERIC - sends user-specified CIP service</li> <li>GENERIC BI-DIRECTIONAL - sends user-specified CIP service which requires reply data</li> <li>1747 READ INPUT - reads data from SLC I/0 module input file</li> <li>1747 WRITE OUTPUT - writes data to SLC I/0 module M0 file</li> <li>1747 READ M0 FILE - reads data from SLC I/0 module M1 file</li> <li>1747 READ M1 FILE - writes data to SLC I/0 module M1 file</li> <li>1747 WRITE M1 FILE - writes data to SLC I/0 module M1 file</li> <li>1747 WRITE M1 FILE - writes data to SLC I/0 module M1 file</li> <li>1747 WRITE M1 FILE - writes data to SLC I/0 module M1 file</li> <li>1747 WRITE FLAGS - change SLC I/0 module take when it faults and/or goes to idle</li> <li>1747 CONFIG DATA - change SLC module configuration data</li> </ul> |
| enter a PLC-5 data table address      | Type the data table address.                                                                                                    |
| enter the size in<br>elements         | <ul> <li>Type the number of elements:</li> <li>0<sup>1</sup> to 64 for 1771 READ or 1771 WRITE</li> <li>1 for 1794 FAULT ACTION or 1794 IDLE ACTION</li> <li>1 to 15 for 1794 CONFIG DATA or 1794 SAFE STATE DATA</li> <li>1 to 16 for 1794 READ or 1794 WRITE</li> <li>1 to 32 for 1747 READ INPUT or 1747 WRITE INPUT</li> <li>1 to 138 for 1747 READ MO FILE, 1747 WRITE MO FILE<br/>1747 READ M1 FILE, 1747 WRITE M1 FILE</li> <li>1 to 138 for 1747 SAFE STATE DATA</li> <li>1 for 1747 WRITE FLAGS</li> <li>1 to 138 for 1747 CONFIG DATA</li> </ul>                                                                                                    |
| enter the destination network address | Type a number from 1 to 99.                                                                                                    |
| enter the destination slot number     | Type the number of the slot that holds the I/O device - number from 0 to 15.                                                                                                    |

<sup>1</sup> If you enter a 0, the module determines the size of the transfer. In this case, you must make sure that your data table can accommodate up to 64 words.

| Field                     | Definition                   | Location           |
|---------------------------|------------------------------|--------------------|
| .EW                       | Enabled-waiting flag bit     | word 0, bit 02     |
| .CO                       | Continuous control bit       | word 0, bit 03     |
| .ER                       | Errored flag bit             | word 0, bit 04     |
| .DN                       | Done flag bit                | word 0, bit 05     |
| .ST                       | Started flag bit             | word 0, bit 06     |
| .EN                       | Enabled flag bit             | word 0, bit 07     |
| .TO                       | Abort (Time out) control bit | word 0, bit 08     |
| .ERR                      | Error-code word              | word 1             |
| .RLEN                     | Requested length word        | word 2             |
| .DLEN                     | Done length word             | word 3             |
| .FILE                     | Transfer file number         | word 4             |
| .ELEM                     | Transfer element number      | word 5             |
| .DATA[0] through.DATA[15] | Remaining words              | words 6 through 21 |

The fields of the CT data type that you can directly address are:

The CIP Generic and Generic Bi-directional CIO command types allow you to enter any possible CIP command over the ControlNet network. This allows the processor to send commands to devices not listed in the command type list, or to send special CIP commands to devices. Use of these command types requires specific details of the device to which the command is being sent.

For more detailed information about writing ladder programs, see your programming software documentation.

#### Sending Continuous Messages

If you use continuous mode message instructions, do not toggle the rung condition unless the continuous message is done or errored. Once enabled, the continuous message will only stop under the following conditions:

- if a message error is detected
- if you reset the message CO bit
- if you set the TO status bit

You can change the CO and TO bits through the message block configuration screen or with ladder logic.

#### **1771 ControlNet Transfers in Plls and STIs**

When a 1771 Read or 1771 Write CIO instruction is encountered in a PII or STI, the processor resumes execution of lower priority ladder programs (main logic programs) until the CIO is completed. If you want the PII or STI to run to completion before returning to your main logic program, place the CIO instruction inside of a UID/UIE pair in your PII or STI program file.

You can use two instructions for immediate data input and output on a ControlNet network—Immediate Data Input (IDI) and Immediate Data Output (IDO).

| IDI                 |                  |
|---------------------|------------------|
| IMMEDIATE DATA INPU | т                |
| Data file offset    | 232              |
| Length              | 10               |
| Destination         | N11:232          |
|                     |                  |
| ID0                 |                  |
| ID0                 | PUT              |
| ID0                 | PUT<br>175       |
| ID0                 | PUT<br>175<br>24 |

Using ControlNet Immediate Data Input and Output Instructions In the previous example, an IDI is initiated that updates the destination file from the private buffer before the next normal input-image update. The Data File Offset (232) is the offset into the buffer where the data is stored. The Length (10) identifies the number of words in the transfer—it can be an immediate value ranging from 1 to 64 or a logical address that specifies the number of words to be transferred. The Destination (N11:232) is the destination of the words to be transferred. The Destination should be the matching data table address in the DIF except when you use the instruction to ensure data-block integrity in the case of Selectable Timed Interrupts (STIs). See Using Selectable Timed Interrupts with a Program on a ControlNet Network on page 4-9.

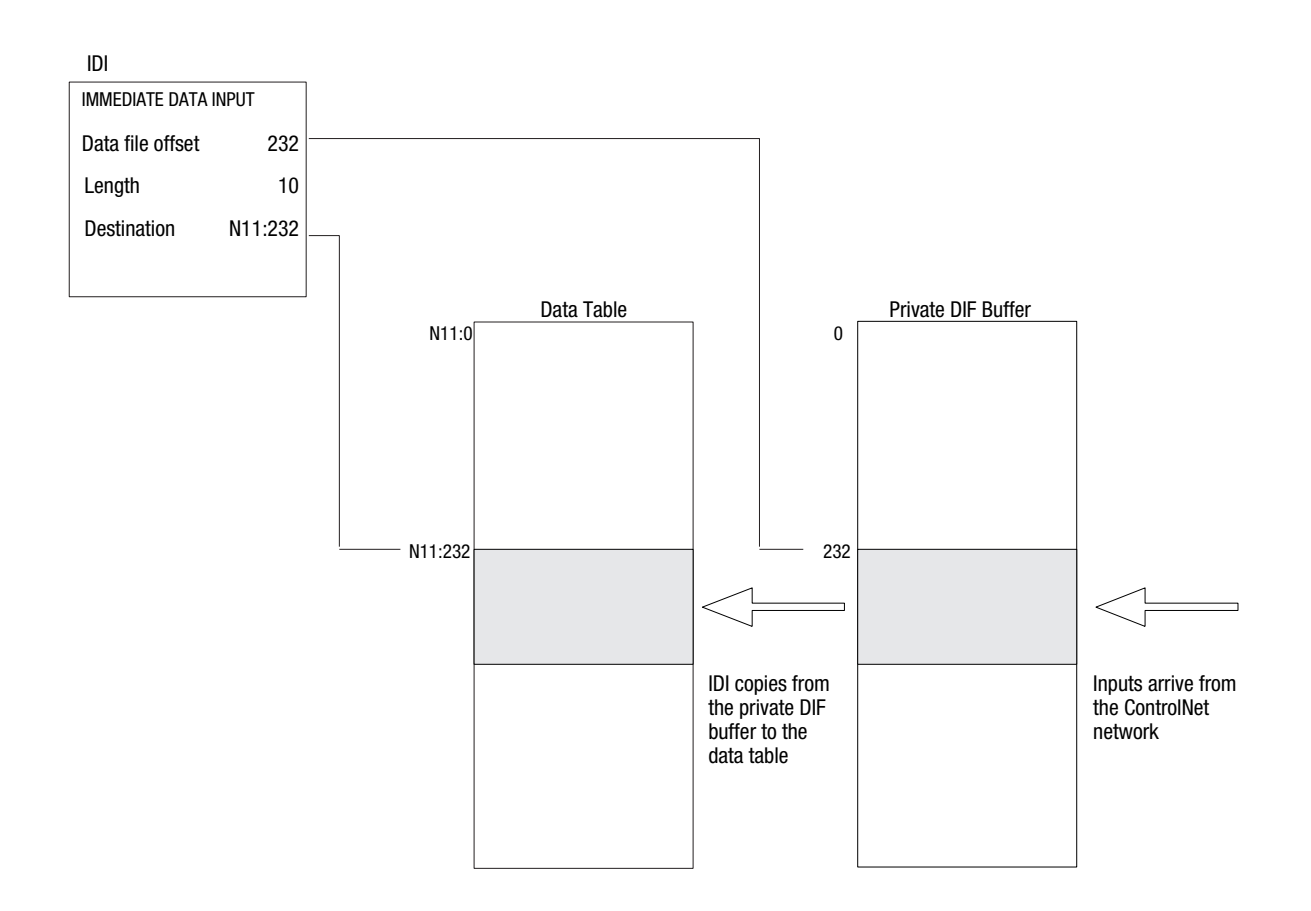

An IDO is initiated that updates the private memory output buffer from the source file before the next normal output-image update. The Data File Offset (175) is the offset into the buffer where the data is stored. The Length (24) identifies the number of words in the transfer or a logical address that specifies the number of words to be transferred. The Source (N12:175) is the source of the words to be transferred. The Source should be the matching data table address in the DOF except when you use the instruction to ensure data-block integrity in the case of Selectable Timed Interrupts (STIs). See Using Selectable Timed Interrupts with a Program on a ControlNet Network on page 4-9

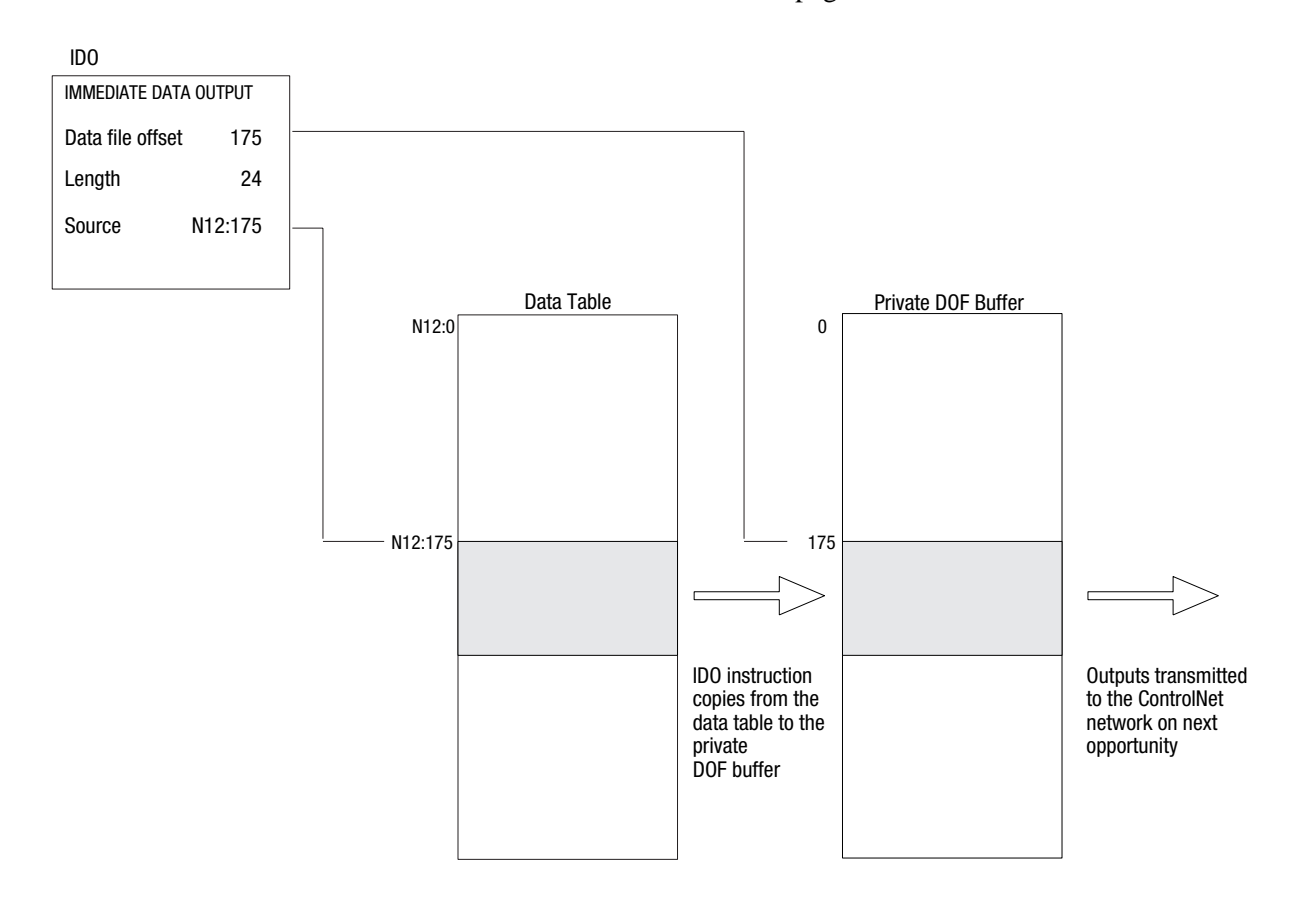

For more detailed information about writing ladder programs and programming ControlNet I/O transfers using Immediate Input (IIN) and Immediate Output (IOT) instructions, see your programming software documentation.

| Using Selectable Timed<br>Interrupts with a Program | You must be careful when using Selectable Timed Interrupts (STIs) with a program on a ControlNet network.                                                                                                    |
|-----------------------------------------------------|----------------------------------------------------------------------------------------------------|
| on a ControlNet Network                             | A Selectable Timed Interrupt (STI) periodically interrupts primary<br>program execution in order to run a subprogram to completion. If an<br>STI occurs while a normal ControlNet non-discrete I/O data transfer<br>or a ControlNet Immediate Data I/O instruction (IDO or IDI) is in<br>progress and they both operate on the same set of data, the integrity of<br>that block of data is jeopardized.                                                                                                    |
|                                                     | To ensure data-block integrity, write your STI routine so that it<br>operates on its own copy of the data block that it needs. Use<br>ControlNet Immediate Data I/O instructions (IDO and IDI) within<br>your STI to copy the needed block of data out to and back from a<br>temporary location that is different from that used by the normal data<br>table.                                                                                                    |
|                                                     | For detailed information about STIs, see your programming software documentation.                                                                                                    |
| Recovering from Major Fault 200<br>and 201          | A Major Fault with error code 200 and 201 means that the processor<br>was unable to transmit the scheduled data it is configured to transmit.<br>This is typically caused by disturbances on the ControlNet channel<br>because of missing terminators, bad connectors, or noisy conditions.<br>These disturbances may cause the processor to fall off the network<br>while its trying to transmit its scheduled data. If you consistently get<br>these faults, you may want to check and repair the cable. |
|                                                     | This fault can also occur when the processor falls behind and did not have the scheduled data ready to send on time.                                                                                                    |
|                                                     | Depending on the requirements of the application, you may consider<br>adding a fault routine to the application to clear an occurrence of a<br>Major Fault with error code 200 and 201.                                                                                                    |
|                                                     | For detailed information about creating fault routines, refer to chapter 16 of the Enhanced and Ethernet PLC-5 Programmable Controllers User Manual, publication 1785-6.5.12.                                                                                                    |
|                                                     | <b>Note:</b> To monitor for ControlNet noise via ladder logic or HMI, declare a ControlNet diagnostic file using RSNetWorx software. Refer to Appendix F: <i>ControlNet Diagnostic File Layout</i> for definitions. You can also monitor for ControlNet noise via RSWho's station diagnostics in RSLinx.                                                                                                    |
|                                                     |                                                                                                    |

### 4-10

#### Notes

### Monitoring and Troubleshooting Your ControlNet System

#### **Using This Chapter**

| Торіс                                                        | Page |
|--------------------------------------------------------------|------|
| Using the general status indicators                          | 5-1  |
| Using the ControlNet status indicators                       | 5-3  |
| Using the Data Highway Plus and Remote I/O Status Indicators | 5-5  |
| Monitoring the ControlNet configuration and status           | 5-5  |
| Using the DH+/RIO Status Indicators                          | 5-6  |

The general status indicators inform you of the general operational

# Using the General Status Indicators

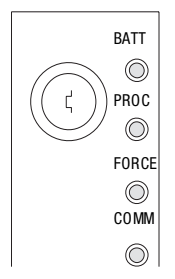

| Indicator | Color | Description     | Probable Cause Recommended Action |                                |
|-----------|-------|-----------------|-----------------------------------|--------------------------------|
| BATT      | Red   | Battery low     | Battery low                       | Replace battery within 10 days |
|           | Off   | Battery is good | Normal operation                  | No action required             |

state of the processor.

| Indicator | Color                           | Description                                                                  | Probable Cause                                                                                                    | Recommended Action                                                                                                    |
|-----------|---------------------------------|------------------------------------------------------------------------------|----------------------------------------------------------------------------------------------------|----------------------------------------------------------------------------------------------------|
| PROC      | Green<br>(steady)               | Processor is in run<br>mode and fully<br>operational                         | Normal operation                                                                                                    | No action required                                                                                                    |
|           | Green<br>(blinking)             | Processor memory is<br>being transferred to<br>EEPROM                        | Normal operation                                                                                                    | No action required                                                                                                    |
|           | Red<br>(blinking)               | Major fault                                                                  | <ul> <li>RSLogix 5<br/>download in<br/>progress</li> <li>Run-time error</li> </ul>                                                           | <ul> <li>During RSLogix 5 download, this is normal operation - wait for download to complete.</li> <li>If not during RSLogix 5 download:</li> <li>Check major fault bit in status file (S:11) for error definition</li> <li>Clear fault, correct problem, and return to run mode</li> </ul>                                                                                                    |
|           | Alternating<br>Red and<br>Green | Processor in<br>FLASH-memory<br>programming mode                             | Normal operation if<br>processor's FLASH<br>memory is being<br>reprogrammed                                                                  | No action required - allow flash<br>update to complete                                                                                                    |
|           | Red<br>(steady)                 | Power cycle with problem battery                                             | Battery is low,<br>disconnected or not<br>installed                                                                                          | Properly replace or install battery<br>(see Chapter 1 for more<br>information)                                                                                                    |
|           | Red<br>(steady)                 | Fault with memory<br>loss                                                    | <ul> <li>New processor</li> <li>Invalid ControlNet<br/>network address</li> <li>Processor has<br/>failed internal<br/>diagnostics</li> </ul> | <ul> <li>Use programming software to clear and initialize memory</li> <li>Verify that ControlNet address switch is not set to 0</li> <li>Install battery (to preserve failure diagnostics), then power down, reseat processor and power up; then reload your program. If you are unable to reload your program, replace the processor. If you are able to reload your program and fault persists, contact Technical Support at 440.646.6800 to diagnose the problem.</li> </ul> |
|           | Off                             | Processor is in<br>program load or test<br>mode or is not<br>receiving power |                                                                                                    | Check power supply and<br>connections                                                                                                    |
| FORCE     | Amber<br>(steady)               | SFC and/or I/O forces enabled                                                | Normal operation                                                                                                    | No action required                                                                                                    |
|           | Amber<br>(blinking)             | SFC and/or I/O forces<br>present but not<br>enabled                          |                                                                                                    |                                                                                                    |
|           | Off                             | SFC and/or I/O forces not present                                            |                                                                                                    |                                                                                                    |
| СОММ      | Off                             | No transmission on channel 0                                                 | Normal operation if<br>channel is not being<br>used                                                                                          |                                                                                                    |
|           | Green<br>(blinking)             | Transmission on channel 0                                                    | Normal operation if<br>channel is being<br>used                                                                                              |                                                                                                    |

#### Using the ControlNet **Status Indicators**

I/0

The ControlNet status indicators inform you of the operational state of the ControlNet network.

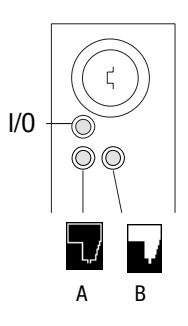

| Indicator | Color                                                                                 | Description                                                                                                    | Probable Cause                                      | Recommended Action                                        |
|-----------|---------------------------------------------------------------------------------------|----------------------------------------------------------------------------------------------------|-----------------------------------------------------|-----------------------------------------------------------|
| 1/0       | Off                                                                                   | ControlNet I/O not<br>present or not<br>operating                                                                                                    | Normal operation if<br>Channel 2 not being used     | No action required                                        |
|           | Steady<br>Green                                                                       | All nodes configured<br>in the ControlNet map<br>table present and<br>operating properly                                                                                                    | Normal operation                                    | No action required                                        |
|           | Flashing<br>Green/Off                                                                 | At least one node<br>configured for the<br>ControlNet network<br>not present or not<br>operating properlyCable(s) or connector(s)<br>broken or not connectedDestination module(s) ba<br>or missingNode(s) not on network | Cable(s) or connector(s)<br>broken or not connected | Repair or replace cable(s) or connector(s), and reconnect |
|           |                                                                                       |                                                                                                    | Destination module(s) bad<br>or missing             | Repair or replace module(s)                               |
|           |                                                                                       |                                                                                                    | Node(s) not on network                              | Connect node to network                                   |
|           | Flashing<br>Red/Off All nodes cor<br>for ControlNe<br>present or no<br>operating pro- | All nodes configured<br>for ControlNet not                                                                                                    | Cable(s) or connector(s) broken or not connected    | Repair or replace cable(s) or connector(s), and reconnect |
|           |                                                                                       | operating properly                                                                                                    | Nodes not on network                                | Connect nodes to network                                  |

| Indicator | <b>Color</b> <sup>1</sup> | Probable Cause                                                | Recommended Action                                                                                                    |
|-----------|---------------------------|---------------------------------------------------------------|----------------------------------------------------------------------------------------------------|
| A B       | Off                       | Internal diagnostics failed                                   | <ol> <li>Turn power off, make sure ControlNet address<br/>is not 00, reseat processor, then power up</li> <li>Clear memory and reload your program</li> <li>Replace EEPROM with new program</li> <li>If still an error, replace the processor</li> </ol> |
|           |                           | No power                                                      | Check power supply                                                                                                    |
|           | Steady Red                | Faulted unit                                                  | Cycle power or reset unit                                                                                                    |
|           |                           |                                                               | If fault persists, contact your Rockwell Automation representative or distributor                                                                                                    |
|           | Flashing<br>Green         | Normal operation if processor is in FLASH memory program mode | No action required                                                                                                    |
|           | Flashing<br>Red/Green     | The processor's ControlNet address is above UMAX              | Configure the ControlNet network so that UMAX is at least as high as the processor's ControlNet address.                                                                                                    |
|           |                           |                                                               | Set the processor's ControlNet address at or below UMAX.                                                                                                    |
|           | Alternating<br>Red/Green  | Self-test                                                     | No action required                                                                                                    |
|           | Alternating<br>Red/Off    | Incorrect node configuration                                  | Check network address and other ControlNet configuration parameters                                                                                                    |

| 5-4 |  |
|-----|--|
|     |  |
|     |  |

| Indicator                                | <b>Color</b> <sup>1</sup> | Probable Cause                    | Recommended Action                                                                             |
|------------------------------------------|---------------------------|-----------------------------------|------------------------------------------------------------------------------------------------|
|                                          | Off                       | Channel disabled                  | No action required                                                                             |
| A or B                                   |                           |                                   | Configure for ControlNet communication                                                         |
|                                          | Steady<br>Green           | Normal operation                  | No action required                                                                             |
| Flashing<br>Green/Off                    |                           | Temporary errors                  | Make sure that the processor is connected to the ControlNet network with an Allen-Bradley tap. |
|                                          |                           |                                   | Check media for broken cables, loose connectors, missing terminators, etc.                     |
| Flashing Media fault<br>Red/Off          |                           | Media fault                       | Make sure that the processor is connected to the ControlNet network with an Allen-Bradley tap. |
|                                          |                           |                                   | Check media for broken cables, loose connectors, missing terminators, etc.                     |
|                                          |                           | No other nodes present on network | Add other nodes to the network                                                                 |
| Flashing Incorrect network configuration |                           | Incorrect network configuration   | Cycle power or reset unit                                                                      |
|                                          | Kea/Green                 |                                   | If fault persists, contact your Rockwell Automation representative or distributor              |

1

Definition of terms:
alternating-the two indicators alternate between the two defined states at the same time (applies to both indicators viewed together); the two indicators are always in opposite states, out of phase

- flashing-the indicator alternates between the two defined states (applies to each indicator viewed independent of the other); if both indicators are flashing, they flash together, in phase
- steady-indicator is on continuously in the defined state

#### Using the DH+/RIO **Status Indicators**

•

| Indicator | Color                                     | Channel Mode                                          | Description                                                                   | Probable Cause                                                                                      | Recommended Action                                                                                                    |
|-----------|-------------------------------------------|-------------------------------------------------------|-------------------------------------------------------------------------------|----------------------------------------------------------------------------------------------------|----------------------------------------------------------------------------------------------------|
| A or B    | Green<br>(steady)                         | Remote I/O<br>Scanner                                 | Active Remote I/O link, all<br>adapter modules are<br>present and not faulted | Normal<br>operation                                                                                 | No action required                                                                                                    |
|           |                                           | Remote I/O<br>Adapter                                 | Communicating with scanner                                                    |                                                                                                    |                                                                                                    |
|           |                                           | DH+                                                   | Processor is transmitting<br>or receiving on DH+ link                         |                                                                                                    |                                                                                                    |
|           | Green<br>(blinking<br>rapidly or          | Remote I/O<br>Scanner                                 | At least one adapter is faulted or has failed                                 | <ul> <li>Power off at remote rack</li> <li>Cable broken</li> </ul>                                  | <ul> <li>Restore power to the rack</li> <li>Repair cable</li> </ul>                                                                                     |
|           | olowiy)                                   | DH+                                                   | No other nodes on network                                                     |                                                                                                    |                                                                                                    |
|           | Red<br>(steady)                           | Remote I/O<br>Scanner<br>Remote I/O<br>Adapter<br>DH+ | Hardware fault                                                                | Hardware error                                                                                      | <ul> <li>Turn power off, then on.</li> <li>Check that the software configurations match the hardware set-up.</li> <li>Replace the processor.</li> </ul> |
|           | Red<br>(blinking<br>rapidly or<br>slowly) | Remote I/O<br>Scanner                                 | Faulted adapters detected                                                     | <ul> <li>Cable not<br/>connected or<br/>is broken</li> <li>Power off at<br/>remote racks</li> </ul> | <ul><li> Repair cable</li><li> Restore power to racks</li></ul>                                                                                         |
|           |                                           | DH+                                                   | Bad communication on DH+                                                      | Duplicate node<br>detected                                                                          | Correct station address                                                                                                    |
|           | Off                                       | Remote I/O<br>Scanner<br>Remote I/O<br>Adapter<br>DH+ | Channel offline                                                               | Channel is not<br>being used                                                                        | Place channel online if needed                                                                                                    |

#### Monitoring ControlNet Configuration and Status

Use the following software packages to monitor ControlNet configuration and status information.

| Use:                                                                                              | То:                                                                                                    |  |
|---------------------------------------------------------------------------------------------------|----------------------------------------------------------------------------------------------------|--|
| RSNetWorx for ControlNet                                                                          | <ul> <li>define ControlNet network parameters, such as:</li> <li>network update time</li> <li>media redundancy</li> <li>physical media configuration</li> <li>maximum scheduled nodes</li> <li>maximum unscheduled nodes</li> <li>monitor I/O map entry status</li> </ul>                    |  |
| RSLogix5                                                                                          | <ul> <li>monitor ControlNet diagnostic file<sup>1</sup></li> <li>enter user program files</li> <li>create/delete/monitor data table files</li> <li>enter module configuration</li> <li>enter channel 0, 1A, 1B, and, 3 configuration</li> <li>administer passwords and privileges</li> </ul> |  |
| RSLinx                                                                                            | to provide the ControlNet network interfaces to:<br>• poll the network for active devices<br>• monitor station diagnostics                                                                                                    |  |
| <sup>1</sup> It is highly recommanded that you declare an extended ControlNet diagnostic file (62 |                                                                                                    |  |

<sup>1</sup> It is highly recommended that you declare an extended ControlNet diagnostic file (63 words) using RSNetWorx. This file will allow you to monitor for noise (via ladder and HMI query), to monitor the overall health of scheduled connections (words 40 and 41), and to monitor ControlNet buffer usage.

For information about using these software packages, see the online help systems for RSNetWorx for ControlNet and RSLogix5 software.

|                             | _                                                                                                    |  |  |
|-----------------------------|----------------------------------------------------------------------------------------------------|--|--|
| Backplane Current           | 1785-L20C15: 2.7A @ 5Vdc<br>1785-L40C15, -L46C15, -L80C15: 3.3A @ 5Vdc                                                                                                    |  |  |
| Heat Dissipation            | 1785-L20C15: 54 BTU/hour<br>1785-L40C15 -L46C15 -L80C15: 59 BTI//hour                                                                                                    |  |  |
| Operating Temperature       | IEC 60068-2-1 (Test Ad, Operating Cold),<br>IEC 60068-2-2 (Test Bd, Operating Dry Heat),<br>IEC 60068-2-2 (Test Bd, Operating Thermal Shock):<br>$0-60^{\circ}C$ (32–140°E)                                                  |  |  |
| Storage Temperature         | IEC 60068-2-1 (Test Ab, Un-packaged Non-operating Cold),<br>IEC 60068-2-2 (Test Bc, Un-packaged Non-operating Dry Heat),<br>IEC 60068-2-14 (Test Na, Un-packaged Non-operating Thermal Shock):<br>-40 to 85°C (-40 to 185°F) |  |  |
| Relative Humidity           | IEC 60068-2-30 (Test Db, Un-packaged Non-operating<br>Damp Heat):<br>5–95% non condensing                                                                                                    |  |  |
| Vibration                   | IEC60068-2-6 (Test Fc, Operating):<br>2g @10–500Hz                                                                                                    |  |  |
| Shock                       | IEC60068-2-27:1987, Test Ea (Unpackaged shock, ES#002)<br>Operating - 30g<br>Non-operating - 50g                                                                                                    |  |  |
| Emissions                   | CISPR 11:<br>Group 1, Class A                                                                                                    |  |  |
| ESD Immunity                | IEC 61000-4-2:<br>4kV contact discharges                                                                                                    |  |  |
| Radiated RF Immunity        | IEC 61000-4-3:<br>10V/m, 3V/m Broadcast Bands, with 1kHz sine-wave 80% AM from 30MHz to 1000Mhz                                                                                                    |  |  |
| EFT/B Immunity              | IEC 61000-4-4:<br><u>+</u> 2kV at 5kHz on communications ports                                                                                                    |  |  |
| Surge Transient Immunity    | IEC 61000-4-5:<br>±2kV line-earth(CM)<br>on signal ports                                                                                                    |  |  |
| Conducted RF Immunity       | IEC 61000-4-6:<br>10Vrms with 1kHz sine-wave 80%AM from 150kHz<br>to 30MHz                                                                                                    |  |  |
| Enclosure Type Rating       | None (open style)                                                                                                    |  |  |
| Time-of-Day                 | Maximum Variations at 60 $^\circ$ C: $\pm5$ min per month                                                                                                    |  |  |
| Clock/Calendar <sup>1</sup> | Typical Variations at 20° C: $\pm$ 20 s per month                                                                                                    |  |  |
|                             | Timing Accuracy: 1 program scan                                                                                                    |  |  |
| Available Cartridges        | 1785-CHBM ControlNet Hot Backup Cartridge <sup>2</sup><br>(required for each processor used in a hot backup system)                                                                                                    |  |  |
| Batterv                     | Allen-Bradley 1770-XYC                                                                                                    |  |  |
| Memory Modules <sup>3</sup> | <ul> <li>1785-ME32</li> <li>1785-ME64</li> <li>1785-M100</li> </ul>                                                                                                    |  |  |
| I/O Modules                 | Bulletin 1771 I/O, 1794 I/O, 1746 I/O, and 1791 I/O<br>including 8-, 16-, 32-pt, and intelligent modules                                                                                                    |  |  |
|                             |                                                                                                    |  |  |

### **Processor Specifications**

<sup>1</sup> The clock/calendar will update appropriately each year.

<sup>2</sup> The 1785-CHBM cannot be used with the 1785-5/60C processor.

<sup>3</sup> The 1785-ME16 cannot be used with ControlNet PLC-5 processors.

<sup>4</sup> For more information, refer to publication 1770-4.1, *Industrial Automation Wiring and Grounding Guidelines*.

See the Product Certification link at http://www.ab.com for Declarations of Conformity, Certificates, and other certification details.

| Hardware Addressing                        | <ul> <li>2-slot</li> <li>Any mix of 8-pt modules</li> <li>16-pt modules must be I/O pairs</li> <li>No 32-pt modules</li> <li>1-slot</li> <li>Any mix of 8- or 16-pt modules</li> <li>32-pt modules must be I/O pairs</li> <li>1/2-slot—Any mix of 8-,16-, or 32-pt modules</li> </ul>                                                                                                    |  |  |
|--------------------------------------------|----------------------------------------------------------------------------------------------------|--|--|
| Communication                              | Serial     DH+     DH using 1785-KA     Remote I/O     ControlNet     Relay Cartridge     Wire Category                                                                                                    |  |  |
| Location                                   | 1771-A1B, -A2B, A3B, -A3B1, -A4B chassis; left-most slot                                                                                                    |  |  |
| Weight                                     | PLC-5/20C15:         3 lbs, 3 oz (1.45 kg)           PLC-5/40C15:         3 lbs, 2 oz (1.42 kg)           PLC-5/46C15:         3 lbs, 2 oz (1.42 kg)           PLC-5/80C15:         3 lbs, 2 oz (1.42 kg)                                                                                                    |  |  |
| Keying                                     | <ul><li>Between 40 and 42</li><li>Between 54 and 56</li></ul>                                                                                                    |  |  |
| Certifications<br>(when product is marked) | UL       UL Listed Industrial Control Equipment         CSA       CSA Certified Process Control Equipment         CSA       CSA Certified Process Control Equipment for Class I, Division 2 Group<br>A,B,C,D Hazardous Locations         CE <sup>5</sup> European Union 89/336/EEC EMC Directive, compliant with:<br>EN 50081-2; Industrial Emissions<br>EN 50082-2; Industrial Immunity<br>European Union 73/23/EEC LVD Directive, compliant with:<br>EN 61131-2; Programmable Controllers         C-Tick <sup>5</sup> Australian Radiocommunications Act, compliant with:<br>AS/NZS 2064; Industrial Emissions |  |  |
| <sup>1</sup> The clock/calendar will upda  | te appropriately each year.                                                                                                    |  |  |

The clock/calendar will update appropriately each year. The 1785-CHBM cannot be used with the 1785-5/60C processor. 2

3

4

The 1785-ME16 cannot be used with ControlNet PLC-5 processors. For more information, refer to publication 1770-4.1, *Industrial Automation Wiring and Grounding Guidelines*. See the Product Certification link at http://www.ab.com for Declarations of Conformity, Certificates, and other certification details. 5

|                             |                                                                            | PLC-5/20C15                                                                                                    | PLC-5/40C15                       | PLC-5/46C15                         | PLC-5/80C15                 |
|-----------------------------|----------------------------------------------------------------------------|----------------------------------------------------------------------------------------------------|-----------------------------------|-------------------------------------|-----------------------------|
| Maximum User M              | lemory Words                                                               | 16K                                                                                                    | 48K <sup>1</sup>                  | 48K <sup>1</sup>                    | 100K <sup>2</sup>           |
| Maximum Total               | Any Mix                                                                    | 512                                                                                                    | 2048                              | 2048                                | 3072                        |
| 1/0                         | Complimentary                                                              | 512 in and 512<br>out                                                                                                    | 2048 in and<br>2048 out           | 2048 in and<br>2048 out             | 3072 in and<br>3072 out     |
| Program Scan Tir            | 0.5 ms per K word (bit logic)<br>2 ms per K word (typical)                 |                                                                                                    |                                   |                                     |                             |
| ControlNet I/0 <sup>3</sup> | Transmission Rate                                                          | 5M bit/s                                                                                                    |                                   |                                     |                             |
|                             | Network Update Time (NUT)                                                  |                                                                                                    | 2-100 ms (us                      | er selectable)                      |                             |
|                             | Number of ControlNet Ports                                                 |                                                                                                    | 1 (redu                           | undant)                             |                             |
|                             | Maximum Number of Nodes per Link without a Repeater                        | 48—v                                                                                                    | vith 250 m (appr                  | ox. 820 ft) cable                   | length                      |
|                             | Maximum Number of Nodes per Link with Repeaters                            |                                                                                                    | 9                                 | 9                                   |                             |
|                             | Maximum Link Cable Length without a Repeater                               | 1,000 m (approximately 3,280 ft)—with 2 nodes<br>500 m (approximately 1,640 ft)—with 32 nodes<br>250 m (approximately 820 ft)—with 48 nodes |                                   |                                     | 2 nodes<br>2 nodes<br>nodes |
|                             | Maximum Number of I/O Map Entries                                          | 64                                                                                                    | 96                                | 96                                  | 128                         |
|                             | Maximum DIF/DOF Size                                                       | 2000 words                                                                                                    | 3000 words                        | 3000 words                          | 4000 words                  |
|                             | Maximum Link Cable Length with Repeaters                                   | 6,000 m<br>3,00                                                                                                    | (approximately<br>0 m (approximat | 19,680 ft)—with<br>ely 9,840 ft)—ty | 2 nodes<br>pical            |
| Remote I/O and<br>DH+       | Transmission Rate                                                          | 57.6K bit/s<br>115.2K bit/s<br>230.4K bit/s                                                                                                 |                                   |                                     |                             |
|                             | I/O Scan Time (Typical)                                                    |                                                                                                    | 10 ms per rack                    | k @ 57.6K bit/s                     |                             |
|                             |                                                                            |                                                                                                    | 7 ms per rack<br>3 ms per rack    | @ 115.2K bit/s<br>: @ 230K bit/s    |                             |
|                             | Maximum Number of Remote I/O Racks                                         | 3                                                                                                    | 15                                | 15                                  | 23                          |
|                             | Maximum Number of Remote I/O Devices                                       | 12                                                                                                    | 60                                | 60                                  | 92                          |
|                             | Number of Ports Configurable for DH+ or Remote I/O<br>(Adapter or Scanner) | 1                                                                                                    | 2                                 | 2                                   | 2                           |
|                             | Number of Dedicated DH+ Ports                                              | 1                                                                                                    | 0                                 | 0                                   | 0                           |
| Number of Serial            | Ports                                                                      |                                                                                                    |                                   | 1                                   |                             |
| Number of Coprocessor Ports |                                                                            |                                                                                                    | -                                 | 1                                   |                             |
| Maximum Number of MCPs      |                                                                            |                                                                                                    | 1                                 | 6                                   |                             |

<sup>1</sup> The PLC-5/40C15 and -5/46C15 processors have a limit of 32K words per data-table file.

<sup>2</sup> The PLC-5/80C15 processor has a limit of 56K words per program file and 32 K words per data table file. The PLC-5/80C processor has 64K words of total data table space.

<sup>3</sup> For more information, see the ControlNet Cable System Planning and Installation Manual, publication 1786-6.2.1.

# The following information applies when operating this equipment in hazardous locations:

Products marked "CL I, DIV 2, GP A, B, C, D" are suitable for use in Class I Division 2 Groups A, B, C, D, Hazardous Locations and nonhazardous locations only. Each product is supplied with markings on the rating nameplate indicating the hazardous location temperature code. When combining products within a system, the most adverse temperature code (lowest "T" number) may be used to help determine the overall temperature code of the system. Combinations of equipment in your system are subject to investigation by the local Authority Having Jurisdiction at the time of installation.

# WARNING

#### EXPLOSION HAZARD

- Do not disconnect equipment unless power has been removed or the area is known to be nonhazardous.
- Do not disconnect connections to this equipment unless power has been removed or the area is known to be nonhazardous. Secure any external connections that mate to this equipment by using screws, sliding latches, threaded connectors, or other means provided with this product.
- Substitution of components may impair suitability for Class I, Division 2.
- If this product contains batteries, they must only be changed in an area known to be nonhazardous.

## Informations sur l'utilisation de cet équipement en environnements dangereux:

Les produits marqués "CL I, DIV 2, GP A, B, C, D" ne conviennent qu'à une utilisation en environnements de Classe I Division 2 Groupes A, B, C, D dangereux et non dangereux. Chaque produit est livré avec des marquages sur sa plaque d'identification qui indiquent le code de température pour les environnements dangereux. Lorsque plusieurs produits sont combinés dans un système, le code de température le plus défavorable (code de température le plus faible) peut être utilisé pour déterminer le code de température global du système. Les combinaisons d'équipements dans le système sont sujettes à inspection par les autorités locales qualifiées au moment de l'installation.

#### **RISQUE D'EXPLOSION**

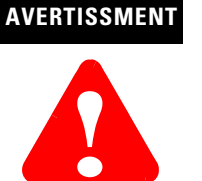

- Couper le courant ou s'assurer que l'environnement est classé non dangereux avant de débrancher l'équipement.
- Couper le courant ou s'assurer que l'environnement est classé non dangereux avant de débrancher les connecteurs.
   Fixer tous les connecteurs externes reliés à cet équipement à l'aide de vis, loquets coulissants, connecteurs filetés ou autres moyens fournis avec ce produit.
- La substitution de composants peut rendre cet équipement inadapté à une utilisation en environnement de Classe I, Division 2.
- S'assurer que l'environnement est classé non dangereux avant de changer les piles.

### **Processor Status File**

#### S:0 - S:2

Processor status data is stored in data-file 2.

| This word of the status file: | Stores:                                                                                       |
|-------------------------------|-----------------------------------------------------------------------------------------------|
| S:0                           | Arithmetic flags<br>• bit 0 = carry<br>• bit 1 = overflow<br>• bit 2 = zero<br>• bit 3 = sign |
| S:1 Proces                    | sor status and flags                                                                          |
| S:1/00                        | RAM checksum is invalid at power-up                                                           |
| S:1/01                        | Processor in run mode                                                                         |
| S:1/02                        | Processor in test mode                                                                        |
| S:1/03                        | Processor in program mode                                                                     |
| S:1/04                        | Processor uploading to memory module                                                          |
| S:1/05                        | Processor in download mode                                                                    |
| S:1/06                        | Processor has test edits enabled                                                              |
| S:1/07                        | Mode select switch in REMOTE position                                                         |
| S:1/08                        | Forces enabled                                                                                |
| S:1/09                        | Forces present                                                                                |
| S:1/10                        | Processor successfully uploaded to memory module                                              |
| S:1/11                        | Performing online programming                                                                 |
| S:1/12                        | Not defined                                                                                   |
| S:1/13                        | User program checksum calculated                                                              |
| S:1/14                        | Last scan of ladder or SFC step                                                               |
| S:1/15                        | Processor running first program scan or the first scan of the next step in an SFC             |
| S:2 Switch                    | setting information                                                                           |
| S:2/00<br>through<br>S:2/05   | Channel 1A DH+ station number                                                                 |
| S:2/06                        | Channel 1A DH+ baud rate<br>0 57.6 kbps<br>1 230.4 kbps                                       |

| This word of the status file: | Stores:                                                                                                    |  |
|-------------------------------|----------------------------------------------------------------------------------------------------|--|
| S:2/07<br>S:2/08              | Not defined                                                                                                    |  |
| S:2/09                        | Last state<br>0 outputs are turned off<br>1 outputs retain last state                                                                                                    |  |
| S:2/11<br>S:2/12              | I/O chassis addressingbit 12bit 110010101/2-slot0112-slot                                                                                                    |  |
| S:2/13<br>S:2/14              | Memory module transfer         bit 14       bit 13         0       0       memory module transfers to processor         memory       if processor memory is not valid         0       1       memory module does not transfer to processor memory         1       1       memory module transfers to processor         if processor memory       at powerup |  |
| S:2/15                        | Processor memory protection<br>0 enabled<br>1 disable                                                                                                    |  |

S:3-10

| This word of the status file:              | Stores:                                                                                                    |
|--------------------------------------------|----------------------------------------------------------------------------------------------------|
| S:3 to S:6                                 | Active Node table for channel 1A           Word         Bits         DH+ Station #           3         0-15         00-17           4         0-15         20-37           5         0-15         40-57           6         0-15         60-77 |
| S:7                                        | Global status bits: (See also S:27, S:32, S:33, S:34, and S:35)• S:7/0-7rack fault bits for racks 0-7• S:7/8-15unused                                                                                                    |
| S:8                                        | Last program scan (in ms)                                                                                                    |
| S:9                                        | Maximum program scan (in ms)                                                                                                    |
| S:10 Minor fault (word 1)<br>See also S:17 |                                                                                                    |
| S:10/00                                    | Battery is low (replace in 1-2 days)                                                                                                    |
| S:10/01                                    | DH+ active node table has changed                                                                                                    |
| S:10/02                                    | STI delay too short, interrupt program overlap                                                                                                    |
| S:10/03                                    | memory module transferred at power-up                                                                                                    |

| This word of the status file: | Stores:                                                                                                    |
|-------------------------------|----------------------------------------------------------------------------------------------------|
| S:10/04                       | Edits prevent SFC continuing; data table size changed during program mode; reset automatically in run mode |
| S:10/05                       | Invalid I/O status file                                                                                    |
| S:10/06                       | reserved                                                                                                   |
| S:10/07                       | No more command blocks exist to execute block-transfers                                                    |
| S:10/08                       | Not enough memory on the memory module to upload the program from the processor                            |
| S:10/09                       | No MCP is configured to run                                                                                |
| S:10/10                       | MCP not allowed                                                                                            |
| S:10/11                       | PII word number not in local rack                                                                          |
| S:10/12                       | PII overlap                                                                                                |
| S:10/13                       | no command blocks exist to get PII                                                                         |
| S:10/14                       | Arithmetic overflow                                                                                        |

S:11

| This word of the status file:                                         | Stores:                                                                                                    |  |
|-----------------------------------------------------------------------|----------------------------------------------------------------------------------------------------|--|
| S:11 major                                                            | fault word                                                                                                    |  |
| S:11/00 Corrupted program file (codes 10-19). See major fault codes ( |                                                                                                    |  |
| S:11/01                                                               | Corrupted address in ladder program (codes 20-29). See major fault codes (S:12).                                                       |  |
| S:11/02                                                               | Programming error (codes 30-49). See major fault codes (S:12).                                                                         |  |
| S:11/03                                                               | Processor detected an SFC fault (codes (71-79). See major fault codes (S:12).                                                          |  |
| S:11/04                                                               | Processor detected an error when assembling a ladder program file (code 70); duplicate LBLs found.                                     |  |
| S:11/05                                                               | Start-up protection fault. The processor sets this major fault bit when powering up in Run mode if the user control bit S:26/1 is set. |  |
| S:11/06                                                               | Peripheral device fault                                                                                                    |  |
| S:11/07                                                               | User-generated fault; processor jumped to fault routine (codes 0-9).<br>See major fault codes (S:12).                                  |  |
| S:11/08                                                               | Watchdog faulted                                                                                                    |  |
| S:11/09                                                               | System configured wrong (codes 80 - 82, 84 - 88, 200 - 208). See major fault codes (S:12).                                             |  |
| S:11/10                                                               | Recoverable hardware error                                                                                                    |  |
| S:11/11                                                               | MCP does not exist or is not a ladder or SFC file                                                                                      |  |

| This word of the status file: | Stores:                                              |
|-------------------------------|------------------------------------------------------|
| S:11/12                       | Pll file does not exist or is not a ladder file      |
| S:11/13                       | STI file does not exist or is not a ladder file      |
| S:11/14                       | Fault routine does not exist or is not a ladder file |
| S:11/15                       | Faulted program file does not contain ladder logic   |

#### S:12

#### This word stores the following fault codes:

| This<br>fault<br>code: | Indicates this fault:                                                                                                    | And the fault is:                                                                                                    |
|------------------------|----------------------------------------------------------------------------------------------------|----------------------------------------------------------------------------------------------------|
| 00-09                  | <ul> <li>Reserved for user-defined fault codes.</li> <li>You can use user-defined fault codes to identify different types of faults or error conditions in your program by generating your own recoverable fault. To use these fault codes, choose an input condition that decides whether to jump to a fault routine file, then use the JSR instruction as the means to jump to the fault routine file.</li> <li>To use the JSR instruction, enter the fault code number 0-9 (an immediate value) as the first input parameter of the instruction. Any other input parameters are ignored (even if you have an SBR instruction at the beginning of your fault routine file. You cannot pass parameters to the fault routine file using JSR/SBR instructions).</li> <li>You do not have to use the user-defined fault codes to generate your own fault. If you program a JSR with no input parameters, the processor will write a zero to the Fault Code field. The purpose of using the user-defined fault codes is to allow you to distinguish among different types of faults or error codes based on the 0-9 fault code numbers.</li> <li>When the input condition is true, the processor copies the fault code number entered as the first input parameter of the JSR instruction into word 12 of the processor status file (S:12), which is the Fault Code field. The processor sten faults unless you clear the Major Fault word (S:11) or the specific fault bit via ladder logic in the fault routine.</li> </ul> | Recoverable:<br>the fault routine can instruct<br>the processor to clear the<br>fault and then resume<br>scanning the program.<br>A fault routine executes<br>when any of these faults<br>occur. |

| This<br>fault<br>code: | Indicates this fault:                                                                                                    | And the fault is:                                                            |
|------------------------|----------------------------------------------------------------------------------------------------|------------------------------------------------------------------------------|
| 10                     | Run-time data table check failed                                                                                                    | Recoverable:                                                                 |
| 11                     | Bad user program checksum                                                                                                    | the fault routine can instruct the processor to clear the                    |
| 12                     | Bad integer operand type, restore new processor memory file                                                                                            | fault and then resume scanning the program.                                  |
| 13                     | Bad mixed mode operation type, restore new processor memory file                                                                                       |                                                                              |
| 14                     | Not enough operands for instruction, restore new processor memory file                                                                                 | A fault routine executes when any of these faults                            |
| 15                     | Too many operands for instructions, restore new processor memory file                                                                                  | occur.                                                                       |
| 16                     | Corrupted instruction, probably due to restoring an incompatible processor memory file (bad opcode)                                                    |                                                                              |
| 17                     | Can't find expression end; restore new processor memory file                                                                                           |                                                                              |
| 18                     | Missing end of edit zone; restore new processor memory file                                                                                            |                                                                              |
| 19                     | Download aborted                                                                                                    |                                                                              |
| 20                     | You entered too large an element number in an indirect address                                                                                         |                                                                              |
| 21                     | You entered a negative element number in an indirect address                                                                                           |                                                                              |
| 22                     | You tried to access a non-existent program file                                                                                                    |                                                                              |
| 23                     | You used a negative file number, you used a file number greater than the number of existing files, or you tried to indirectly address files 0, 1, or 2 |                                                                              |
| 24                     | You tried to indirectly address a file of the wrong type                                                                                               | Recoverable                                                                  |
| 30                     | You tried to jump to one too many nested subroutine files                                                                                              | Non-recoverable:                                                             |
| 31                     | You did not enter enough subroutine parameters                                                                                                    | the fault routine will be<br>executed but cannot clear                       |
| 32                     | You jumped to an invalid (non-ladder) file                                                                                                    | major fault bit 2.                                                           |
| 33                     | You entered a CAR routine file that is not 68000 code                                                                                                  |                                                                              |
| 34                     | You entered a negative preset or accumulated value in a timer instruction                                                                              | Recoverable                                                                  |
| 35                     | You entered a negative time variable in a PID instruction                                                                                              |                                                                              |
| 36                     | You entered an out-of-range setpoint in a PID instruction                                                                                              |                                                                              |
| 37                     | You addressed an invalid module in a block-transfer, immediate input, or immediate output instruction                                                  |                                                                              |
| 38                     | You entered a RET instruction from a non-subroutine file                                                                                               | Non-recoverable                                                              |
| 39                     | FOR instruction with missing NXT                                                                                                    | the fault routine will be<br>executed but cannot clear<br>major fault bit 2. |
| 40                     | The control file is too small for the PID, BTR, BTW, or MSG instruction                                                                                | Recoverable                                                                  |

| This<br>fault<br>code: | Indicates this fault:                                                                                                    | And the fault is:                                      |
|------------------------|----------------------------------------------------------------------------------------------------|--------------------------------------------------------|
| 41                     | NXT instruction with missing FOR                                                                                                    | Non-recoverable                                        |
| 42                     | You tried to jump to a non-existent label                                                                                                    | the fault routine will be<br>executed but cannot clear |
| 43                     | File is not an SFC                                                                                                    | major fault bit 2.                                     |
| 44                     | <ul> <li>Error using SFR. This error occurs if:</li> <li>you tried to reset into a simultaneous path</li> <li>you specified a step reference number that is not found or is not tied to a step (it is a transition)</li> <li>the previous SFR to a different step is not complete</li> </ul>                |                                                        |
| 45                     | Invalid channel number entered                                                                                                    | Recoverable                                            |
| 46                     | Length operand of IDI or IDO instruction is greater than the maximum allowed                                                                                                    |                                                        |
| 47                     | SFC action overlap. An action was still active when the step became re-activated                                                                                                    | Non-recoverable                                        |
| 48-69                  | Reserved                                                                                                    | Recoverable                                            |
| 70                     | The processor detected duplicate labels                                                                                                    |                                                        |
| 71                     | The processor tried to start an SFC subchart that is already running                                                                                                    |                                                        |
| 72                     | The processor tried to stop an SFC subchart that isn't running                                                                                                    |                                                        |
| 73                     | The processor tried to start more than the allowed number of subcharts                                                                                                    |                                                        |
| 74                     | SFC file error detected                                                                                                    |                                                        |
| 75                     | The SFC has too many active functions                                                                                                    |                                                        |
| 76                     | SFC step loops back to itself.                                                                                                    |                                                        |
| 77                     | The SFC references a step, transition, subchart, or SC file that is missing, empty or too small                                                                                                    |                                                        |
| 78                     | The processor cannot continue to run the SFC after power loss                                                                                                    |                                                        |
| 79                     | You tried to download an SFC to a processor that cannot run SFCs                                                                                                    |                                                        |
| 80                     | You have an I/O configuration error                                                                                                    | Recoverable                                            |
| 81                     | You illegally set an I/O chassis backplane switch by setting both switch 4 and 5 on                                                                                                    |                                                        |
| 82                     | Illegal cartridge type for selected operation. This error also occurs if the processor doesn't have a memory module, but the backplane switches are set for a memory module. Make sure the backplane switches are correct (set switch 6 ON and switch 7 OFF if the processor doesn't have a memory module). |                                                        |

B-6

| This<br>fault<br>code: | Indicates this fault:                                                                                                    | And the fault is:                                                                                                    |
|------------------------|----------------------------------------------------------------------------------------------------|----------------------------------------------------------------------------------------------------|
| 83                     | User watchdog fault                                                                                                    | Recoverable                                                                                                    |
| 84                     | Error in user-configured adapter mode block-transfer                                                                                                    |                                                                                                    |
| 85                     | Memory module bad                                                                                                    |                                                                                                    |
| 86                     | Memory module is incompatible with host                                                                                                    |                                                                                                    |
| 87                     | Scanner rack list overlap                                                                                                    |                                                                                                    |
| 88                     | <ul> <li>Scanner channels are overloading the remote I/O buffer; too much data for the processor to process. If you encounter fault code 88, be sure you followed proper design guidelines. Specifically, make sure you:</li> <li>group together 1/4-racks and 1/2-racks of each logical rack. Do not intersperse these with other rack numbers</li> <li>if using complementary I/O addressing, treat complementary rack addresses individually when grouping racks; primary rack numbers are separate from complement rack numbers</li> </ul> |                                                                                                    |
| 90                     | Sidecar module extensive memory test failed. Call your Rockwell Automation representative for service                                                                                                    |                                                                                                    |
| 91                     | Sidecar module undefined message type                                                                                                    |                                                                                                    |
| 92                     | Sidecar module requesting undefined pool                                                                                                    |                                                                                                    |
| 93                     | Sidecar module illegal maximum pool size                                                                                                    |                                                                                                    |
| 94                     | Sidecar module illegal ASCII message                                                                                                    |                                                                                                    |
| 95                     | Sidecar module reported fault, which may be the result of a bad sidecar program or of a hardware failure                                                                                                    |                                                                                                    |
| 96                     | Sidecar module not physically connected to the PLC-5 processor                                                                                                    |                                                                                                    |
| 97                     | Sidecar module requested a pool size that is too small for PC <sup>3</sup> command (occurs at power-up)                                                                                                    |                                                                                                    |
| 98                     | Sidecar module first/last 16 bytes RAM test failed                                                                                                    |                                                                                                    |
| 99                     | Sidecar module-to-processor data transfer faulted                                                                                                    |                                                                                                    |
| 100                    | Processor-to-sidecar module transfer failed                                                                                                    |                                                                                                    |
| 101                    | Sidecar module end of scan transfer failed                                                                                                    |                                                                                                    |
| 102                    | The file number specified for raw data transfer through the sidecar module is an illegal value                                                                                                    |                                                                                                    |
| 103                    | The element number specified for raw data transfer through the sidecar module is an illegal value                                                                                                    |                                                                                                    |
| 104                    | The size of the transfer requested through the sidecar module is an illegal size                                                                                                    |                                                                                                    |
| 105                    | The offset into the raw transfer segment of the sidecar module is an illegal value                                                                                                    |                                                                                                    |
| 106                    | Sidecar module transfer protection violation; for PLC-5/26, -5/46, and -5/86 processors only                                                                                                    |                                                                                                    |
| 200                    | ControlNet scheduled output data missed.<br>The processor is unable to transmit the scheduled data it is configured to transmit.                                                                                                    | Recoverable<br>Check your network for<br>missing terminators or other<br>sources of electrical noise<br>(see the Industrial<br>Automation Wiring and<br>Grounding Guidelines,<br>publication 1770-4.1) |

| This<br>fault<br>code: | Indicates this fault:                                                                               | And the fault is:                                                                                                    |
|------------------------|----------------------------------------------------------------------------------------------------|----------------------------------------------------------------------------------------------------|
| 201                    | ControlNet input data missed.<br>The processor is unable to process incoming data from the network. | <i>Recoverable</i><br>Check your network for<br>missing terminators or other<br>sources of electrical noise<br>(see the Industrial<br>Automation Wiring and<br>Grounding Guidelines,<br>publication 1770-4.1). |
| 202                    | ControlNet diagnostic data missed.                                                                  | <i>Recoverable</i><br>Contact your local Rockwell<br>Automation representative if<br>you get this message.                                                                                                    |
| 203                    | ControlNet schedule transmit data overflow.                                                         | <i>Recoverable</i><br>Contact your local Rockwell<br>Automation representative if<br>you get this message.                                                                                                    |
| 204                    | Too many output connections per NUI.                                                                | <i>Recoverable</i><br>Make scheduled outputs<br>with short Requested Packet<br>Intervals longer and reaccept<br>edits for the ControlNet<br>configuration.                                                     |

B-8
| This<br>fault<br>code: | Indicates this fault:                                                                                                    | And the fault is:                                                                                                    |
|------------------------|----------------------------------------------------------------------------------------------------|----------------------------------------------------------------------------------------------------|
| 205                    | ControlNet configuration exceeds processor bandwidth.<br>IMPORTANT: Scheduled connections will be closed. You must cycle power, save with RSNetWorx,<br>or download the program to reopen the connections.<br>Because the configuration software is unable to accurately predict all the resources that the processor<br>will require to execute your ControlNet configuration software (based on the relative loading on the<br>processor), this fault code is used if the processor's available bandwidth.<br>Typical causes of this error code include:<br>• receiving data from the ControlNet network faster than the ControlNet PLC-5 processor can parse it<br>• performing I/O updates too frequently<br>• performing I/O updates ControlNet I/O ladder instructions too frequently<br>See S:74 and S:75 for additional information. | <ul> <li>Recoverable</li> <li>Reduce the number of<br/>ControlNet I/O map table<br/>entries. Possible ways: <ul> <li>using a discrete rack<br/>connection instead of<br/>multiple discrete module<br/>connections</li> <li>combining multiple I/O<br/>racks into a single I/O<br/>rack</li> <li>putting peer-to-peer data<br/>in contiguous blocks in<br/>the data table so that less<br/>send and receive<br/>scheduled messages are<br/>required</li> </ul> </li> <li>Increase your Network<br/>Update Time and/or increase<br/>the Requested Packet<br/>Intervals for scheduled data<br/>transfers in your I/O map<br/>table.</li> <li>Increase your ladder<br/>program scan by either<br/>adding more logic or by<br/>increasing the<br/>Communications Time Slice<br/>(S:77).</li> <li>Reduce the number or<br/>frequency of immediate<br/>ControlNet I/O ladder<br/>instructions that are<br/>performed.</li> </ul> |
| 206                    | This error code is reserved.                                                                                                    | Contact your local Rockwell<br>Automation representative if<br>you get this message.                                                                                                    |
| 207                    | This error code is reserved.                                                                                                    | Contact your local Rockwell<br>Automation representative if<br>you get this message.                                                                                                    |
| 208                    | Too many pending ControlNet I/O connections.                                                                                                    | <i>Recoverable</i><br>Delete one or more I/O map<br>table entries and reaccept<br>edits for the ControlNet<br>configuration.                                                                                                    |
| 230                    | System attempted transition to Run mode with processor in Invalid backup state.                                                                                                    | Change from the Invalid<br>backup state to the No<br>Control backup state before<br>transitioning into Run mode.<br>Refer to the Invalid backup<br>state troubleshooting table<br>later in this chapter.                                                                                                    |

| This           |                                                                                                    |                                                                                                    |
|----------------|----------------------------------------------------------------------------------------------------|----------------------------------------------------------------------------------------------------|
| fault<br>code: | Indicates this fault:                                                                                                    | And the fault is:                                                                                                    |
| 231            | Bypassed qualification (may occur during race condition when both processors attempt to go into Run mode at the same time). | Transition the PLC-5<br>processors into Run mode<br>one at a time.                                                             |
| 232            | Both processors attempted to be primaries.                                                                                  | Check all media for broken<br>cables, loose connectors,<br>missing terminators, etc.                                           |
| 233            | ControlNet configuration invalid on transition into Run mode.                                                               | Reconfigure the ControlNet channel.                                                                                            |
| 234            | Failed Qualification.                                                                                                    | Refer to the qualification<br>major faults troubleshooting<br>table later in this chapter.                                     |
| 235            | Illegal invalid backup state                                                                                                | Cycle power to the<br>processor. If the fault<br>reoccurs, contact Rockwell<br>Automation Technical<br>Support at 440-646-6800 |
| 236            | Illegal No Control backup state                                                                                             | Cycle power to the<br>processor. If the fault<br>reoccurs, contact Rockwell<br>Automation Technical<br>Support at 440-646-6800 |
| 237            | Illegal Primary/Secondary backup state                                                                                      | Cycle power to the<br>processor. If the fault<br>reoccurs, contact Rockwell<br>Automation Technical<br>Support at 440-646-6800 |
| 238            | Incompatible firmware revisions                                                                                             | Install the same series and<br>revision of firmware into<br>both hot backup PLC-5<br>processors                                |
| 239            | ControlNet keeper mismatch                                                                                                  | Use RSNetworx to make the<br>PLC-5 processor a valid<br>keeper                                                                 |

B-10

## S:13-S:24

| This word of the status file:               | Stores:                                                                                                    |
|---------------------------------------------|----------------------------------------------------------------------------------------------------|
| S:13                                        | Program file where fault occurred                                                                                                    |
| S:14                                        | Rung number where fault occurred                                                                                                    |
| S:15                                        | VME status file                                                                                                    |
| S:16                                        | I/O status File                                                                                                    |
| S:17 Minor fault (word 2)<br>See also S:10. |                                                                                                    |
| S:17/00                                     | BT queue full to remote I/O                                                                                                    |
| S:17/01                                     | Queue full - channel 1A; maximum remote block-transfers used                                                                                                    |
| S:17/02                                     | Queue full - channel 1B; maximum remote block-transfers used                                                                                                    |
| S:17/03                                     | Queue full - channel 2A; maximum remote block-transfers used                                                                                                    |
| S:17/04                                     | Queue full - channel 2B; maximum remote block transfers used                                                                                                    |
| S:17/05                                     | No modem on serial port                                                                                                    |
| S:17/06                                     | <ul> <li>Remote I/O rack in local rack table or</li> <li>Remote I/O rack is greater than the image size. This fault can also be caused by the local rack if the local rack is set for octal density scan and the I/O image tables are smaller than 64 words (8 racks) each.</li> </ul> |
| S:17/07                                     | Firmware revision for channel pairs 1A/1B or 2A/2B does not match processor firmware revision                                                                                                    |
| S:17/08                                     | ASCII instruction error                                                                                                    |
| S:17/09                                     | Duplicate node address                                                                                                    |
| S:17/10                                     | DF1 master poll list error                                                                                                    |
| S:17/11                                     | Protected processor data table element violation                                                                                                    |
| S:17/12                                     | Protected processor file violation                                                                                                    |
| S:17/13                                     | Using all 32 ControlNet MSGs                                                                                                    |
| S:17/14                                     | Using all 32 ControlNet 1771 ClOs                                                                                                    |
| S:17/15                                     | Using all 8 1794 ControlNet FLEX I/O ClOs                                                                                                    |
| S:18                                        | Processor clock year                                                                                                    |
| S:19                                        | Processor clock month                                                                                                    |
| S:20                                        | Processor clock day                                                                                                    |
| S:21                                        | Processor clock hour                                                                                                    |
| S:22                                        | Processor clock minute                                                                                                    |

| This word of the status file: | Stores:                   |
|-------------------------------|---------------------------|
| S:23                          | Processor clock second    |
| S:24                          | Indexed addressing offset |
| S:25                          | Reserved                  |

#### S:26-S:35

| This word of the status file: | Stores:                                                                                                    |
|-------------------------------|----------------------------------------------------------------------------------------------------|
| S:26 User co                  | ontrol bits                                                                                                    |
| S:26/00                       | Restart/continuous SFC: when reset, processor restarts at first step in SFC. When set, processor continues with active step after power loss or change to RUN                                                 |
| S:26/01                       | Start-up protection after power loss: when reset, no protection. When set, processor sets major fault bit S:11/5 when powering up in run mode.                                                                |
| S:26/02                       | Define the address of the local rack: when reset, local rack address is 0. When set, local rack address is 1.                                                                                                 |
| S:26/03                       | Set complementary I/O (series A only): when reset, complementary I/O is not enabled. When set, complementary I/O is enabled.                                                                                  |
| S:26/04                       | Local block-transfer compatibility bit: when reset, normal operation. When set, eliminates frequent checksum errors to certain BT modules.                                                                    |
| S:26/05                       | PLC-3 scanner compatibility bit: when set (1), adapter channel response delayed by 1 ms; when reset (0) operate in normal response time.                                                                      |
| S:26/06                       | Data table-modification inhibit bit. When set (1), user cannot edit the data table or modify forces while the processor keyswitch is in the RUN position. You control this bit with your programming software |
| S:26/07<br>through<br>S:26/15 | Reserved                                                                                                    |
| S:27                          | <ul> <li>Rack control bits: (See also S:7, S:32, S:33, S:34, and S:35)</li> <li>S:27/0-7 - I/O rack inhibit bits for racks 0-7</li> <li>S:27/8-15 - I/O rack reset bits for racks 0-7</li> </ul>              |
| S:28                          | Program watchdog setpoint                                                                                                    |
| S:29                          | Fault routine file                                                                                                    |
| S:30                          | STI setpoint                                                                                                    |
| S:31                          | STI file number                                                                                                    |
| S:32                          | Global status bits: (See also S:7, S:27, S:33, S:34, and S:35)• S:32/0-7rack fault bits for racks 10-17 (octal)• S:32/8-15unused                                                                              |

| This word of the status file: | Stores:                                                                                                    |  |
|-------------------------------|----------------------------------------------------------------------------------------------------|--|
| S:33                          | Rack control bits: (See also S:7, S:27, S:32, S:34, and S:35)           • S:33/0-7         I/O rack inhibit bits for racks 10-17           • S:33/8-15         I/O rack reset bits for racks 10-17 |  |
| S:34                          | Global status bits: (See also S:7, S:27, S:32, S:33, and S:35)• S:34/0-7rack fault bits for racks 20-27 (octal)• S:34/8-15unused                                                                   |  |
| S:35                          | Rack controlbits: (See also S:7, S:27, S:32, S:33, and S:34)• S:35/0-7I/O rack inhibit bits for racks 20-27• S:35/8-15I/O rack reset bits for racks 20-27                                          |  |

**Important:** Setting inhibit bits in the processor status file (S:27, S:33, or S:35) does not update inhibit bits in the I/O status file.

S:36-S:78

| This word of the status file: | Stores:                                                   |
|-------------------------------|-----------------------------------------------------------|
| S:36 - S:45                   | Reserved                                                  |
| S:46                          | Pll program file number                                   |
| S:47                          | Pll module group                                          |
| S:48                          | PII bit mask                                              |
| S:49                          | PII compare value                                         |
| S:50                          | PII down count                                            |
| S:51                          | PII changed bit                                           |
| S:52                          | PII events since last interrupt                           |
| S:53                          | STI scan time (in ms)                                     |
| S:54                          | STI maximum scan time (in ms)                             |
| S:55                          | PII last scan time (in ms)                                |
| S:56                          | PII maximum scan time (in ms)                             |
| S:57                          | User program checksum                                     |
| S:58                          | Reserved                                                  |
| S:59                          | Extended-local I/O channel discrete transfer scan (in ms) |
| S:60                          | Extended-local I/O channel discrete maximum scan (in ms)  |
| S:61                          | Extended-local I/O channel block-transfer scan (in ms)    |
| S:62                          | Extended-I/O channel maximum block-transfer scan (in ms)  |
| S:63                          | Protected processor data table protection file number     |

| This word of the status file: | Stores:                                                                                                    |
|-------------------------------|----------------------------------------------------------------------------------------------------|
| S:64                          | The number of remote block-transfer command blocks being used by channel pair 1A/1B.                                                                                                    |
| S:65                          | The number of remote block-transfer command blocks being used by channel pair 2A/2B.                                                                                                    |
| S:66                          | Reserved.                                                                                                    |
| S:68                          | Installed memory card type. The four most-significant bits indicate memory card type:         Value:       Memory card type:         0       No memory card installed         1       1785-ME16 installed         2       1785-ME32 installed         3       1785-ME64 installed         4       1785-ME100 installed         5       1785-CHBM installed         6       1785-RC installed         7-15       Reserved         When the 1785-RC module is installed, the eight least-significant bits indicate the memory card's status:         Bit:       Is set when:         3       the 1785-RC memory card is installed in the processor         2       contact is detected closed. The bit resets when contact is detected open         1       the relay is driven open. The bit resets when the relay is closed.         0       120Vac is present on the memory card. The bit resets when 120Vac is not present on the card.         When any other memory card is installed, the bits are undefined |
| S:72                          | ControlNet node number of this processor.                                                                                                    |
| S:73                          | ControlNet PLC-2 compatibility file<br>When a PLC-2 command is received from the ControlNet network, the processor<br>uses this file number. The PLC-2 file number must be between 3 and 999, inclusive.                                                                                                    |
| S:74                          | Time (in milliseconds) between iterations of the ControlNet subsystem diagnostics<br>When this value exceeds 2000, the processor may major fault with error code 205.<br>See Appendix E, "Fault Codes".                                                                                                    |
| S:75                          | Maximum amount of time (in milliseconds) between iterations of the ControlNet subsystem diagnostics                                                                                                    |
| S:76                          | Number of slots in processor-resident local rack0Illegal14 slots212 slots38 slots416 slots                                                                                                    |
| S:77                          | Communication time slice for communication housekeeping functions (in ms)                                                                                                    |
| S:78                          | MCP I/O update disable bits<br>Bit 0 for MCP A<br>Bit 1 for MCP B<br>etc.                                                                                                    |

### S:79-S127

| This word of the status file: | Stores:                                                                                                    |  |
|-------------------------------|----------------------------------------------------------------------------------------------------|--|
| S:79                          | MCP inhibit bits<br>Bit 0 for MCP A<br>Bit 1 for MCP B<br>etc.                                                                                                    |  |
| S:80-S:127                    | MCP file number<br>MCP scan time (in ms)<br>MCP max scan time (in ms)<br>The above sequence applies to each MCP; therefore, each MCP has<br>3 status words                                       |  |
|                               | For example,<br>word 80: file number for MCP A<br>word 81: scan time for MCP A<br>word 82: maximum scan time for MCP A<br>word 83: file number for MCP B<br>word 84: scan time for MCP B<br>etc. |  |

### Notes

B-16

# **ControlNet Instruction Set**

For detailed information about the instruction set for programming PLC-5 processors, see the Enhanced and Ethernet PLC-5 Programmable Controllers User Manual, publication 1785-6.5.12, and the PLC-5 Instruction Set Reference, publication 1785-6.1.

| Instruction                                       |                                                                                                    | Description                                                                                                    |  |
|---------------------------------------------------|----------------------------------------------------------------------------------------------------|----------------------------------------------------------------------------------------------------|--|
| CIO<br>CNET I/O TRANSFER<br>Control block CT21:50 | ControlNet I/O Transfer<br>CT                                                                                                    | If the input conditions go from false to true, the data is transferred according to the instruction parameters you set when you enter the ControlNet I/O transfer instruction. The Control Block (CT21:50) contains status and instruction parameters. |  |
|                                                   | Status Bits<br>TO-Time-Out Bit<br>EW-Enabled-Waiting Bit<br>CO-Continuous Bit<br>ER-Error Bit<br>DN-Done Bit<br>ST-Start Bit<br>EN-Enable Bit | You cannot use N (integer) control blocks on the<br>ControlNet network.<br>For continuous ClOs, condition the rung to be true for only<br>one scan.                                                                                                    |  |

### **ControlNet I/O Transfer Instruction**

### Message Instructions on a ControlNet Network

| Instruction                                       |                                                                                                    | Description                                                                                                    |
|---------------------------------------------------|----------------------------------------------------------------------------------------------------|----------------------------------------------------------------------------------------------------|
| MSG SEND/RECEIVE MESSAGE<br>Control block MG10:10 | Message<br>MSG<br><u>Status Bits</u><br>TO-Time-Out Bit<br>EW-Enabled-Waiting Bit<br>CO-Continuous Bit<br>ER-Error Bit<br>DN-Done Bit<br>ST-Start Bit<br>EN-Enable Bit | If the input conditions go from false to true, the data is<br>transferred according to the instruction parameters you set<br>when you enter the message instruction. The Control Block<br>(MG10:10) contains status and instruction parameters.<br>You cannot use N (integer) control blocks on the ControlNet<br>network.<br>For continuous MSGs, condition the rung to be true for only<br>one scan. |
|                                                   | NU-NO Cache Bit                                                                                                    |                                                                                                    |

### Immediate Data I/O Instructions

| Instruction                                                                             |                                 | Description                                                                                                    |
|-----------------------------------------------------------------------------------------|---------------------------------|----------------------------------------------------------------------------------------------------|
| IDI<br>IMMEDIATE DATA INPUT<br>Data file offset 232<br>Length 10<br>Destination N11:232 | Immediate Data<br>Input<br>IDI  | If the input conditions are true, an immediate data input is initiated that<br>updates the destination file from the private buffers before the next normal<br>input-image update. The Data file offset (232) is where the data is stored.<br>The Length (10) identifies the number of words in the transfer—it can be an<br>immediate value ranging from 1 to 64 or a logical address that specifies the<br>number of words to be transferred. The Destination (N11:232) is the<br>destination of the words to be transferred. The Destination should be the<br>matching data-table address in the DIF except when you use the instruction<br>to ensure data-block integrity in the case of Selectable Times Interrupts<br>(STIs). See page 4-8 in the Using ControlNet IMmediate Data Input and<br>Output Instructions section.                        |
| IDO                                                                                     | Immediate Data<br>Output<br>IDO | If the input conditions are true, an immediate data output is initiated that<br>updates the private memory output buffers from the source file before the<br>next normal output-image update. The Data file offset (175) is the offset into<br>the buffer where the data is stored. The Length (24) identifies the number of<br>words in the transfer–it can be an immediate value ranging from 1 to 64 or<br>a logical address that specifies the number of words to be transferred. The<br>Source (N12:175) is the source of the words to be transferred. The Source<br>should be the matching data-table address in the DOF except when you use<br>the instruction to ensure data-block integrity in the case of Selectable<br>Timed Interrupts (STIs). See page 4-8 in the Using ControlNet Immediate<br>Data Input and Output Instructions section. |

### Immediate I/O Execution Times

| Instruction                                                                                                    | Processor                                          | Execution Time ( $\mu$ s)                                                                         |        | Words of Memory |
|----------------------------------------------------------------------------------------------------|----------------------------------------------------|---------------------------------------------------------------------------------------------------|--------|-----------------|
| motion                                                                                                    |                                                    |                                                                                                   | False: |                 |
| INN - Immediate Input                                                                                                    | PLC-5/20 C15<br>PLC-5/40C15, -5/46C15 and -5/80C15 | 389<br>347                                                                                        | 1.1    | 2               |
| IOT - Immediate Output                                                                                                    | PLC-5/20 C15<br>PLC-5/40C15, -5/46C15 and -5/80C15 | 323+(14.5 x dis)+(6.7 x DOF)<br>330+(27.5 x dis)+(13.25 x DOF)                                    | 1.1    | 2               |
| IDI - Immediate Data<br>Input                                                                                                    | PLC-5/20 C15<br>PLC-5/40C15, -5/46C15 and -5/80C15 | 538+(0.65 x words)<br>488+(0.65 x words)                                                          | 1.1    | 4-7             |
| IDO - Immediate Data<br>Output                                                                                                    | PLC-5/20 C15<br>PLC-5/40C15, -5/46C15 and -5/80C15 | 286+(1.23 x words)+(14.5 x<br>DOF)+(6.7 x dis)<br>270+(1.6 x words)+(27.5 x<br>DOF)+(13.25 x dis) | 1.1    | 4-7             |
| words - IDI or IDO transfer length<br>dis - Total number of ControlNet connections using the discrete Output image file<br>DOF - Total number of ControlNet connections using the Data Output File |                                                    |                                                                                                   |        |                 |

# ControlNet I/O Map-Entry Status Words and Error Codes

The ControlNet status file is an integer data-table file that you specify and configure with the I/O map for scheduled-I/O usage. It contains status information about all of the ControlNet network's scheduled I/O connections. Each I/O map-table entry has a status-file offset field pointing to three status words associated with the connection.

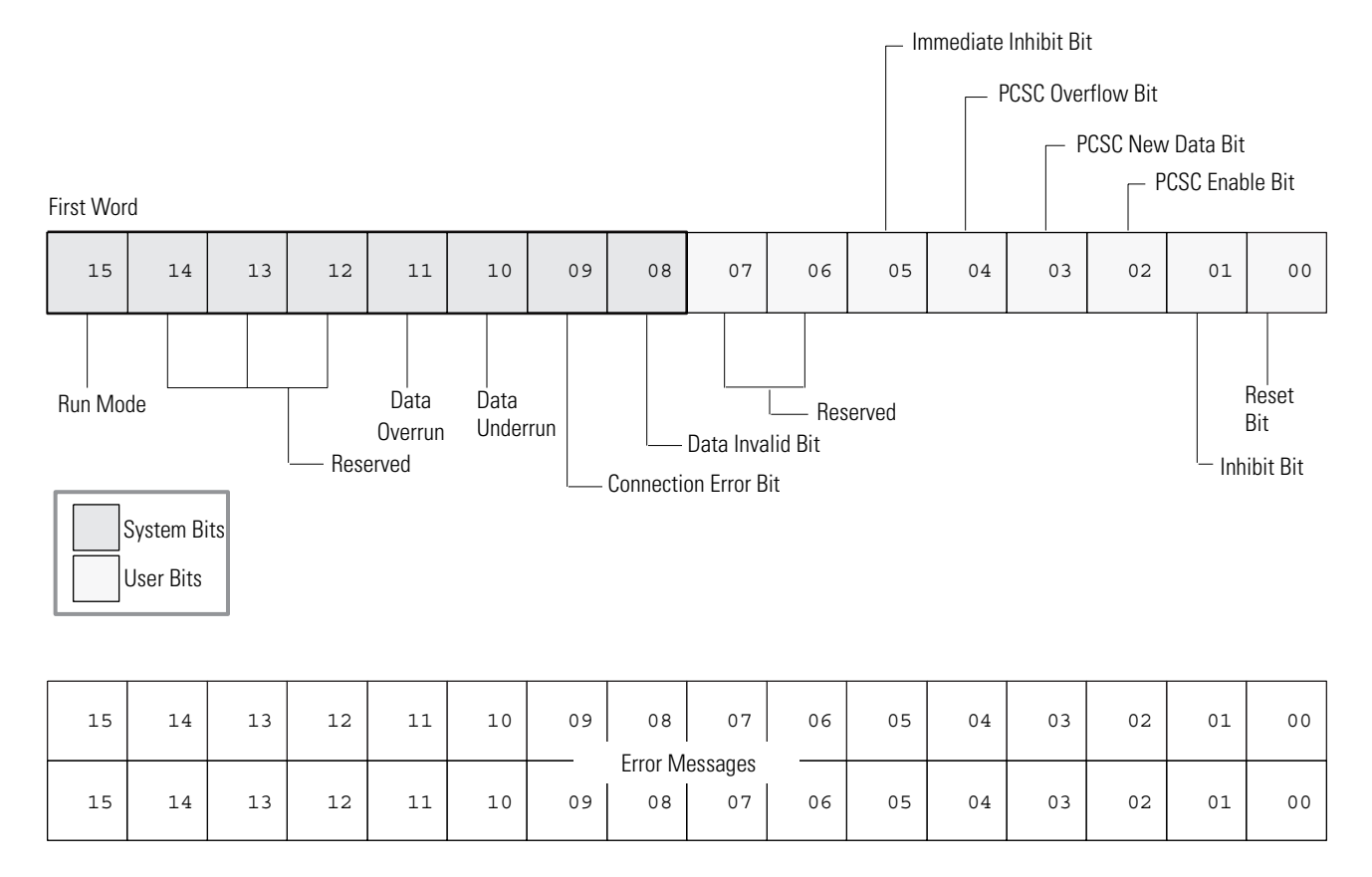

For critical I/O points, always condition your logic with bits 8 and 9 of the first ControlNet status word.

I/O Map-Entry Status Words The following table explains the bits in the first word of the ControlNet I/O status file:

| Bit Number | Description           | Use                                                                                                    |
|------------|-----------------------|----------------------------------------------------------------------------------------------------|
| 00         | Reset Bit             | Set this bit to put the associated connection into PROGRAM mode, even if the processor is in Run mode.<br>Clear this bit to set the mode of the associated connection according to the processor's mode.<br>This bit has no effect for 1771 block transfer modules.                                                                                                    |
| 01         | Inhibit Bit           | Set this bit to perform an orderly shutdown of the associated connection. If the target node is<br>a ControlNet adapter, the adapter will go into idle mode. The processor will not attempt to<br>reopen the connection as long as this bit is set. The processor will also set the Data Invalid Bit<br>and Connection Error Bit.<br>Clear this bit to allow the processor to attempt to open the associated connection.                                                                                                    |
| 02         | PCSC Enable Bit       | Set this bit to enable Process Control Sample Complete for the associated I/O map entry.<br>Clear this bit to disable Process Control Sample Complete for the associated I/O map entry.                                                                                                    |
| 03         | PCSC New Data Bit     | The processor sets this bit when the PCSC Enable Bit is set and new data arrives from the associated connection.<br>Clear this bit when you are finished processing the current sample of data.                                                                                                    |
| 04         | PCSC Overflow Bit     | The processor sets this bit when the PCSC Enable Bit and the PCSC New Data Bits are set and new data arrives from the associated connection. This means that PCSC data is arriving faster than your ladder program is processing it.<br>Clear this bit after you modify your ladder program to handle the incoming PCSC data.                                                                                                    |
| 05         | Immediate Inhibit Bit | Set this bit to immediately stop communicating on the associated connection. This has the same effect as if you disconnected the target node from the ControlNet network. If the target node is a ControlNet adapter and the adapter is setup for Processor Restart Lockout, the adapter will go into Processor Restart Lockout mode. The processor will not attempt to reopen the connection as long as this bit is set. The processor will also set the Data Invalid Bit and Connection Error Bit. Clear this bit to allow the processor to attempt to open the associated connection. |
| 08         | Data Invalid Bit      | The processor sets this bit when data is not received from the associated target node. The error code in second and third words of the ControlNet I/O status tells you why the data is invalid. Also, if either the Inhibit Bit or Immediate Inhibit Bit is set, the Data Invalid Bit will be set.<br>The processor clears this bit when valid data is received from the associated target node. In your program, make sure that this bit is clear before you use the associated data.                                                                                                   |
| 09         | Connection Error Bit  | The processor sets this bit when the associated connection is not made to the target node.<br>The error code in second and third words of the ControlNet I/O status tells you why the<br>connection is not made. Also, if either the Inhibit Bit or Immediate Inhibit Bit is set, the<br>Connection Invalid Bit will be set.<br>The processor clears this bit when the associated connection is made to the target node.                                                                                                    |
| 10         | Data Underrun         | This bit it set whenever the length of data received for the associated connection is smaller than expected. The Data Invalid Bit will also set if the length of data received is less than the value configured in the Input Data Size field for the connection in RSNetworx.                                                                                                    |
| 11         | Data Overrun          | This bit it set whenever the length of data received for the associated connection is larger than expected. The Data Invalid Bit will not be set.                                                                                                    |
| 15         | Run Mode              | This bit it set to give the Run/Idle status of the target device for connections that support Run/Idle notification (such as Peer-to-Peer Receive Data connections).                                                                                                    |

The following table explains the second and third status words in the ControlNet I/O status file.

| ControlNet I/O Connection<br>Type | Bit 9 of First Word<br>of I/O Status File Entry<br>(Connection Error) | Second Word<br>of I/O Status File Entry                                                                                                    | Third Word<br>of I/O Status File Entry                                                                                                    |
|-----------------------------------|-----------------------------------------------------------------------|----------------------------------------------------------------------------------------------------|----------------------------------------------------------------------------------------------------|
| All                               | Set                                                                   | 0                                                                                                    | Error code (see the "Error Messages" section)                                                                                                    |
| Receive Data                      | Clear                                                                 | 0                                                                                                    | 0 = peer processor is in PROGRAM mode 1 = peer processor is in RUN mode                                                                                                 |
| Send Data                         | Clear                                                                 | 0                                                                                                    | Number of peer listeners                                                                                                    |
| 1747 Discrete                     | Clear                                                                 | If bit $x$ is clear, then the module in slot $x$ is OK.<br>If bit $x$ is set, then the module in slot $x$ is missing, bad, or is the wrong type. |                                                                                                    |
| 1747 Analog                       | Clear                                                                 | 0                                                                                                    | 0                                                                                                    |
| 1771 Discrete                     | Clear                                                                 | 0                                                                                                    | 0                                                                                                    |
| 1771 Analog Read                  | Clear                                                                 | 0                                                                                                    | Error code from read                                                                                                    |
| 1771 Analog Write                 | Clear                                                                 | Error code from write                                                                                                    | 0                                                                                                    |
| 1771 Analog Read/Write            | Clear                                                                 | Error code from write                                                                                                    | Error code from read                                                                                                    |
| 1794 Discrete                     | Clear                                                                 | 0                                                                                                    | If bit $x$ is clear, then the module in slot $x$ is OK.<br>If bit $x$ is set, then the module in slot $x$ is missing, bad,<br>or is the wrong type.                     |
| 1794 Analog Read                  | Clear                                                                 | 0                                                                                                    | If bit $x$ is clear, then the module in slot $x$ is OK.<br>If bit $x$ is set, then the module in slot $x$ is missing, bad,<br>or is the wrong type.                     |
| 1794 Analog Write                 | Clear                                                                 | 0                                                                                                    | 0                                                                                                    |
| 1794 Analog Read/Write            | Clear                                                                 | 0                                                                                                    | If bit <i>x</i> is clear, then the module in slot <i>x</i> is OK.<br>If bit <i>x</i> is set, then the module in slot <i>x</i> is missing, bad,<br>or is the wrong type. |

### **Error Codes**

The following is a list of ControlNet error codes, messages, possible causes, and possible corrective actions. These errors can originate in either the PLC-5 programmable controller or the target device:

| Decimal<br>Code | Hex. Code | Error Message                  | Explanation/Possible Cause(s)                                                                                                    | Possible Corrective Action(s)                                                                            |
|-----------------|-----------|--------------------------------|----------------------------------------------------------------------------------------------------|----------------------------------------------------------------------------------------------------|
| VARIOUS         | VARIOUS   | CONFIGURATION DATA             | The ControlNet configuration is                                                                                                    | Reenter the map entry that is failing.                                                                   |
|                 |           | CURRUPTED                      | contupted.                                                                                                    | Reenter the ladder instruction that is failing.                                                          |
| 1               | 0x0001    | Connection Failed              | The ControlNet cable from the originating node to the target node is broken or disconnected.                                                                                                    | Fix and/or reconnect the ControlNet cable.                                                               |
|                 |           |                                | The target node is not powered.                                                                                                    | Supply power to the target node.                                                                         |
|                 |           |                                | The target's node number is greater than SMAX.                                                                                                    | Reconfigure the ControlNet network<br>so that the target's node number is<br>less than or equal to SMAX. |
| 5               | 0x0005    | UNKNOWN DESTINATION<br>ADDRESS | The slot addressed does not exist.                                                                                                    | Use a rack with more slots.                                                                              |
|                 |           |                                |                                                                                                    | Correct the I/O map table.                                                                               |
|                 |           |                                | The map table is corrupted.                                                                                                    | Reenter the I/O map entry that is failing.                                                               |
|                 |           |                                | The target node of the MSG<br>instruction is not a processor or the<br>target node of the CIO instruction is<br>not the correct I/O adapter.                                                                          | Edit the ladder program so that the correct target node is used.                                         |
|                 |           |                                |                                                                                                    | Replace the target node with the correct type of node.                                                   |
| 12              | 0x000C    | OBJECT IN WRONG STATE          | The target Scheduled Peer Output map entry is inhibited.                                                                                                    | Clear the inhibit and immediate<br>inhibit bits for the target Scheduled<br>Peer Output map entry.       |
| 14              | 0x000E    | ATTRIBUTE CANNOT BE SET        | A CIO instruction attempted to set an<br>attribute that cannot be set at the<br>destination module. For example, a<br>CIO tried to send safe-state data to a<br>Flex module that does not support<br>safe-state data. | Insert a module that can have this attribute set into the correct slot.                                  |
|                 |           |                                |                                                                                                    | Edit the ladder program so that it does not attempt to set this attribute.                               |
| 19              | 0x0013    | NOT ENOUGH DATA                | The transfer length is zero.                                                                                                    | Increase the transfer length.                                                                            |
|                 |           |                                | The processor data table is too small to hold the data to be transferred.                                                                                                    | Increase the size of the data table to accommodate the transfer length.                                  |
| 21              | 0x0015    | TOO MUCH DATA                  | The transfer length is too large.                                                                                                    | Decrease the transfer length.                                                                            |

| Decimal<br>Code | Hex. Code | Error Message                       | Explanation/Possible Cause(s)                                                                                                    | Possible Corrective Action(s)                                                                                                    |
|-----------------|-----------|-------------------------------------|----------------------------------------------------------------------------------------------------|----------------------------------------------------------------------------------------------------|
| 38              | 0x0026    | INVALID DESTINATION<br>ADDRESS SIZE | The map table is corrupted.                                                                                                    | Reenter the I/O map entry that is failing.                                                                                                    |
|                 |           |                                     | The target node of the MSG<br>instruction is not a processor or the<br>target node of the CIO instruction is<br>not the correct I/O adapter. | Edit the ladder program so that the correct target node is used.                                                                                                    |
|                 |           |                                     |                                                                                                    | Replace the target node with the correct type of node.                                                                                                    |
| 256             | 0x0100    | CONNECTION IN USE                   | The connection at the target node is already in use.                                                                                         | No action is required. The connection can be re-established after the target node times out the old connection.                                                                            |
| 262             | 0x0106    | CONNECTION USED BY OTHER<br>Node    | The originating node attempted to use a connection that is already being used by another node.                                               | Delete or inhibit any other node's<br>connection so that the preferred<br>node can establish the connection.                                                                               |
|                 |           |                                     | A non-discrete connection is setup to a discrete module.                                                                                     | Replace the target module with the correct non-discrete module.                                                                                                    |
|                 |           |                                     |                                                                                                    | Correct the I/O map table.                                                                                                    |
| 263             | 0x0107    | CONNECTION NOT FOUND                | The connection at the target node does not exist.                                                                                            | Make sure I/O map entries exist in the I/O map tables of both the originating and target nodes.                                                                                            |
| 265             | 0x0109    | INVALID CONNECTION SIZE             | The originating node requested a connection size that the target node cannot accommodate.                                                    | Correct the connection size in the<br>map table. If it is a listen-only<br>connection, make sure that the<br>connection size is not larger that the<br>size of the controlling connection. |
|                 |           |                                     |                                                                                                    | Set the addressing mode switches of the 1771 rack dip correctly.                                                                                                    |
|                 |           |                                     |                                                                                                    | Use a rack with the correct number of slots.                                                                                                    |
| 273             | 0x0111    | Invalid RPI                         | The target node cannot produce the data at or faster than the requested packet interval (RPI) entered in the map table.                      | Increase the requested packet<br>interval (RPI) entered in the map<br>table.                                                                                                    |
| 275             | 0x0113    | OUT OF CONNECTIONS                  | The maximum number of<br>connections to/from this node has<br>been exceeded.                                                                 | Reduce the number of I/O<br>connections, MSG instructions, or<br>CIO instructions to/from this node.                                                                                       |
| 276             | 0x0114    | PRODUCT CODE MISMATCH               | The target node/module does not match the node/module entered in the map table.                                                              | Replace the target node/module with the correct node/module.                                                                                                    |
| 277             | 0x0115    | PRODUCT TYPE MISMATCH               |                                                                                                    | Correct the I/O map table.                                                                                                    |
| 278             | 0x0116    | REVISION MISMATCH                   | The series/revision of the target<br>node/module does not match the<br>series/revision entered in the map<br>table.                          | Replace the target node/module with the correct node/module.                                                                                                    |

\_

\_

Correct the I/O map table.

| Decimal<br>Code | Hex. Code | Error Message                     | Explanation/Possible Cause(s)                                                                                 | Possible Corrective Action(s)                                                                                                    |
|-----------------|-----------|-----------------------------------|----------------------------------------------------------------------------------------------------|----------------------------------------------------------------------------------------------------|
| 279             | 0x0117    | INVALID CONNECTION POINT          | The PLC-5C is requesting data from a ControlLogix tag that does not                                           | Change the PLC-5C I/O map entry to use the correct tag.                                                                                                    |
|                 |           |                                   | exist.                                                                                                    | Change or add the tag to the ControlLogix processor.                                                                                                    |
|                 |           |                                   | The PLC-5C does not support<br>ControlNet hot backup. Refer to                                                | Verify that the PLC-5C is a Series F<br>PLC-5/40C or -5/80C.                                                                                                    |
|                 |           |                                   | information.                                                                                                  | Verify that the 1785-CHBM Hot<br>Backup module is properly installed.                                                                                                    |
|                 |           |                                   | The target node does not support<br>ControlNet Hot Backup.                                                    | Replace the target node with one that supports ControlNet Hot Backup.                                                                                                    |
| 280             | 0x0118    | INVALID CONFIGURATION<br>FORMAT   | The target node/module does not<br>match the node/module entered in<br>the map table.                         | Replace the target node/module with the correct node/module.                                                                                                    |
|                 |           |                                   |                                                                                                    | Verify that the target node/module is powered up.                                                                                                    |
|                 |           |                                   |                                                                                                    | Correct the map table.                                                                                                    |
| 281             | 0x0119    | OWNER CONNECTION NOT<br>OPEN      | The originating node attempted to<br>open a listen-only connection before<br>the owner connection was opened. | Correct any connection errors associated with the owner connection.                                                                                                    |
|                 |           |                                   | The CIO instruction failed because<br>the 1771 discrete rack has no<br>owner.                                 | In the I/O map table, add a discrete connection for the 1771 I/O rack.                                                                                                    |
|                 |           |                                   | The ControlNet cable from the controlling node to the target node is broken or disconnected.                  | Fix and/or reconnect the ControlNet cable.                                                                                                    |
|                 |           |                                   | The controlling node is not powered.                                                                          | Supply power to the controlling node.                                                                                                    |
|                 |           |                                   | The target 1771 adapter is in<br>Processor Restart Lockout.                                                   | Press the reset button on the target 1771 adapter.                                                                                                    |
|                 |           |                                   |                                                                                                    | Cycle power to the target 1771 adapter.                                                                                                    |
| 282             | 0x011A    | OUT OF APPLICATION<br>CONNECTIONS | The maximum number of<br>connections to/from this node has<br>been exceeded.                                  | <ul> <li>If this is an I/O connection, reduce<br/>the number of I/O connections.</li> <li>If this is a MSG instruction,<br/>reduce the number of MSG<br/>instructions.</li> <li>If this is a CIO instruction, reduce<br/>the number of CIO instructions.</li> </ul> |
| 515             | 0x0203    | CONNECTION TIMED OUT              | The ControlNet cable from the originating node to the target node is broken or disconnected.                  | Fix and/or reconnect the ControlNet cable.                                                                                                    |
|                 |           |                                   | The target node is not powered.                                                                               | Supply power to the target node.                                                                                                    |

| Decimal<br>Code | Hex. Code | Error Message                        | Explanation/Possible Cause(s)                                                                                                    | Possible Corrective Action(s)                                                                                                    |
|-----------------|-----------|--------------------------------------|----------------------------------------------------------------------------------------------------|----------------------------------------------------------------------------------------------------|
| 516             | 0x0204    | UNCONNECTED REQUEST<br>TIMED OUT     | The ControlNet cable from the<br>originating node to the target node is<br>broken or disconnected.                                           | Fix and/or reconnect the ControlNet cable.                                                                                                    |
|                 |           |                                      | The target node is not powered.                                                                                                    | Supply power to the target node.                                                                                                    |
|                 |           |                                      | The originator's and/or the target's node number is greater than UMAX.                                                                       | Reconfigure the ControlNet network<br>so that the originator's and target's<br>node numbers are less than or equal<br>to UMAX.                                                                                                    |
|                 |           |                                      | The target node is too busy to respond.                                                                                                    | Reduce the number of unconnected requests to the target node.                                                                                                    |
| 769             | 0x0301    | OUT OF BUFFER MEMORY                 | The maximum number of<br>connections to/from this node has<br>been exceeded.                                                                 | <ul> <li>If this is an I/O connection, reduce<br/>the number of I/O connections.</li> <li>If this is a MSG instruction,<br/>reduce the number of MSG<br/>instructions.</li> <li>If this is a CIO instruction, reduce<br/>the number of CIO instructions.</li> </ul> |
| 770             | 0x0302    | SCHEDULED BANDWIDTH NOT<br>AVAILABLE | There are too many words scheduled for transmission.                                                                                         | Edit the I/O map table to reduce the number of scheduled words.                                                                                                    |
|                 |           |                                      | The network update time (NUT) is too small.                                                                                                  | Increase the network update time (NUT).                                                                                                    |
|                 |           |                                      | The originator's and/or the target's node number is greater than SMAX.                                                                       | Reconfigure the ControlNet network<br>so that the originator's and target's<br>node numbers are less than or equal<br>to SMAX.                                                                                                    |
| 772             | 0x0304    | NO SCHEDULED<br>CONFIGURATION        | The ControlNet cable from the<br>originating node to the keeper was<br>broken or disconnected when the<br>ControlNet network was configured. | Fix and/or reconnect the ControlNet cable and reconfigure the ControlNet network.                                                                                                    |
|                 |           |                                      | The keeper was not powered when<br>the ControlNet network was<br>configured.                                                                 | Supply power to the keeper and reconfigure the ControlNet network.                                                                                                    |
|                 |           |                                      | The originating and/or target node is<br>not properly configured to send<br>scheduled data.                                                  | Edit the I/O map table of the<br>originating and/or target nodes to<br>send scheduled data.                                                                                                    |
| 773             | 0x0305    | SCANNER SIGNATURE<br>MISMATCH        | The ControlNet cable from the originating node to the keeper was broken or disconnected when the ControlNet network was configured.          | Fix and/or reconnect the ControlNet cable. Reconfigure the ControlNet network by enabling and accepting edits with RSNetWorx.                                                                                                    |
|                 |           |                                      | The ControlNet processor was not configured on the current network.                                                                          | Reconfigure the ControlNet network<br>by enabling and accepting edits with<br>RSNetWorx.                                                                                                    |
|                 |           |                                      | The ControlNet network was formed<br>by joining two existing ControlNet<br>networks.                                                         | Reconfigure the new ControlNet<br>network by enabling and accepting<br>edits with RSNetWorx.                                                                                                    |

| Decimal<br>Code | Hex. Code | Error Message                                             | Explanation/Possible Cause(s)                                                                                                    | Possible Corrective Action(s)                                                                                                    |
|-----------------|-----------|-----------------------------------------------------------|----------------------------------------------------------------------------------------------------|----------------------------------------------------------------------------------------------------|
| 774             | 0x0306    | KEEPER NOT AVAILABLE                                      | The ControlNet cable from the<br>originating node to the keeper is<br>broken or disconnected.                                                                 | Fix and/or reconnect the ControlNet cable.                                                                                                    |
|                 |           |                                                           | The keeper is not powered.                                                                                                    | Supply power to at least one<br>ControlNet processor.                                                                                               |
|                 |           |                                                           | No keeper exists on the ControlNet network.                                                                                                    | Add at least one ContolNet<br>processor to the network.<br>Reconfigure the ControlNet network<br>by enabling and accepting edits with<br>RSNetWorx. |
| 789             | 0x0315    | INVALID PATH SEGMENT TYPE                                 | The map table is corrupted.                                                                                                    | Reenter the I/O map entry that is failing.                                                                                                    |
|                 |           |                                                           | The target node of the CIO<br>instruction is not the correct I/O                                                                                              | Edit the ladder program so that the correct target node is used.                                                                                    |
|                 |           |                                                           | auapter.                                                                                                    | Replace the target node with the correct adapter.                                                                                                   |
| 791             | 0x0317    | INVALID SCHEDULE DATA                                     | The ControlNet cable from the<br>originating node to the programming<br>terminal was broken or<br>disconnected when the ControlNet<br>network was configured. | Fix and/or reconnect the ControlNet cable and reconfigure the ControlNet network.                                                                   |
|                 |           |                                                           | The originating node was not<br>powered when the ControlNet<br>network was configured.                                                                        | Supply power to the originating node<br>and reconfigure the ControlNet<br>network.                                                                  |
| 797             | 0x31D     | INVALID TARGET TAG                                        | The PLC-5C is requesting data from<br>a ControlLogix tag that is not                                                                                          | Change the PLC-5C I/O map entry to use the correct tag.                                                                                             |
|                 |           |                                                           | configureu as a producei.                                                                                                    | Reconfigure the tag in the<br>ControlLogix processor to be a<br>producer.                                                                           |
|                 |           | REDUNDANT CONNECTION<br>MISMATCH                          | Configuration for this redundant<br>connection does not match the<br>configuration used by the Hot<br>Backup partner.                                         | Change the PLC-5C I/O map and module configuration data to match the Hot Backup partner.                                                            |
| 798             | 0x31E     | TAG IS ALREADY PRODUCED<br>The Maximum Number of<br>Times | The PLC-5C is requesting data from<br>a ControlLogix tag that is already<br>being produced the maximum<br>number of times.                                    | In the ControlLogix processor,<br>increase the number of times this<br>tag can produce data.                                                        |
| 65522           | 0xFFF2    | Configuration from Map<br>Entry Failed                    | The ControlNet cable from the<br>originating node to the target node is<br>broken or disconnected.                                                            | Fix and/or reconnect the ControlNet cable.                                                                                                    |
|                 |           |                                                           | The target node is not powered.                                                                                                    | Supply power to the target node.                                                                                                    |
|                 |           |                                                           | The target slot is empty.                                                                                                    | Insert the proper module in the correct slot of the target node.                                                                                    |
|                 |           |                                                           | The target slot contains the wrong module type.                                                                                                    |                                                                                                    |
|                 |           |                                                           | An incorrect module or slot was entered in the map table.                                                                                                    | Edit the I/O map table to show the correct module type and slot.                                                                                    |

| Decimal<br>Code | Hex. Code | Error Message                              | Explanation/Possible Cause(s)                                                               | Possible Corrective Action(s)                                                                                                    |
|-----------------|-----------|--------------------------------------------|---------------------------------------------------------------------------------------------|----------------------------------------------------------------------------------------------------|
| 65523           | 0xFFF3    | CONTROLNET TRANSFER<br>QUEUE FULL          | The immediate CIO instruction could<br>not be executed because the queue<br>is full.        | Edit the ladder program so that the<br>number of active 1771 READ/WRITE<br>CIO instructions is equal to or less<br>than the maximum of 32. |
| 65527           | 0xFFF7    | MODULE TIMED OUT                           | The target slot is empty.                                                                   | Insert the proper module in the correct slot of the target node.                                                                           |
|                 |           |                                            | The target slot contains the wrong module type.                                             |                                                                                                    |
|                 |           |                                            | An incorrect module or slot was entered in the map table.                                   | Edit the I/O map table to show the correct module type and slot.                                                                           |
| 65529           | 0xFFF9    | COMMUNICATION ERROR<br>CAUSED LOSS OF DATA | A communication error between the adapter and the module caused the transfer to be aborted. | Make sure that the module is<br>properly seated in the correct slot of<br>the target node.                                                 |
|                 |           |                                            |                                                                                             | Make sure that the adapter's power supply is providing the proper voltage.                                                                 |
|                 |           |                                            | The target slot contains the wrong module type.                                             | Insert the proper module in the correct slot of the target node.                                                                           |
|                 |           |                                            | An incorrect module or slot was entered in the I/O map table.                               | Edit the I/O map table to show the correct module type and slot.                                                                           |

| Decimal<br>Code | Hex. Code | Error Message                     | Explanation/Possible Cause(s)                                                               | Possible Corrective Action(s)                                                              |
|-----------------|-----------|-----------------------------------|---------------------------------------------------------------------------------------------|--------------------------------------------------------------------------------------------|
| 65530           | 0xFFFA    | MODULE DECLARED INVALID<br>Length | A communication error between the adapter and the module caused the transfer to be aborted. | Make sure that the module is<br>properly seated in the correct slot of<br>the target node. |
|                 |           |                                   |                                                                                             | Make sure that the adapter's power supply is providing the proper voltage.                 |
|                 |           |                                   | The target slot contains the wrong module type.                                             | Insert the proper module in the correct slot of the target node.                           |
|                 |           |                                   | An incorrect module or slot was entered in the map table.                                   | Edit the I/O map table to show the correct module type and slot.                           |
| 65531           | 0xFFFB    | INVALID READ DATA                 | A communication error between the adapter and the module caused the transfer to be aborted. | Make sure that the module is<br>properly seated in the correct slot of<br>the target node. |
|                 |           |                                   |                                                                                             | Make sure that the adapter's power supply is providing the proper voltage.                 |
|                 |           |                                   | The target slot contains the wrong module type.                                             | Insert the proper module in the correct slot of the target node.                           |
|                 |           |                                   | An incorrect module or slot was entered in the map table.                                   | Edit the I/O map table to show the correct module type and slot.                           |
| 65532           | 0xFFFC    | Invalid write data                | A communication error between the adapter and the module caused the transfer to be aborted. | Make sure that the module is properly seated in the correct slot of the target node.       |
|                 |           |                                   |                                                                                             | Make sure that the adapter's power supply is providing the proper voltage.                 |
|                 |           |                                   | The target slot contains the wrong module type.                                             | Insert the proper module in the correct slot of the target node.                           |
|                 |           |                                   | An incorrect module or slot was entered in the map table.                                   | Edit the I/O map table to show the correct module type and slot.                           |
| 65533           | 0xFFFD    | DATA TABLE TOO SMALL              | The processor data table is too small to hold the data to be transferred.                   | Increase the size of the data table to accommodate the transfer length.                    |

### Notes

# **Fault Codes**

Fault routines execute when a PLC-5 processor encounters a run-time error (major fault) during program execution.

A fault routine processes the major fault bit found in S:11 and determines the course of program execution based on the fault bit present. Fault routines provide a means to either:

- systematically shut down a process or control operation
- log and clear the fault and continue normal operation

For more information about fault routines, see Enhanced and Ethernet PLC-5 Programmable Controllers User Manual, publication 1785-6.5.12.

When a major fault occurs, you need to clear faults before your process can continue.

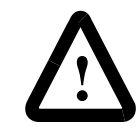

**ATTENTION:** Clearing a major fault does **not** correct the **cause** of the fault. Be sure to examine the fault bit and correct the cause of the fault before clearing it. For example, if a major fault is encountered that causes bit S:11/2 to be set, which indicates a *programming error*, **do not** use a routine to clear the fault until you correct your program.

#### **Additional Major Fault Codes**

The processor stores fault codes in word 12 of the processor status file (S:12). The following table lists new major fault codes specific to the ControlNet processor.

| This fault code: | Indicates this fault:                                                                                                    | Take this corrective action:                                                                                                    |
|------------------|----------------------------------------------------------------------------------------------------|----------------------------------------------------------------------------------------------------|
| 200              | ControlNet scheduled output data missed.<br>The processor is unable to transmit the scheduled data it is configured to<br>transmit. | Check your network for missing terminators or<br>other sources of electrical noise (see the Industrial<br>Automation Wiring and Grounding Guidelines,<br>publication 1770-4.1)  |
| 201              | ControlNet input data missed.<br>The processor is unable to process incoming data from the network                                  | Check your network for missing terminators or<br>other sources of electrical noise (see the Industrial<br>Automation Wiring and Grounding Guidelines,<br>publication 1770-4.1). |
| 202              | This error code is reserved.                                                                                                    | Contact your local Rockwell Automation representative if you get this message.                                                                                                  |
| 203              | This error code is reserved.                                                                                                    | Contact your local Rockwell Automation representative if you get this message.                                                                                                  |
| 204              | Too many output connections per NUI.                                                                                                | Make scheduled outputs with short Requested<br>Packet Intervals longer and reaccept edits for the<br>ControlNet configuration.                                                  |

#### **Clearing Faults**

| This fault code: | Indicates this fault:                                                                                                    | Take this corrective action:                                                                                                    |
|------------------|----------------------------------------------------------------------------------------------------|----------------------------------------------------------------------------------------------------|
| 205              | ControlNet configuration exceeds processor resources.<br><b>IMPORTANT: Scheduled connections will be closed. You must cycle</b><br><b>power, save with RSNetWorx, or download the program to reopen</b><br><b>the connections.</b><br>Because the configuration software is unable to accurately predict all the<br>resources that the processor will require to execute your ControlNet<br>configuration software (based on the relative loading on the processor),<br>this fault code is used if the processor determines that your<br>configuration (typically when you accept Channel 2 edits) exceeds the<br>processor's available bandwidth.<br>Typical causes of this error code include:<br>• receiving data from the ControlNet network faster than the ControlNet<br>PLC-5 processor can parse it<br>• performing I/O updates too frequently<br>• performing immediate ControlNet I/O ladder instructions too<br>frequently. | <ul> <li>Reduce the number of ControlNet I/O map table entries. Possible ways to do this include:         <ul> <li>using a discrete rack connection instead of multiple discrete module connections</li> <li>combining multiple I/O racks into a single I/O rack</li> <li>putting peer-to-peer data in contiguous blocks in the data table so that less send and receive scheduled messages are required</li> </ul> </li> <li>Increase your Network Update Time and/or increase the Requested Packet Intervals for scheduled data transfers in your I/O map table.</li> <li>Increase your ladder program scan by either adding more logic or by increasing the Communicatione Time Slice (6:77)</li> </ul> |
|                  | See S:74 and S:75 for more information.                                                                                                    | <ul> <li>Reduce the number or frequency of immediate<br/>ControlNet I/O ladder instructions that are<br/>performed.</li> </ul>                                                                                                    |
| 206              | This error code is reserved.                                                                                                    | Contact your local Rockwell Automation representative if you get this message.                                                                                                    |
| 207              | This error code is reserved.                                                                                                    | Contact your local Rockwell Automation representative if you get this message.                                                                                                    |
| 208              | Too many pending ControlNet I/O connections.                                                                                                    | Delete one or more I/O map table entries and reaccept edits for the ControlNet configuration.                                                                                                    |
| 230              | System attempted transition to Run mode with processor in Invalid backup state.                                                                                                    | Change from the Invalid backup state to the No<br>Control backup state before transitioning into Run<br>mode. Refer to the Invalid backup state<br>troubleshooting table later in this chapter.                                                                                                    |
| 231              | Bypassed qualification (may occur during race condition when both processors attempt to go into Run mode at the same time).                                                                                                    | Transition the PLC-5 processors into Run mode one at a time.                                                                                                    |
| 232              | Both processors attempted to be primaries.                                                                                                    | Check all media for broken cables, loose<br>connectors, missing terminators, etc                                                                                                    |
| 233              | ControlNet configuration invalid on transition into Run mode.                                                                                                    | Reconfigure the ControlNet channel.                                                                                                    |
| 234              | Failed Qualification.                                                                                                    | Refer to the qualification major faults troubleshooting table later in this chapter.                                                                                                    |
| 235              | Illegal invalid backup state                                                                                                    | Cycle power to the processor. If the fault reoccurs,<br>contact Rockwell Automation Technical Support at<br>440-646-6800                                                                                                    |
| 236              | Illegal No Control backup state                                                                                                    | Cycle power to the processor. If the fault reoccurs,<br>contact Rockwell Automation Technical Support at<br>440-646-6800                                                                                                    |
| 237              | Illegal Primary/Secondary backup state                                                                                                    | Cycle power to the processor. If the fault reoccurs,<br>contact Rockwell Automation Technical Support at<br>440-646-6800                                                                                                    |
| 238              | Incompatible firmware revisions                                                                                                    | Install the same series and revision of firmware<br>into both hot backup PLC-5 processors                                                                                                    |
| 239              | ControlNet keeper mismatch                                                                                                    | Use RSNetworx to make the PLC-5 processor a valid keeper                                                                                                    |

# **ControlNet Diagnostics File Layout**

When you specify a Control Diagnostic File in RSNetWorx for the ControlNet network, the PLC-520C, -5/40C, -5/46C or -5/80C processor copies the 40 words of diagnostic counters into the specified integer file.

Twenty-three additional diagnostic counters are available in the ControlNet diagnostic file. To access these counters, you must first use RSLogix5 to increase the size of the ControlNet diagnostic integer file to 63 words.

The layout of the ControlNet diagnostic file is described in the following table. The processor updates this file once every second.

| Field Names                                       | File Offset <sup>1</sup><br>(word;bits) |
|---------------------------------------------------|-----------------------------------------|
| Buffer Errors                                     | 0;15-00                                 |
| Last 8 Nodes from which bad packets were received | 1-4;                                    |
| Good Frames Transmitted (center significant byte) | 5;07-00                                 |
| Good Frames Transmitted (least significant byte)  | 5;15-08                                 |
| Good Frames Received (least significant byte)     | 6;07-00                                 |
| Good Frames Transmitted (most significant byte)   | 6;15-08                                 |
| Good Frames Received (most significant byte)      | 7;07-00                                 |
| Good Frames Received (center significant byte)    | 7;15-08                                 |
| Channel A Errors                                  | 8;07-00                                 |
| Bad Received Frames                               | 8;15-08                                 |
| Aborted Frames Transmitted                        | 9;07-00                                 |
| Channel B Errors                                  | 9;15-08                                 |
| NUI Overloads                                     | 10;07-00                                |
| Highwaters/Out-of-Steps                           | 10;15-08                                |
| Blockages                                         | 11;07-00                                |
| Slot Overloads                                    | 11;15-08                                |
| Aborted Frames Received                           | 12;07-00                                |
| Non-Concurrences                                  | 12;15-08                                |
| Frames with Duplicate Node Address Received       | 13;07-00                                |
| Lonely Occurrences                                | 13;15-08                                |
| Collisions                                        | 14;07-00                                |
| Noise Hits                                        | 14;15-08                                |
| Moderators from non-lowmen                        | 15;07-00                                |

| Field Names                                                                                            | File Offset <sup>1</sup><br>(word;bits) |
|----------------------------------------------------------------------------------------------------|-----------------------------------------|
| Node Address of current Moderator                                                                      | 15;15-08                                |
| Cannot Hear Moderator Occurrences (i.e., Lonely)                                                       | 16;07-00                                |
| Network Parameter Mismatch Occurrences                                                                 | 16;15-08                                |
| Reserved                                                                                               | 17;07-00                                |
| SM Commands Received from the wire                                                                     | 17;15-08                                |
| Reserved                                                                                               | 18;07-00                                |
| Reserved                                                                                               | 18;15-08                                |
| Fault Register Pre Reset                                                                               | 19;07-00                                |
| Reserved                                                                                               | 19;15-08                                |
| Reserved                                                                                               | 20;07-00                                |
| Fault Register Post Reset                                                                              | 20;15-08                                |
| Dirty bits                                                                                             | 21;7-0                                  |
| SMAC version number                                                                                    | 21;15-8                                 |
| Interface mode                                                                                         | 22;7-0                                  |
| Toggle bits                                                                                            | 22;15-8                                 |
| Channel status (see following table)                                                                   | 23;7-0                                  |
| Media bits (see following table)                                                                       | 23;15-8                                 |
| Keeper State                                                                                           | 24                                      |
| Reserved                                                                                               | 25-39                                   |
| Current number of open scheduled connections<br>(always less than or equal to the number in Word 41)   | 40                                      |
| Current number of configured scheduled connections                                                     | 41                                      |
| Accumulated number of scheduled connection timeouts                                                    | 42                                      |
| Current number of active MSG instructions<br>(always less than or equal to 32)                         | 43                                      |
| Maximum number of simultaneously active MSG instructions (always less than or equal to 32)             | 44                                      |
| Accumulated number of MSG connection timeouts                                                          | 45                                      |
| Current number of active 1771 CIO instructions (always less than or equal to 32)                       | 46                                      |
| Maximum number of simultaneously active 1771 CIO instructions (always less than or equal to 32)        | 47                                      |
| Accumulated number of 1771 CIO connection timeouts                                                     | 48                                      |
| Current number of active 1794 and CIP CIO instructions (always less than or equal to 8)                | 49                                      |
| Maximum number of simultaneously active 1794 and CIP CIO instructions (always less than or equal to 8) | 50                                      |
| Accumulated number of 1794 and CIP CIO connection timeouts                                             | 51                                      |
| Current number of open target Message Router connections (always less than or equal to 32)             | 52                                      |

| Field Names                                                                                                  | File Offset <sup>1</sup><br>(word;bits) |  |
|----------------------------------------------------------------------------------------------------|-----------------------------------------|--|
| Maximum number of simultaneously open target Message<br>Router connections (always less than or equal to 32) | 53                                      |  |
| Accumulated number of target Message Router connection timeouts                                              | 54                                      |  |
| Current number of used unconnected clients<br>(always less than or equal to 8)                               | 55                                      |  |
| Maximum number of simultaneously used unconnected clients (always less than or equal to 8)                   | 56                                      |  |
| Accumulated number of unconnected client timeouts                                                            | 57                                      |  |
| Current number of used unconnected servers<br>(always less than or equal to 20)                              | 58                                      |  |
| Maximum number of simultaneously used unconnected servers (always less than or equal to 20)                  | 59                                      |  |
| Accumulated number of unconnected server timeouts                                                            | 60                                      |  |
| Accumulated number of dropped unconnected requests                                                           | 61                                      |  |
| Accumulated number of JITT overruns                                                                          | 62                                      |  |
| 1 The file offect in the uper enceified Centre/Net diagnostics file. For example, if you                     |                                         |  |

The file offset in the user-specified ControlNet diagnostics file. For example, if you specified N12, then the Buffer Errors would be located in N12:0, bits 15 - 00.

| The following table describes each bit in word 23 (Channel status and |
|-----------------------------------------------------------------------|
| Media bits) of the diagnostic file.                                   |

| Bit(s):                                                                             | Description:         | Values:                                                                                                    |
|-------------------------------------------------------------------------------------|----------------------|----------------------------------------------------------------------------------------------------|
| 2 - 0                                                                               | channel A LED state  | 000 = off                                                                                                    |
| 5 - 3                                                                               | channel B LED state  | 001 = green<br>010 = flashing green/off<br>011 = flashing red/off<br>100 = flashing red/green<br>101 = railroading red/off<br>110 = railroading red/green<br>111 = red |
| 6                                                                                   | redundancy warning   | 0 = normal<br>1 = non-selected channel is unusable                                                                                                    |
| 7                                                                                   | active channel       | 0 = channel B active<br>1 = channel A active                                                                                                    |
| 8                                                                                   | repeater mode        | 0 = device set for normal mode<br>1 = device set for repeater mode                                                                                                    |
| 9                                                                                   | channel A media mode | 0 = configured for Coaxial<br>1 = configured for fiber                                                                                                    |
| 10                                                                                  | channel B media mode | 0 = configured for Coaxial<br>1 = configured for fiber                                                                                                    |
| 15 - 11                                                                             | reserved             |                                                                                                    |
| Note: A value of 210 in word 23 indicates that the ControlNat network is not usable |                      |                                                                                                    |

Note: A value of 219 in word 23 indicates that the ControlNet network is not usable.

### Notes

### Numerics

1747 modules discrete I/O data transfer mapping 2-20 **1770-CD** 1-15, 1-23 **1770-KFC Communication Interface** 2-31 1771 modules discrete I/O data transfer mapping 2-20 1771-ACN and -ACNR ControlNet I/O Adapters 2-31 1771-AF 1-14 1771-AS 1-14 1771-ASB 1-14 **1771-DCM** 1-14 1771-SN 1-14 1772-SD, -SD2 1-14 1775-S4A, -S4B 1-14 1775-SR 1-14 1784-CP13 1-20, 1-23 **1784-KTC Communication Card** 2-31 1784-KTx 1-20, 1-23 1784-KTxD 1-20, 1-23 **1784-PCC Communication Card** 2-31 1784-PCM5 1-20, 1-23 1784-PCM6 1-20, 1-23 1784-PCMK 1-20, 1-23 **1786-BNC -BNC Connector** 1-24 **1786-BNCJ -BNC Connector** 1-24 **1786-BNCJI - BNC Connector** 1-24 **1786-BNCP -BNC Connector** 1-24 1786-CP 1-21 **1786-CP ControlNet Network Access Cable** 1-24 **1786-CTK ControlNet Tool Kit** 1-24 1786-RG6 Quad Shield Cable 1-24**1786-RPA Repeater** 1-24 **1786-TPR Tap** 1-17, 1-24 **1786-TPS Tap** 1-17, 1-24 **1786-TPVR Tap** 1-24**1786-TPVS Tap** 1-24 **1786-TPYR Tap** 1-17 **1786-TPYS Tap** 1-17 **1786-XT BNC Terminator** 1-24 1794 FLEX I/O data transfer mapping 2-20 1794 FLEX I/O data transfer mapping 2-20 1794 modules discrete I/O data-transfer mapping 2-20 **1794-ACN ControlNet FLEX I/O Adapter** 2-316008-SQH1, -SQH2 1-14

#### A

automatic I/O mapping 2-16

### В

battery compartment location of on PLC-5/20C 1-3 on PLC-5/40C 1-4 battery status 5-1

### C

cables remote I/0 1-13 cabling 1-23 catalog numbers ControlNet PLC-5 processors P-1 **Channel 1A** 2-34 **Channel 1B** 2-34 **CIOs** 2-4 clearing faults E-1 **Closing ControlNet communication** 4-3 communication time slice B-14 **Communication Connection, closing** 4-3 communication connection, closing 4-3 communication ports location of on PLC-5/20C 1-3 on PLC-5/40C 1-4 communication, option to close 4-3 configuration software 3-1 configuration utility 3-2 connecting a programming terminal 1-19 connecting to a ControlNet network 1 - 17connection definition of P-2 connection error bit D-2 **Conserving ControlNet resources** 4-3 ControlNet diagnostics counters F-1 diagnostics file layout F-1 Scheduled Data Transfer 2-2 **ControlNet cabling** 1-23 **ControlNet communication, closing** 4-3 **ControlNet diagnostics file layout** F-1

#### ControlNet I/O

error messages D-4 features 2-1 files configured with map Data Input File (DIF) 2-18, 2-19 Data Output File (DOF) 2-18, 2-19 Default Configuration File 2-18 I/O Status File 2-18 I/O forcing 2-7 immediate data transfer operations 2-8 map table creating 2-16 entries 2-16 mapping scheduled data transfers 2-16 scheduled data transfer operations 2-2, 2-4scheduled operations discrete I/O data transfer 2-4 nondiscrete I/O data transfer 2-4 peer-to-peer communication 2-4 understanding 2-1 unscheduled data transfer operations 2-4unscheduled non-discrete I/O data transfer 2-4 unscheduled operations ControlNet I/O Transfer (CIO) instruction description C-1 ControlNet I/O Transfer (CIO) instructions description 2-6 features 2-6 I/O transfer instructions programming 4-3 immediate data I/O instructions programming 4-6 ladder rung messages 2-4 messaging from programming devices 2-4 non-discrete I/O data transfers 2-6 description C-1 features C-1 peer-to-peer messaging 2-4, 2-7

peer-to-peer messaging instructions 4-1 programming C-1 **ControlNet I/O automatic mapping 2-16 ControlNet I/O mapping** automatic 2-16 reserving rack space for remote I/O linked racks before mapping 2-16 understanding 2-16 discrete I/O data transfer mapping 2-19 mapping data transfers 2-18 non-discrete I/O data transfer mapping 2-19, 2-20 **ControlNet I/O status file** D-2 ControlNet I/O Transfer (CIO) instructions 2-4, 2-6, 4-3, C-1 ControlNet immediate data I/O instructions Immediate Data Input (IDI) C-2 Immediate Data Output (IDO) C-2 process C-2 ControlNet immediate data I/O instructions process 2-9 **ControlNet Immediate Data Input (IDI) instruction** 2-9 **ControlNet Immediate Data Output (IDO)** instruction 2-9 ControlNet network definition of P-2 locating additional information P-4 **ControlNet network examples** 2-32 **ControlNet PLC-5 configuration** matches network information 3-3 ControlNet PLC-5/20C processor 1-3 **ControlNet PLC-5/40C processor** 1-4 **ControlNet processor** configuring your ControlNet system 3-1 installing 1-1 planning to use 2-1 programming your system 4-1 **ControlNet publications** P-4 **ControlNet status processor** 

#### **ControlNet system**

cabling 1-23 configuring 3-1 changing a 1794 I/O modules fault action 2-6, 4-4 changing a 1794 I/O modules idle action 2-6, 4-4 configuring nodes 2-16 locating additional information P-4 monitoring 5-1 network maintenance 2-5 network update cycle what happens in 2-5 scheduled operations 2-5 selecting devices to connect 2-31 troubleshooting 5-1 unscheduled operations 2-5 using ControlNet PLC5 processors in 2-31

#### ControlNet system software 3-1 ControlNet, conserving resources 4-3 Converting

ControlNet phase 1.0 or 1.25 to 1.5 2-35 non-ControlNet to ControlNet system 2-34

### D

**Data Highway Plus status indicators** 5-5 **Data Input File** definition P-2 description 2-18, 2-19 data invalid bit D-2 **Data Output File** definition P-2 description 2-18, 2-19 data overrrun D-2 data underrun D-2 **Default Configuration File** description 2-18 diagnostics file layout ControlNet F-1 **DIF** P-2, 2-18, 2-19 diganostics counters F-1 discrete I/O data transfer

definition of P-2 description 2-4 **discrete I/O data transfer mapping** 2-19 **distributed keeper** functionality 2-33 **DOF** P-2, 2-18, 2-19 **download from RSLogix 5** 3-3 **download software projects** 3-3 **drop cable** definition of P-2

### E

error codes D-4 error codes 200 and 201 4-9 Expected Network Packet Time 1771 non-discrete I/0 data transfer mapping 2-21

#### F

fault codes E-1 fault codes 200 and 201 4-9 fault routines E-1 files configured with I/O map for scheduled I/O usage 2-18 Data Input 2-18, 2-19 Data Output 2-18, 2-19 Default Configuration 2-18 I/O Status 2-18, 2-35, D-1 I/O status 2-18 processor status B-1 frame definition of P-2 front panel PLC-5/20C processor 1-3 PLC-5/40C processor 1-4

#### G

global status bits racks 07 B-2 racks 1017 B-12

I/0

L

ControlNet 2-1 automatic mapping 2-16 discrete I/O data transfer mapping 2 - 19files configured with map Data Input File (DIF) 2-18, 2-19 Data Output File (DOF) 2-18, 2 - 19Default Configuration File 2-18 I/O Status File 2-18 I/O forcing 2-7 immediate data transfer 2-8 map table creating 2-16 entries 2-16 maximum number of entries 2 - 18mapping 2-16 mapping data transfers 2-18 non-discrete I/O data transfer mapping 2-19, 2-20 reserving rack space for remote I/O linked racks before mapping 2-16 scheduled data transfer 2-2 scheduled operations discrete I/O data transfer 2-4 non-discrete I/O data transfer 2-4 peer-to-peer communication 2-4 unscheduled I/O datatransfer instructions 4-3 immediate data I/O instructions 4-6 Message instruction 2-7, 4-1, C-1 non-discrete I/O data transfers 2-6. C-1 non-discrete I/O data transfer instructions 4-3 unscheduled data transfer 2-4 unscheduled non-discrete I/O data transfer 2-4 unscheduled operations messaging from programming

devices 2-4 non-discrete I/O data transfer 2-4peer-to-peer messaging 2-4 I/O configuration utility 3-2 **I/O forcing** 2-7 I/O map table definition of P-2 I/O map entry status words D-1 I/O mapping techniques 2-21 I/O status indicator 5-3 **IDI** 2-9 **IDO** 2-9 IIN 2-9 Immediate Data Input (IDI) instruction C-2Immediate Data Output (IDO) instruction C-2 immediate data transfer operations 2-8 immediate I/O process 2-9 immediate inhibit bit D-2 Immediate Input (IIN) instruction 2-9 Immediate Output (IOT) instruction 2-9 indicators PLC-5/20C 1-3 PLC-5/40C 1-4 inhibit bit D-2 installed memory card type using status to determine B-14 installing keying bands for the processor 1 - 10installing your processor checking your processor package 1-5 connecting a programming terminal 1-19 ControlNet connection 1-21 DH+ connection 1-19 serial channel 1-20 connecting to a ControlNet network 1 - 17identifying the components of the processor 1-3 installing a DH+ link 1-15 installing a remote I/O link 1-13 installing keying bands for the processor 1 - 10installing the processor in the chassis 1-13

locating additional information 1-1 removing the processor from the chassis 1 - 13selecting cables ControlNet cables 1-23 DH+ programming 1-23 remote I/0 1-23 serial 1-22 selecting the ControlNet network address 1-12 selecting the DH+ station address of Channel 1A 1-11 setting the I/O chassis backplane switches 1-9 setting the I/O chassis configuration plug 1 - 10specifying the serial interface of Channel 01-12 instructions ControlNet I/O Transfer (CIO) 2-6, C-1 how to use 4-3 when to use 2-20, 2-35 ControlNet Immediate Data Input (IDI)

2-9, C-2 how to use 4-6 ControlNet Immediate Data Output (IDO) 2-9, C-2 how to use 4-6 ControlNet Message (MSG) how to use 4-1 Immediate Input (IIN) 2-9 Immediate Output (IOT) 2-9 Message (MSG) 2-7 how to use C-1 when to use 2-21 **IOT** 2-9

### K

keeper definition P-2 keeper signature verification 3-4 keyswitch location of on PLC-5/20C 1-3 on PLC-5/40C 1-4

#### L ladder rung messaging 2-4 link definition of P-2

#### Μ

**major fault 200 and 201** 4-9 major fault codes E-1 map table 2-16 maptable entries 2-16 maptable entry P-2 memory card type using status file to determine B-14 memory module space 1-3, 1-4merge-save functionality 3-5 Message instructions 2-4, 2-7, 4-1, C-1 monitoring ControlNet system 5-1 **MSGs** 2-4 multicast 2-14 multicast inputs 2-14 multicast outputs 2-14

#### Ν

**NAP** P-2 **Network Access Port** definition of P-2 network address definition of P-2 **network examples** 2-32 **Network Update Interval** 2-5 definition of P-2 **Network Update Time** definition of P-3 node definition of P-3 non-discrete I/O data transfer P-3, 2-4 non-discrete I/O data transfer mapping 2 - 20non-redundant media 1-17 NUI P-2, 2-5 **NUT** P-3

#### 0

**Option to Close Communication** 4-3 owner definition of P-3

#### Ρ

**PCMCIA Communication Card** 2-31 **PCSC** 2-9 considerations 2-11 **PCSC enable bit** D-2 **PCSC** new data bit D-2 **PCSC** overflow bit D-2 **Peer In** 2-21 **Peer Out** 2-21 performing verification activities 3-4 PLC-5 using in a ControlNet system 2-31 **PLC-5 catalog numbers** P-1 **PLC-5** processors P-4 **PLC-5** programming software P-4 **PLC-5** publications P-4 **Process Control Sample Complete 2-9** processor definition P-3 front panel PLC-5/20C 1-3 PLC-5/40C 1-4 specifications A-1 processor status file B-1 lavout B-1 processor resident local I/O 2-16 processors ControlNet PLC-5 programmable controllers P-1 programming a processor through Channel 0 1-20 programming software 3-1 programming terminal connecting 1-19 publications ControlNet cabling 1-25 ControlNet system 1-18

### R

rack control bits racks 07 B-12 racks 1017 B-13 recovery fault codes 200 and 201 4-9 redundant media 1-17 definition of P-3 redundant media example 2-32 related ControlNet publications P-4 related PLC-5 publications P-4 remote I/O cable lengths 1-13 nonControlNet 2-17 remote I/O status indicators 5-5 remote I/O immediate I/O transfers 2-8, 4-8 repeater definition of P-3 replacing a non-ControlNet remote I/O network with a ControlNet network 2-16, 2-34, 2-35 **Requested Packet Interval** definition P-3 reset bit D-2 **RSLinx software** 3-1 **RSLogix software** 3-1 **RSNetWorx for ControlNet software** 3-1 **RSNetWorx to perform verification** activities 3-4

### S

scan list configuration definition P-2 scan list entry definition P-2 scanner signature verification 3-4 scheduled connection types definition P-3 **Scheduled Data Transfer** definition 2-2 scheduled data transfer operations 2-2, 2-4scheduled maximum node definition P-3 scheduled peer-to-peer communication 2-4scheduled peer-to-peer communications 2 - 21scheduled peer-to-peer communications mapping 2-21 scheduled transfers definition of P-3 screens Instruction Entry for ControlNet I/O Transfer Block 4-3 Instruction Entry for Message Block 4-1 seament definition of P-3

terminating 1-17 Selectable Timed Interrupts (STIs) using with ControlNet system 4-9 selecting the DH+ station address of **Channel 1A** 1-11 setting the I/O chassis backplane switches 1-9 addressing switches 1-9 EEPROM transfer switches 1-9 last state switch 1-9 processor memory protection switch 1-9 setting the I/O chassis configuration plug 1 - 10**SMAX** definition P-3 Software 3-1 specifications PLC-5 A-1 specifying the serial interface of **Channel 0** 1-12 status layout for the processor B-1 Status File D-1 I/Odescription 2-18 status file processor B-1 status indicators location of on PLC-5/20C 1-3 on PLC-5/40C 1-4 PLC-5 5-1 using 5-1, 5-3 status words I/O map entry D-1

### Т

tap 1-21 connecting 1-17 definition of P-3 using 1-17 terminator definition of P-3 troubleshooting ControlNet system 5-1 trunk cable definition of P-3 trunkcable section P-3

#### U

UMAX definition P-3 **Unscheduled Data Transfer** definition 2-4 unscheduled data transfer operations 2-4 unscheduled maximum node definition P-3 unscheduled non-discrete I/O data transfer 2-4 unscheduled transfers definition of P-3 upload/download software projects 3-3 user control bits processor status file B-12 using ControlNet I/O Transfer (CIO) **instructions** 4-3 using ControlNet Immediate Data I/O **instructions** 4-6 using ControlNet Message (MSG) instructions 4-1 using the ControlNet status indicators 5-3 using the general status indicators 5-1 using this manual conventions used P-4 intended audience for P-1 introduction to P-1 recommended preparation for P-1

### V

verification acitivities 3-4 verify keeper signature 3-4 verify scanner signature 3-4 8 Index
# **How Are We Doing?**

Your comments on our technical publications will help us serve you better in the future. Thank you for taking the time to provide us feedback. You can complete this form and mail (or fax) it back to us or email us at RADocumentComments@ra.rockwell.com.

### Pub. Title/Type ControlNet PLC-5 Programmable Controllers

| Cat. No. | 1785-L20C15,<br>1785-L40C15,<br>1785-L46C15,<br>1785-L80C15 | Pub. No. | 1783-UM001A-EN-P | Pub. Date | April 2008 | Part No. |
|----------|-------------------------------------------------------------|----------|------------------|-----------|------------|----------|
|          |                                                             |          |                  | -         |            |          |

Please complete the sections below. Where applicable, rank the feature (1=needs improvement, 2=satisfactory, and 3=outstanding).

| Overall Usefulness           | 1          | 2          | 3         | How                                                          |                           |                                            |
|------------------------------|------------|------------|-----------|--------------------------------------------------------------|---------------------------|--------------------------------------------|
|                              |            |            |           |                                                              |                           |                                            |
| Completeness                 | 1          | 2          | 3         | Can we add more informatio                                   | n to help you?            |                                            |
| (all necessary information   |            |            |           | procedure/step                                               | illustration              | feature                                    |
| is provided)                 |            |            |           | example                                                      | guideline                 | other                                      |
|                              |            |            |           | explanation                                                  | definition                |                                            |
|                              |            |            |           |                                                              |                           |                                            |
| Taskaisal Assurasu           | <b>—</b> 1 | 2          | 2         | Con use he mare converted                                    |                           |                                            |
| (all provided information    | I          | Z          | 3         | Can we be more accurate?                                     | : U                       |                                            |
| is correct)                  |            |            |           | text                                                         | Illustration              |                                            |
|                              |            |            |           |                                                              |                           |                                            |
|                              |            |            |           |                                                              |                           |                                            |
| 01:::                        | 1          | 0          | 0         |                                                              |                           |                                            |
| (all provided information is | 3          | Ζ          | 3         | How can we make things cle                                   | earer?                    |                                            |
| easy to understand)          |            |            |           |                                                              |                           |                                            |
|                              |            |            |           |                                                              |                           |                                            |
| 044                          |            |            |           |                                                              |                           | - f                                        |
| Uther Comments               |            |            |           | You can add additional comn                                  | nents on the back of this | s form.                                    |
|                              |            |            |           |                                                              |                           |                                            |
| Vour Nor                     |            |            |           |                                                              |                           |                                            |
| Your Title /Functic          |            |            |           |                                                              | Mould you like y          | is to contact you recording your comments? |
|                              |            |            |           | No, there is no pood to contact you regarding your comments? |                           |                                            |
| Location/Phor                |            |            |           |                                                              |                           |                                            |
|                              |            |            |           |                                                              | Yes, please (             |                                            |
|                              |            |            |           |                                                              | Yes, please (             | email me at                                |
|                              |            | 、 <i>.</i> | ·· +      |                                                              |                           |                                            |
| Return this form to: Hocky   | vell A     | Automa     | ation lec | nnical Communications, 1 Allen-                              | Bradley Dr., Mayfield Ht  | IS., UH 44124-9705                         |
| Fax: 4                       | 40-64      | 46-352     | 25 Em     | iail: KADocumentComments@ra.                                 | rockwell.com              |                                            |

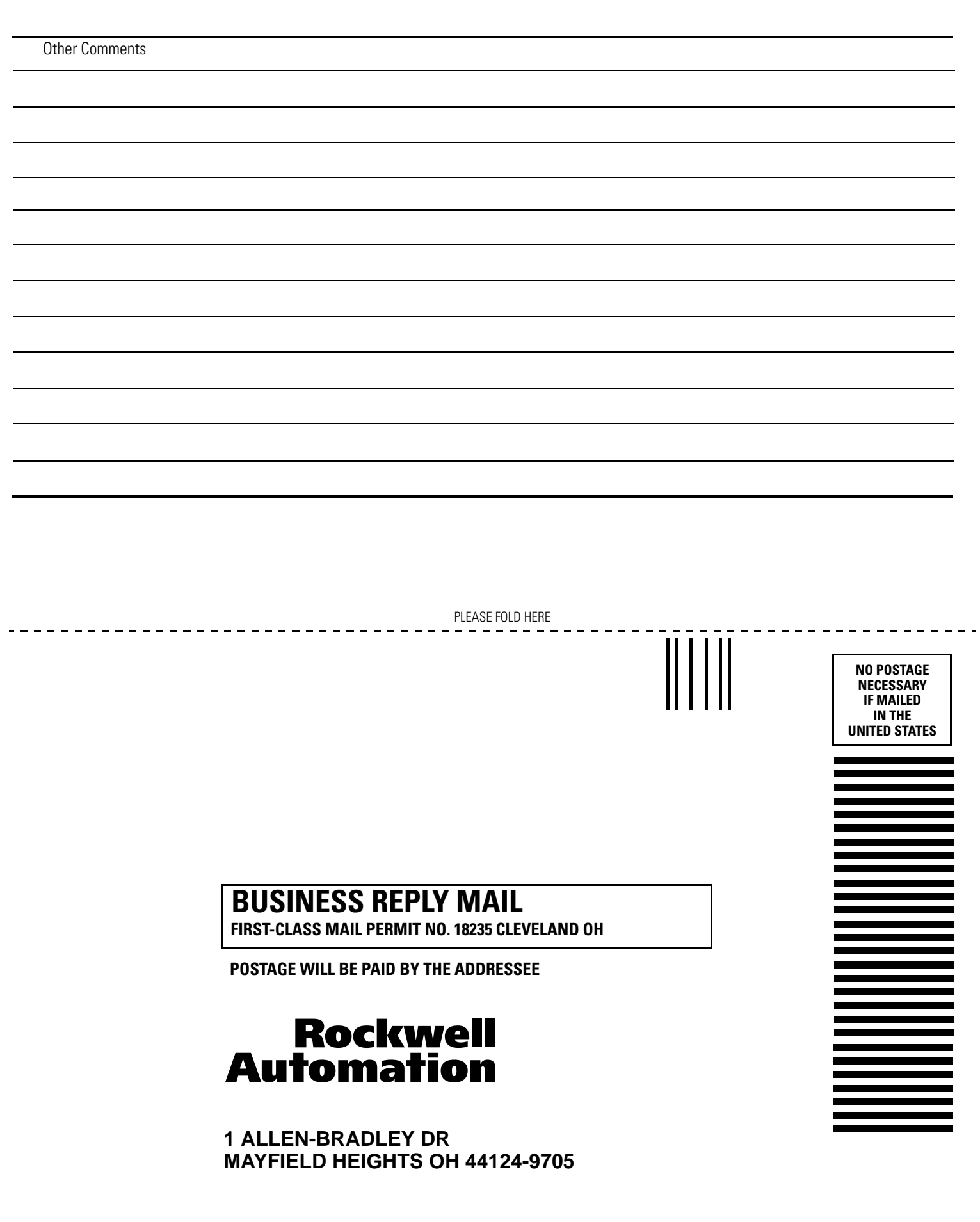

հեռեսիովուներիներիուննուներին

PLEASE REMOVE

## Notes

## Rockwell Automation Support

Rockwell Automation provides technical information on the Web to assist you in using its products. At <u>http://support.rockwellautomation.com</u>, you can find technical manuals, a knowledge base of FAQs, technical and application notes, sample code and links to software service packs, and a MySupport feature that you can customize to make the best use of these tools.

For an additional level of technical phone support for installation, configuration, and troubleshooting, we offer TechConnect support programs. For more information, contact your local distributor or Rockwell Automation representative, or visit <u>http://support.rockwellautomation.com</u>.

### Installation Assistance

If you experience a problem within the first 24 hours of installation, please review the information that's contained in this manual. You can also contact a special Customer Support number for initial help in getting your product up and running.

| United States            | 1.440.646.3434<br>Monday – Friday, 8am – 5pm EST                                               |
|--------------------------|------------------------------------------------------------------------------------------------|
| Outside United<br>States | Please contact your local Rockwell Automation representative for any technical support issues. |

## **New Product Satisfaction Return**

Rockwell Automation tests all of its products to ensure that they are fully operational when shipped from the manufacturing facility. However, if your product is not functioning and needs to be returned, follow these procedures.

| United States            | Contact your distributor. You must provide a Customer Support case<br>number (call the phone number above to obtain one) to your distributor<br>in order to complete the return process. |
|--------------------------|----------------------------------------------------------------------------------------------------|
| Outside United<br>States | Please contact your local Rockwell Automation representative for the return procedure.                                                                                                   |

#### www.rockwellautomation.com

#### Power, Control and Information Solutions Headquarters

Americas: Rockwell Automation, 1201 South Second Street, Milwaukee, WI 53204-2496 USA, Tel: (1) 414.382.2000, Fax: (1) 414.382.4444 Europe/Middle East/Africa: Rockwell Automation, Vorstlaan/Boulevard du Souverain 36, 1170 Brussels, Belgium, Tel: (32) 2 663 0600, Fax: (32) 2 663 0640 Asia Pacific: Rockwell Automation, Level 14, Core F, Cyberport 3, 100 Cyberport Road, Hong Kong, Tel: (852) 2887 4788, Fax: (852) 2508 1846